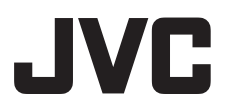

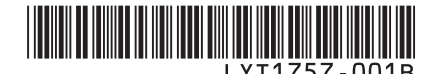

UK

# ИНСТРУКЦИЯ ПО ЭКСПЛУАТАЦИИ **RU** ІНСТРУКЦІЇ З ЕКСПЛУАТАЦІЇ

# ВИДЕОКАМЕРА С ЖЕСТКИМ ДИСКОМ ВІДЕОКАМЕРА З ЖОРСТКИМ ДИСКОМ

# GZ-MG177ER

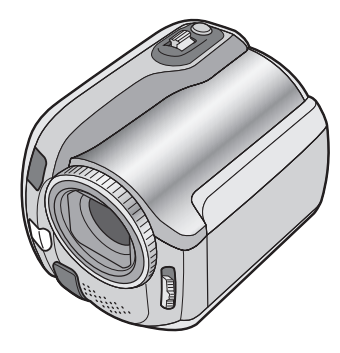

# Уважаемый покупатель!

Благодарим Вас за покупку этой камеры с жестким диском. Перед использованием прочитайте, пожалуйста, информацию о безопасности и мерах предосторожности на стр. 2 и 3, чтобы обеспечить безопасное использование этого изделия.

# Шановний покупець!

Дякуємо вам за придбання даної відеокамери з жорстким диском. З метою безпечного використання даного виробу просимо вас спершу ознайомитись із застереженнями та інформацією щодо безпеки, викладеними на сторінках 2 та 3.

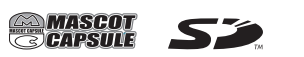

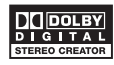

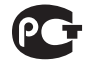

# Меры предосторожности

ВНИМАНИЕ: ДЛЯ ПРЕДОТВРАЩЕНИЯ ОПАСНОСТИ ВОСПЛАМЕНЕНИЯ ИЛИ ЭЛЕКТРИЧЕСКОГО УДАРА НЕ ПОДВЕРГАЙТЕ ДАННЫЙ АППАРАТ ВОЗДЕЙСТВИЮ ДОЖДЯ ИЛИ ВЛАГИ.

### ПРЕДОСТЕРЕЖЕНИЯ:

- Для предотвращения электрического удара не открывайте корпус. Внутри нет деталей для обслуживания пользователем.
   Обращайтесь за обслуживанием только к квалифицированному персоналу.
- Если Вы не будете пользоваться сетевым адаптером в течение длительного времени, рекомендуется отсоединить шнур от розетки.

### ПРИМЕЧАНИЯ:

- Табличка с техническими данными и меры предосторожности расположены на нижней и/или задней стороне основного устройства.
- Пластинка с серийным номером установлена на месте установки батарейного блока.
- Технические характеристики и предупреждения по безопасности сетевого адаптера указаны на его верхней и нижней сторонах.

### ВНИМАНИЕ:

Не подвергайте аккумуляторные батареи значительному воздействию тепла, например, прямых солнечных лучей, огня и т. п.

### ПРЕДОСТЕРЕЖЕНИЕ:

Сетевая вилка должна всегда быть в рабочем состоянии

Не направляйте объектив прямо на солнце. Это может вызвать как повреждение глаз, так и выход из строя внутренних схем. Существует также опасность воспламенения или электрического удара.

### ПРЕДОСТЕРЕЖЕНИЕ!

Следующие примечания касаются возможного физического повреждения камеры и пользователя. Переноска или удерживание камеры за LCD монитор может привести к падению аппарата или неисправности. Не используйте штатив на неустойчивой или неровной поверхности. Он может опрокинуться, что вызовет серьезное повреждение камеры.

### ПРЕДОСТЕРЕЖЕНИЕ!

Не рекомендуется оставлять камеру с подсоединенными к ней кабелями (Audio/ Video, S-Video и т. п.) сверху на телевизоре, так как при задевании за кабель камера может упасть, что приведет к ее повреждению.

#### Предостережение о заменяемой литиевой батарее

При неправильном использовании батарея, используемая в этом приборе, может вызвать опасность воспламенения или химического ожога. Запрещается подзаряжать, разбирать, нагревать до температуры выше 100°С и сжигать батареи. Заменяйте батареи на произведенные следующими компаниями: Panasonic (Matsushita Electric), Sanyo, Sony или Maxell CR2025. Опасность взрыва или риск возгарания при некорректной замене батарей.

- Правильно утилизируйте использованные батареи.
- Храните батареи в недоступном для детей месте.
- Не разбирайте и не бросайте батареи в огонь.

При установке прибора на стеллаже или полке, убедитесь, что со всех сторон создано достаточное пространство для вентиляции (по 10 и более сантиметров с обеих сторон, сверху и сзади).

Не блокируйте вентиляционные отверстия. (Если вентиляционные отверстия заблокированы газетой, одеждой и т.п., тепло не может отводиться.)

Нельзя ставить на аппаратуру источники открытого пламени, такие как горящие свечи. При выбрасывании использованных батарей должны учитываться проблемы защиты окружающей среды и необходимо строго соблюдать местные правила и законы, регулирующие утилизацию этих батарей. Аппаратуру необходимо защищать от капель и попадания брызг.

Не используйте прибор в ванной или в тех местах, где много воды.

Не устанавливайте также на аппаратуре любые сосуды, наполненные водой или любой другой жидкостью (такие, как косметические средства или медикаменты, вазы для цветов, комнатные растения, чашки и т. п.). (Если внутрь прибора попадет вода или другая жидкость, это может стать причиной возгорания или поражения электрическим током.)

### ПРЕДОСТЕРЕЖЕНИЕ:

Чтобы избежать электрического шока и повреждения системы, сначала плотно установите маленький конец шнура в сетевой адаптер, так, чтобы

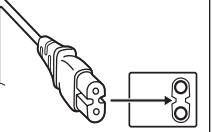

он был неподвижен, после чего подключите больший конец шнура к розетке.

#### Информация для пользователей, выбрасывающих старое оборудование

#### [Европейский Союз]

Это символ указывает, что после окончания срока службы соответствующего электрического или электронного оборудования, нельзя выбрасывать его вместе с обычным бытовым мусором. Вместо этого, оно подлежит сдаче на утилизацию в соответствующий

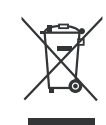

#### Внимание:

Действие этого символа распространяется только на Европейский Союз.

пункт приема электрического и электронного оборудования для последующей переработки и утилизации в соответствии с национальным законодательством.

Обеспечивая правильную утилизацию данного продукта, Вы помогаете сберечь природные ресурсы и предотвращаете ущерб для окружающей среды и здоровья людей, который возможен в случае ненадлежащего обращения. Более подробную информацию о пунктах приема и утилизации данного продукта можно получить в местных муниципальных органах, на предприятии по вывозу бытового мусора или по месту приобретения продукта. Нарушение правил утилизации

данного типа отходов в соответствии с национальным законодательством является административным правонарушением.

#### (Организации-пользователи)

Прежде чем выбрасывать данный продукт, ознакомьтесь с информацией о приеме отработавших продуктов, приведенной на вебузле <u>ww.jvc-europe.com</u>.

#### [Страны, не входящие в Европейский Союз]

Если Вы собираетесь выбросить данный продукт, руководствуйтесь национальным законодательством или другими правилами, действующими в Вашей стране по отношению к переработке старого электрического и электронного оборудования. В соответствии с Законом Российской Федерации "О защите прав потребителей" срок службы (годности) данного товара "по истечении которого он может представлять опасность для жизни, здоровья потребителя, причинять вред его имуществу или окружающей среде" составляет 7 (семь) лет со дня производства.

Этот срок является временем в течение которого потребитель данного товара может безопасно им пользоваться при условии соблюдения руководства по эксплуатации данного товара, проводя необходимое обслуживание, включающее замену расходных материалов и/или соответствующее ремонтное обеспечение в специализированном сервисном центре JVC. Дополнительные косметические материалы к данному товару, поставляемые вместе с ним. могут храниться в течение 2 (двух) лет со дня его производства. Срок службы (годности), кроме срока хранения дополнительных косметических материалов, упомянутых в предыдущих двух пунктах, не затрагивает никаких других прав потребителя, в частности гарантийного свидетельства JVC, которое он может получить в соответствии с законом о правах потребителя или других законов, связанных с ним.

#### Помните о том, что эта камера может использоваться только в личных целях.

Любое коммерческое использование видеокамеры без соответствующего разрешения запрещено. (Даже если вы записываете такие события, как представление, спектакль или выставку для личных целей, мы настоятельно рекомендуем, чтобы вы заранее получили согласие на проведение съемки).

#### Торговые марки

 Изготавливается по лицензии Dolby Laboratories. Dolby и символ двойное D являются торговыми марками Dolby Laboratories.

#### • A MASCOT CAPSULE

МаscotCapsule является зарегистрированной торговой маркой HI CORPORATION в Японии. Авторские права © 2001 HI CORPORATION. Все права защищены.

 Другие названия изделий и компаний, приводимые в данной инструкции по эксплуатации, являются торговыми марками и/ или зарегистрированными торговыми марками их соответствующих владельцев.

### Сделайте резервную копию важных записанных данных

Компания JVC не несет ответственности за утрату данных. Рекомендуется скопировать ваши важные данные на DVD-диск или на другой носитель записи для хранения. (
стр. 40)

# Сделайте пробную запись

Перед записью важных данных сделайте пробную запись и воспроизведите записанные данные, чтобы убедиться в нормальной записи видео и звука.

# Если в работе камеры наблюдаются сбои – сбросьте камеру на первоначальные настройки

В данной камере используется микрокомпьютер. Такие факторы как фоновый шум и помехи могут привести к неполадкам в работе камеры. Если в работе камеры наблюдаются сбои, сбросьте камеру на первоначальные настройки. (ст стр. 51)

### Меры предосторожности при обращении с аккумуляторами

- •Используйте только аккумуляторные блоки JVC BN-VF808U/VF815U/VF823U.
- Если камера подверглась статическому разряду, выключите питание и только после этого снова воспользуйтесь камерой.

# В случае возникновения неисправностей, немедленно прекратите пользоваться камерой и обратитесь к местному дилеру JVC.

- Если проблема возникла во время использования карты SD, возъмите карту вместе с камерой при обращении в ремонтную мастерскую. При ее отсутствии будет сложно установить причину неисправности, и камера, возможно, не будет отремонтирована.
- Во время ремонта или осмотра камеры записанные данные могут быть удалены.
   Сделайте резервную копию всех ваших данных перед ремонтом или осмотром камеры.

### Так как камера может использоваться в магазине для демонстрации, демонстрационный режим установлен по умолчанию.

Для отключения режима демонстрации установите [ДЕМОРЕЖИМ] в положение [ВЫКЛ]. (ст стр. 48)

# При подключении камеры к другому устройству при помощи кабеля DV выполните действия, указанные ниже. Неправильное подключение кабеля может привести к нарушениям в работе камеры и/или другого устройства.

•Подключайте кабель DV сначала к другому устройству и затем к камере.

•Подключите кабель DV (разъемы) в соответствии с формой разъема DV.

# Содержание

# ПОДГОТОВКА К ЭКСПЛУАТАЦИИ

| Принадлежности                                |   |
|-----------------------------------------------|---|
| Индикация на ЖК-мониторе10                    | I |
| Необходимые настройки перед использованием 12 | 2 |
| Зарядка аккумуляторного блока                 |   |
| Другие настройки 14                           |   |
| Регулировка ремня для руки                    |   |
| аккумуляторного блока                         |   |

### ЗАПИСЬ

| Запись файлов                        | . 16 |
|--------------------------------------|------|
| Запись видео                         | . 16 |
| Запись неподвижного изображения      | . 17 |
| Масштабирование                      | . 18 |
| Светодиодное освещение               | . 18 |
| Присвоение файлам события            | . 19 |
| Проверка наличия свободного места,   |      |
| оставшегося на носителе записи       | . 19 |
| Ручная запись                        | . 20 |
| Переключение в ручной режим записи   | .20  |
| Программа АЕ                         | .20  |
| Ночная съемка                        | .21  |
| Компенсация задней подсветки         | .21  |
| Управление экспозицией участка кадра | .21  |
| Ручная настройка в меню функций      | . 22 |

### воспроизведение

| Воспроизведение файлов                  | 24 |
|-----------------------------------------|----|
| Воспроизведение видео                   | 24 |
| Воспроизведение неподвижного            |    |
| изображения                             | 25 |
| Функция поиска файлов                   | 26 |
| Воспроизведение демонстрационных файлов | 27 |
| Воспроизведение со специальными         |    |
| эффектами                               | 28 |
| Просмотр изображений на телевизоре      | 29 |

### РЕДАКТИРОВАНИЕ/ПЕЧАТЬ

| Работа с файлами                    | 30 |
|-------------------------------------|----|
| Удаление/Защита файлов              | 30 |
| Просмотр информации о файле         | 32 |
| Изменение присвоенного видеофайлам  |    |
| события после записи                | 32 |
| Частичное удаление (РЕДАКТИРОВАНИЕ) | 33 |
| Списки воспроизведения              | 34 |
| Создание списков воспроизведения    | 34 |
| Воспроизведение списков             |    |
| воспроизведения                     | 35 |
| Другие действия со списками         |    |
| воспроизведения                     | 36 |
| Настройки печати                    | 37 |
| Настройки печати DPOF               | 37 |
| Прямая печать с принтером,          |    |
| поддерживающим PictBridge           | 38 |

### КОПИРОВАНИЕ

| Копирование файлов 40                 |
|---------------------------------------|
| Использование DVD-рекордера для       |
| копирования файлов с камеры (функция  |
| создания DVD-диска)40                 |
| Использование видеомагнитофона/DVD-   |
| рекордера для дублирования файлов с   |
| камеры44                              |
| Использование камеры для дублирования |
| файлов с видеомагнитофона/            |
| DVD-плейера44                         |
| Копирование/перемещение файлов        |
| неподвижных изображений45             |

### ПАРАМЕТРЫ МЕНЮ

Изменение параметров меню ...... 46

### ДОПОЛНИТЕЛЬНАЯ ИНФОРМАЦИЯ

| Устранение неисправностей  | 51 |
|----------------------------|----|
| Предупреждающая индикация  | 54 |
| Чистка                     | 55 |
| Технические характеристики | 56 |
| Меры предосторожности      | 58 |
| Термины                    | 60 |

# Принадлежности

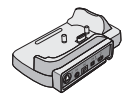

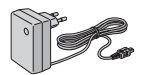

Док-станция Everio CU-VC3U (слятиже)

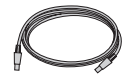

USB-кабель (☞ стр. 38, 40 и РУКОВОДСТВО ПО ЭКСПЛУАТАЦИИ ПК)

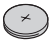

Литиевая батарейка CR2025 Уже установлена в пульт дистанционного управления.

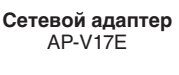

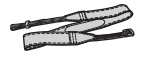

Ремень для переноски на плече (ша стр. 7)

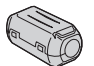

Фильтр с сердечником (ша стр. 7)

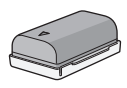

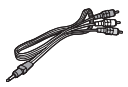

Аудио/Видео

кабель

**Аккумуляторный блок** BN-VF808U

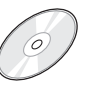

Компакт-диск (ГР РУКОВОДСТВО ПО ЭКСПЛУАТАЦИИ ПК)

Пульт дистанционного управления RM-V750U (стр. 7)

ПРИМЕЧАНИЕ

Для подключения устройств к камере пользуйтесь только прилагаемыми кабелями. Не пользуйтесь какими-либо другими кабелями.

### Как использовать док-станцию Everio

Вы можете подключить кабели к разъемам док-станции Everio. Соединение будет завершено после установки камеры на док-станцию.

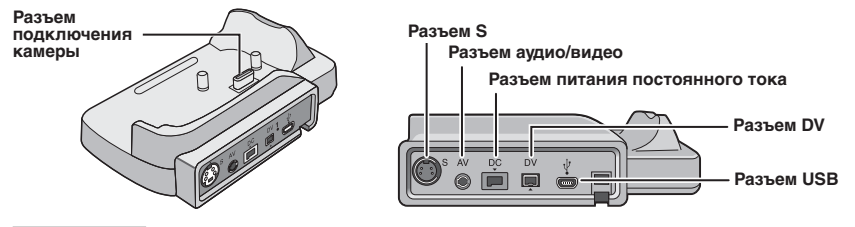

### ПРИМЕЧАНИЕ

Для подключения с использованием разъема S и разъема DV требуется дополнительный кабель S-Video и кабель DV. Для приобретения этих кабелей обратитесь за консультацией в сервисные центры JVC, список которых приводится в листовке комплекта документации, для получения информации об их наличии. Убедитесь, что вы подключили к камере тот конец кабеля, на котором установлен фильтр с сердечником. Фильтр с сердечником подавляет помехи.

- Кабель S-Video (дополнительная принадлежность) обеспечивает более качественное воспроизведение изображения на телевизоре. (П стр. 29) Используйте только кабель S-Video YTU94146А.
- При дублировании файлов с камеры на видеомагнитофон/DVD-рекордер (27 стр. 44) использование кабеля DV позволяет получить более высокое качество дублирования. Убедитесь, что вы используете кабель DV VC-VDV204U. Эксплуатация с использованием кабеля DV не гарантируется на всех устройствах.

### Крепление ремня для переноски на плече

Снимите прокладку и пропустите конец ремня через проушину.

Пропустите ремень через пряжку, отрегулируйте его длину и используйте петлю ремешка для его крепления на месте. Установите пряжку рядом с проушиной и закройте мягкую прокладку.

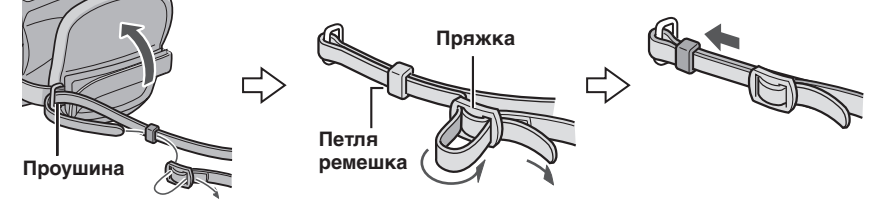

### Крепление фильтра с сердечником

Закрепите фильтр с сердечником на шнуре питания постоянного тока сетевого адаптера. Фильтр с сердечником подавляет помехи.

### Откройте фиксатор

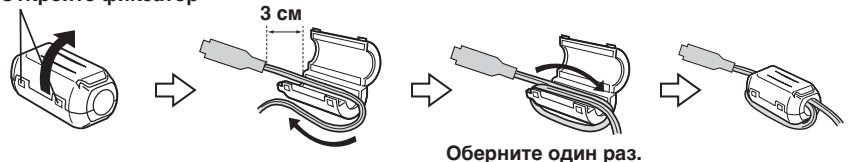

### Подготовка пульта дистанционного управления

Батарейка пульта дистанционного управления установлена в пульт во время продажи камеры. Перед использованием удалите изоляционную полоску с контакта батарейки.

#### Дистанция работы пульта

Датчик пульта дистанционного управления

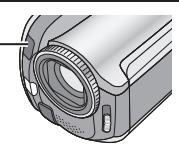

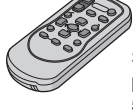

Эффективное расстояние: 5 м

### ПРИМЕЧАНИЕ

Передаваемый сигнал может не действовать или может приводить к неправильной работе в том случае, если датчик пульта дистанционного управления освещается прямыми солнечными лучами или сильным светом.

### Повторная установка батарейки

Извлеките держатель батарейки, надавив на фиксатор.

Фиксатор

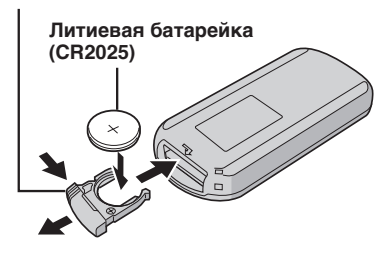

# Указатель

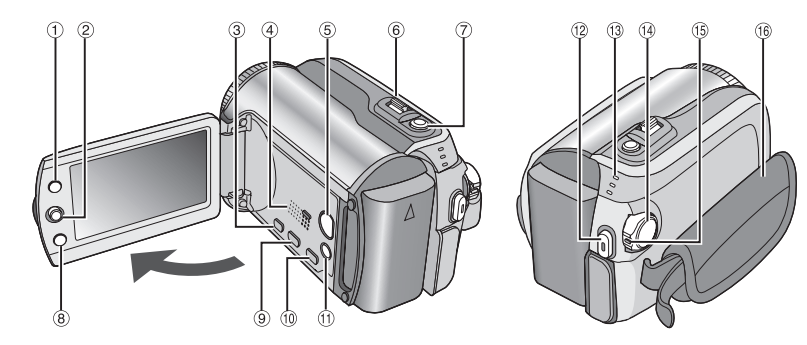

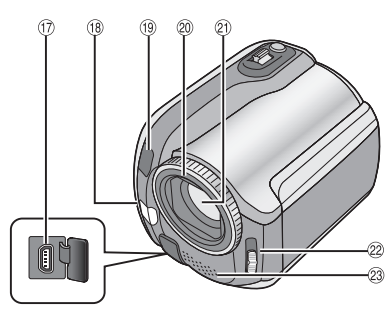

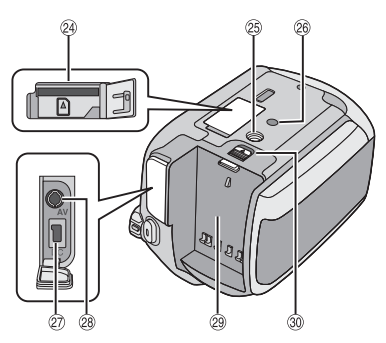

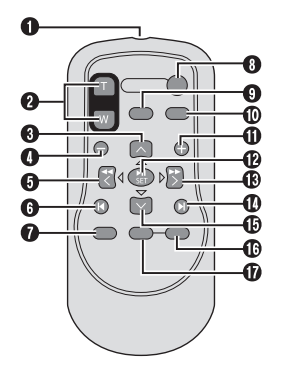

ПРИМЕЧАНИЯ

•ЖК-монитор может поворачиваться на 270°.

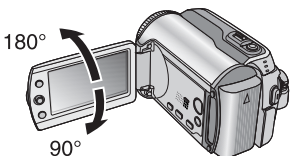

- •Включение/отключение питания открытием/закрытием монитора Вы также можете включать и выключать камеру открытием/закрытием ЖКмонитора в режиме записи.
- •Не закрывайте <sup>(18</sup>, <sup>(19</sup>), <sup>(21</sup>) и <sup>(23)</sup> во время съемки.

### Камера

 Кнопка указателя [INDEX] (ст. стр. 26)/ Кнопка оставшегося места/кнопка данных об аккумуляторе [ ]/□ ] (☞ стр. 14, 19) 2 Рычаг установки Переместите на л : Пропуск в обратном направлении (гл стр. 24)/Вверх/Компенсация задней подсветки [ 🖾 ] (🖙 стр. 21)/Управление экспозицией участка кадра [ 💽 ] (🖙 стр. 21) Переместите на 🗸 : Пропуск вперед (ст. стр. 24)/Вниз/ Изменение настроек светодиодного освещения [LIGHT] (ст. 18) Переместите на < : Поиск в обратном направлении (ст стр. 24)/ Влево/Ночная съемка [NIGHT] (ст. стр. 21) Переместите на > : Поиск вперед (сл стр. 24)/Вправо/ Программа AE [PROGRAM AE] (17 стр. 20) Нажатие вниз: Воспроизведение/Пауза (Г стр. 24) ③ Кнопка меню [MENU] (стр. 46) ④ Динамик (стр. 24) 5 Кнопка переключения режима воспроизведения/записи [SELECT PLAY/ REC] (стр. 16) ⑥ Рычажок трансфокатора [W █, T ♀] (I ⊂ стр. 18) Регулятор громкости динамика [-VOL+] (стр. 24) ⑦ Кнопка съемки неподвижного изображения [SNAPSHOT] (стр. 17) ⑧ Кнопка функции [FUNCTION] (IF стр. 22) 9 Кнопка прямой записи на DVDдиск [DIRECT DVD] (сл стр. 41 и РУКОВОДСТВО ПО ЭКСПЛУАТАЦИИ ПК) 10 Кнопка прямого резервного копирования [DIRECT BACK UP] (П РУКОВОДСТВО ПО ЭКСПЛУАТАЦИИ ПК)/Кнопка события [EVENT] (IF стр. 19) 1 Кнопка режима Авто/Ручной [AUTO] (ст. стр. 20)/ Кнопка информации [INFO] (Г стр. 32) 12 Кнопка записи Пуск/Стоп [REC] (ст стр. 16) 13 Индикатор доступа/зарядки [ACCESS/ CHARGE] (127 ctp. 12)

(Мигает во время доступа к файлам или зарядки аккумулятора. Не выключайте питание и не отсоединяйте аккумуляторный блок/сетевой адаптер при доступе к файлам.) Индикатор режима Видео/Неподвижное изображение [♣, Ф] (☞ стр. 16, 17)

- Переключатель питания/режима [OFF (CHARGE), ON, MODE] (ГГ стр. 12)
- 🚯 Кнопка фиксатора (🖙 стр. 12)
- В Ремешок для руки (г стр. 14)
   Разъем USB (Универсальная последовательная шина)
   [∛] (г стр. 38, 40 и РУКОВОДСТВО ПО ЭКСПЛУАТАЦИИ ПК)
- 🔞 Светодиодное освещение (🖙 стр. 18)
- <sup>(19)</sup> Датчик камеры Датчик пульта (стр. 7)
- 🕲 Крышка объектива (🖙 стр. 14)
- 2 Объектив
- <sup>20</sup> Переключатель крышки объектива [ ⊕, ⊜ ] (сг стр. 14)
- Премикрофон
- Паз карты памяти SD (стр. 15)
- 🐵 Гнездо установки штатива (🖙 стр. 14)
- Отверстие для стойки (ст стр. 14)
- Разъем входа питания постоянного тока [DC] (стр. 12)
- 28 Разъем аудио/видео [AV]
- Установка аккумуляторного блока (ст стр. 12)
- ⑧ Кнопка отсоединения аккумулятора [BATT.] (பு стр. 12)

#### Пульт дистанционного управления

- Окно передачи инфракрасного сигнала
- І Кнопки ZOOM (Т/W) Увеличение/Уменьшение (☞ стр. 18)
- Кнопка вверх Кнопка вращения (против часовой стрелки) (стрет. 25)
- Кнопка пропуска в обратном направлении
- 6 Кнопка влево
- 6 Кнопка назад
- 🛿 Кнопка PLAYLIST (🖙 стр. 34)
- В Кнопка START/STOP
- Кнопка SNAPSHOT (Г стр. 17)
- 🛈 Кнопка INFO (🖙 стр. 32)
- Кнопка пропуска в прямом направлении
- KHONKA PLAY/PAUSE
- 🚯 Кнопка вправо
- 🛛 Кнопка далее
- Кнопка вниз Кнопка вращения (по часовой стрелке) (шт стр. 25)
- C KHORKA INDEX
- О Кнопка DATE

# Индикация на ЖК-мониторе

### Во время записи как видео, так и фотоизображения

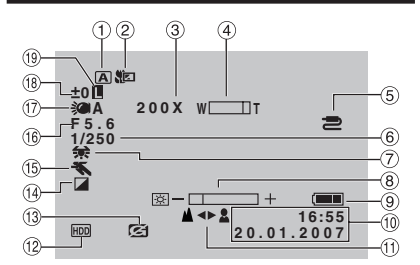

- Индикатор выбранного режима работы (ст стр. 20)
  - А: Автоматический режим
  - М : Ручной режим
- ② Индикатор теле макрорежима (III стр. 23)
- Приблизительный показатель масштабирования (ст стр. 18)
- ④ Индикатор трансфокатора (IF стр. 18)
- ⑤ Индикатор разъема входа AV/S (стр. 49)
- 6 Выдержка (стр. 23)
- 🕐 Индикатор баланса белого цвета (🖙 стр. 23)
- ⑧ Индикатор управления яркостью (Г стр. 48)
- Э Индикатор аккумулятора (стр. 54)
- 🔟 Дата/Время (🖙 стр. 13)
- <sup>(1)</sup> Индикатор ручной настройки фокусировки (Г стр. 22)
- <sup>1</sup> Индикатор выбранного носителя (стр. 47, 48)
- <sup>(3)</sup> Индикатор обнаружения падения (Появляется, когда параметр [ДАТЧИК ПАДЕНИЯ] установлен на [ВЫКЛ].) (сг стр. 48)
- 🕑 Индикатор режима эффекта (🖙 стр. 23)
- (§ Индикатор режима Программы АЕ (стр. 20)/ ай А: Индикатор ночной съемки (стр. 21)
- <sup>(6)</sup> Индикатор светодиодного освещения (сла стр. 18)
- ± : Индикатор регулирования экспозиции (ш стр. 22)

   : Индикатор компенсации задней подсветки (ш стр. 21)

   : Индикатор управления экспозицией участка кадра (ш стр. 21)
- <sup>(1)</sup> Индикатор блокирования диафрагмы (ст стр. 21)

### Только во время видеозаписи

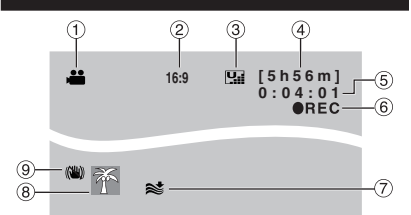

- 1 Индикатор режима (🖙 стр. 16)
- ② Формат изображения (16:9/4:3) (стр. 47)
- З Качество изображения: Щ (сверхчеткое),
   Г. (четкое), № (нормальное),
   Г. (экономичное) (ст стр. 46)
- ④ Оставшееся время (стр. чо)
- ⑤ Счетчик (стр. 47)
- ⑥ ●REC: (Появляется во время записи.) (☞ стр. 16)
- •III: (Появляется в режиме ожидания записи.)
- 🗇 Индикатор устранения шума ветра (🖙 стр. 47)
- ⑧ Индикатор события (Г стр. 19)
- УІНдикатор цифрового стабилизатора изображения (DIS) (появляется когда параметр [ЦСИ] установлен на [ВЫКЛ].) (ст стр. 47)

### Только во время записи неподвижного изображения

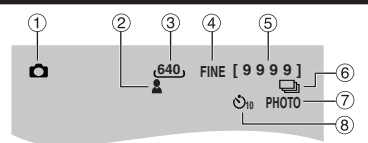

- 1 Индикатор режима (🖙 стр. 17)
- ② Индикатор фокусировки (Г стр. 22)
- ③ Размер изображения (с стр. 47)
- ④ Качество изображения: FINE (четкое) или STD (стандартное) (பு стр. 47)
- ⑤ Оставшееся количество снимков (стр. 57)
- ⑥ Индикатор непрерывного режима съемки (பு стр. 48)
- 🗇 Индикатор съемки (🖙 стр. 17)
- 8 Индикатор записи с таймером автосъемки (стр. 48)

#### Во время воспроизведения видео

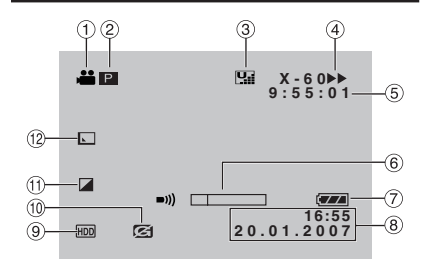

- 1 Индикатор режима (🖙 стр. 24)
- ② : Индикатор воспроизведения списка воспроизведения (появляется при воспроизведении списка воспроизведения). (Г стр. 35) ⊙Е : Индикатор воспроизведения после поиска события (появляется при воспроизведении видеофайла, найденного при поиске события.) (Г стр. 27)

D: Индикатор воспроизведения после поиска по дате (появляется при воспроизведении видеофайла, найденного при поиске даты.) (ш7 стр. 26)

- ③ Качество изображения:
  Щ (сверхчеткое), Щ (четкое),
  - **№** (нормальное), **№** (экономичное) (☞ стр. 46)
- ④ Режим воспроизведения (IF стр. 24)
  - Воспроизведение
  - II : Пауза
  - Поиск вперед
  - Поиск в обратном направлении
  - ІІ► : Замедленное воспроизведение вперед
  - ◀Ⅱ : Замедленное воспроизведение назад
  - (Число слева показывает скорость.)
- 5 Счетчик (стр. 47)
- ⑥ Индикатор уровня громкости

# Пндикатор аккумулятора (шт стр. 54) Дата/Время (шт стр. 13)

- Индикатор выбранного носителя (стр. 47, 48)
- 10 Индикатор обнаружения падения (Появляется, когда параметр [ДАТЧИК ПАДЕНИЯ] установлен на (ВЫКЛ].) (сла стр. 48)
- 🕕 Индикатор режима эффекта (🖙 стр. 28)
- <sup>1</sup> Индикатор эффекта вытеснения/ микширования (сл. стр. 28)

# Во время воспроизведения неподвижных изображений

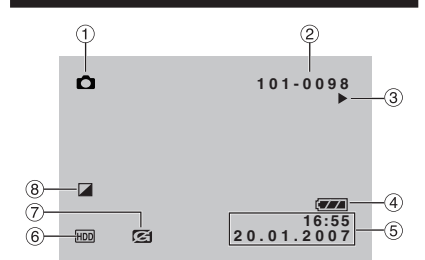

- 1 Индикатор режима (🖙 стр. 25)
- 2 Номер папки/файла
- ③ Индикатор воспроизведения слайд-шоу (стр. 25)
- ④ Индикатор аккумулятора (IF стр. 54)
- ⑤ Дата/Время (сл стр. 49)
- ⑥ Индикатор выбранного носителя (Г стр. 47, 48)
- ⑦ Индикатор обнаружения падения (Появляется, когда параметр [ДАТЧИК ПАДЕНИЯ] установлен на [ВЫКЛ].) (шт стр. 48)
- ⑧ Индикатор режима эффекта (IF стр. 28)

# Отображение руководства по эксплуатации

Это руководство по эксплуатации показывается в нижней части экрана во время показа меню и т. п.

# Необходимые настройки перед использованием

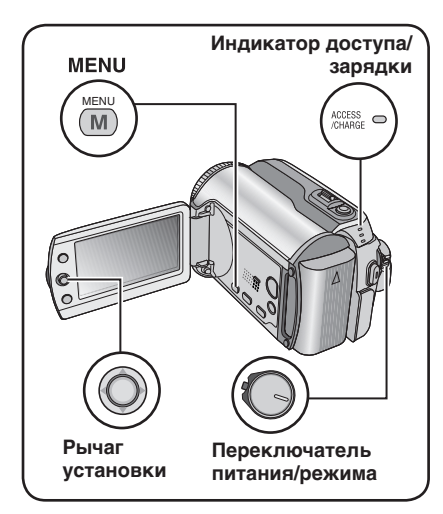

Перед использованием убедитесь в выполнении трех следующих настроек.

### Зарядка аккумуляторного блока

# **1** Установите переключатель питания/режима в положение OFF.

Сдвиньте, удерживая нажатой кнопку фиксатора.

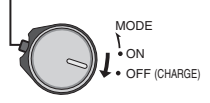

# 2 Установите аккумуляторный блок.

Сдвиньте аккумуляторный блок вниз, чтобы он защелкнулся на месте.

#### Низ камеры

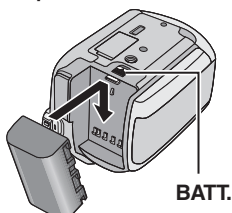

**3** Подключите сетевой адаптер.

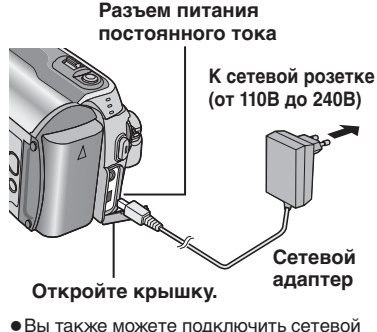

- Вы также можете подключить сетевой адаптер при помощи разъема докстанции Everio. (27 стр. 6)
- Индикатор доступа/зарядки начнет мигать, свидетельствуя о начале зарядки.
- Погасание индикатора свидетельствует об окончании зарядки. Выключите сетевой адаптер из розетки и отключите его от камеры.

# Требуемое время зарядки / записи (прибл.)

Значения, указанные в скобках () – это время с включенной светодиодной лампой.

| Аккумуляторный блок        | Время<br>зарядки | Время<br>записи                  |
|----------------------------|------------------|----------------------------------|
| BN-VF808U<br>(Прилагается) | 1 час 30 мин.    | 1 час 30 мин.<br>(1 час 25 мин.) |
| BN-VF815U                  | 2 час 40 мин.    | 3 час 5 мин.<br>(2 час 55 мин.)  |
| BN-VF823U                  | 3 час 50 мин.    | 4 час 35 мин.<br>(4 час 20 мин.) |

- Для отсоединения аккумуляторного блока Сдвиньте и удерживайте ВАТТ. (сля действие 2), затем снимите аккумуляторный блок.
- Для проверки оставшегося заряда аккумуляторного блока
   См. стр. 14.

#### ПРИМЕЧАНИЯ

- •Вы также можете использовать камеру только с сетевым адаптером.
- Не тяните и не перегибайте вилку и кабель сетевого адаптера. Это может привести к повреждению сетевого адаптера.

### Выбор языка

Вы можете менять язык дисплея.

# Установите переключатель питания/режима в положение ON.

Сдвиньте, удерживая нажатой кнопку фиксатора.

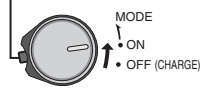

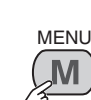

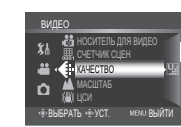

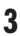

2

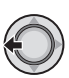

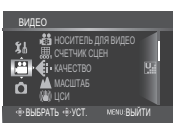

### 4 Выберите [ОСНОВНЫЕ НАСТРОЙКИ].

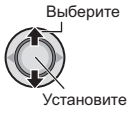

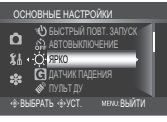

# 5 Выберите [LANGUAGE].

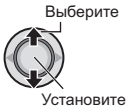

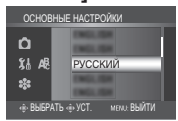

### 6 Выберите желаемый язык.

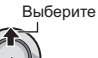

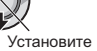

- Для возврата к предыдущему экрану Сдвиньте рычаг установки на <.
- Для выхода из экрана Нажмите MENU.

### Установка даты/времени

После выполнения действий 1-4 (сли левый столбец)

### 5 Выберите [РЕГ. ЧАСОВ].

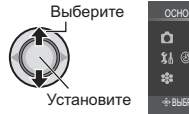

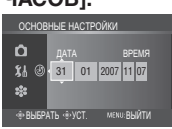

### 6 Установите дату и время.

Выберите

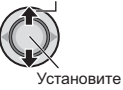

Повторите это действие для ввода месяца, дня, года, часов и минут.

- Для возврата к предыдущему экрану Сдвиньте рычаг установки на <.
- Для выхода из экрана Нажмите MENU.

Теперь вы завершили конфигурацию необходимых настроек.

- Непосредственное использование камеры См. стр. 16.
- **Для конфигурации других настроек** См. стр. 14.

# Другие настройки

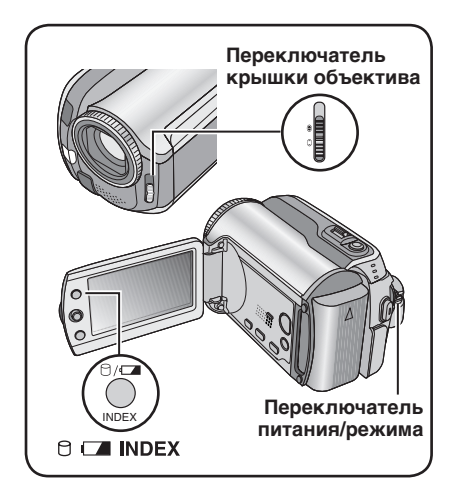

### Регулировка ремня для руки

Откройте мягкую прокладку и отрегулируйте ремень для руки.

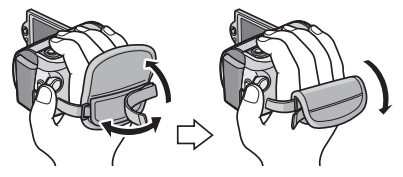

### Крышка объектива

Если камера не используется, закройте крышку объектива для его защиты.

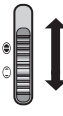

Закройте крышку объектива

Откройте крышку объектива

### ПРИМЕЧАНИЕ

Сильно не давите на крышку объектива. Это может привести к повреждению объектива.

### Проверка оставшегося заряда аккумуляторного блока

### Подготовка:

- •Установите переключатель питания/ режима в положение **OFF**.
- •Установите аккумуляторный блок.

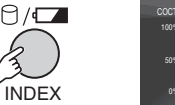

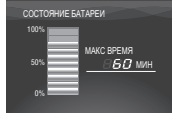

Если кнопка нажимается и мгновенно отпускается, информация о батарее показывается в течение 5 секунд. При нажатии и удержании кнопки в течение нескольких секунд состояние батареи показывается в течение 15 секунд.

### ПРИМЕЧАНИЯ

- Появление сообщения "ОШИБКА ОБМЕНА ДАННЫМИ" может свидетельствовать о неисправности аккумуляторного блока. В этом случае обратитесь к ближайшему дилеру JVC.
- Показываемое время записи может использоваться только как общая рекомендация. Время показывается с шагом в 10 минут.

### Установка штатива

Совместите отверстие штатива камеры с направляющей штатива и монтажным гнездом с винтом, и поворачивайте камеру по часовой стрелке для ее установки на штативе.

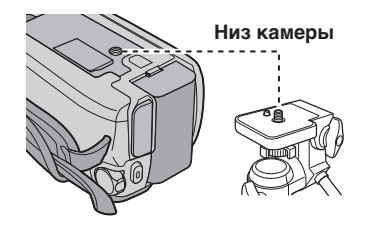

### ПРИМЕЧАНИЕ

Не используйте штатив на неустойчивой или неровной поверхности. Он может опрокинуться, что вызовет серьезное повреждение камеры.

### При использовании карты SD

Если вы хотите сделать запись на карту SD, вам необходимо выполнить три следующие действия.

### Совместимые карты SD: Panasonic, TOSHIBA и SanDisk.

128 МБ до 4 ГБ.

- При использовании других носителей могут возникнуть проблемы с правильной записью данных, или ранее записанные данные могут быть утрачены.
- Для видеозаписи используйте высокоскоростные карты памяти SD (как минимум, 10 МБ/сек).
- •Карты MultiMedia не поддерживаются.

### О Установите карту SD

#### Подготовка:

Установите переключатель питания/ режима в положение **OFF**.

### І Откройте крышку карты SD.

Низ камеры

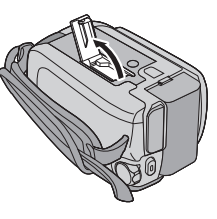

Плотно вставьте карту краем с контактами вперед.

Край с контактами

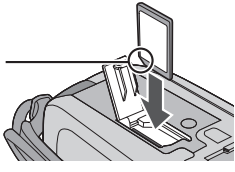

**3** Закройте крышку карты SD.

### Извлечение карты SD

Один раз нажмите на карту SD. После того как карта немного выдвинется, извлеките ее.

#### ПРИМЕЧАНИЯ

- Устанавливайте и извлекайте карту SD только при выключенном питании. В противном случае данные на карте могут быть запорчены.
- Не прикасайтесь к контактам на обратной стороне карты.

#### О Смена носителя для записи

При выпуске с завода-изготовителя камера была запрограммирована на запись на встроенный жесткий диск. Вы можете изменить носитель записи на карту памяти SD.

### Установите [НОСИТЕЛЬ ДЛЯ ВИДЕО] и [НОСИТЕЛЬ ДЛЯ ФОТО] на [SD]. (பு? стр. 47, 48)

О При использовании карты SD в первый раз, выполните ее форматирование

Это также позволит обеспечить стабильную скорость записи и надежную работу при доступе к карте SD.

### Для форматирования карты выберите [ВЫПОЛНИТЬ] в [ФОРМАТИР. SD-КАРТЫ]. (Г стр. 50)

# Запись файлов

### Запись видео

Подготовка: Установите переключатель питания/режима в положение ОN.

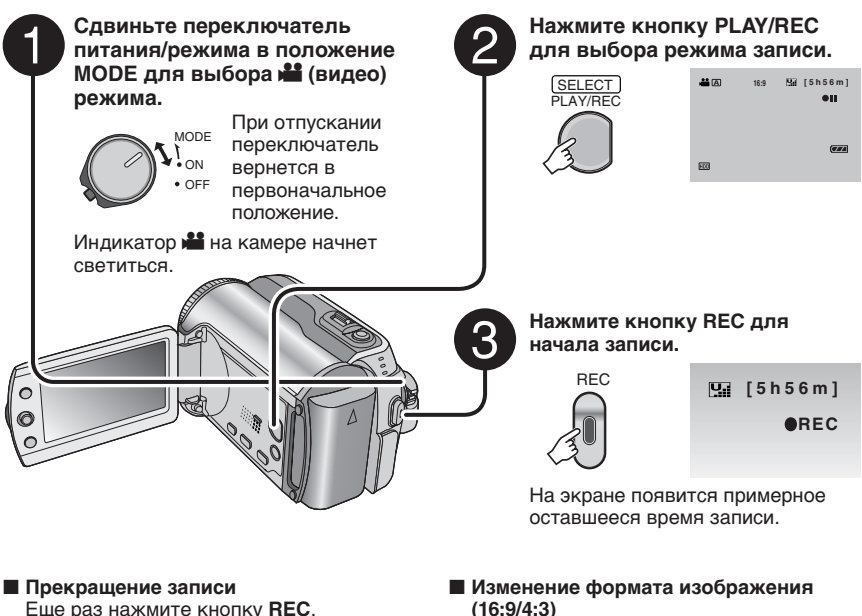

- Изменение качества изображения Измените настройку параметра [КАЧЕСТВО]. (🖙 стр. 46)
- Связывание файла с событием См. стр. 19.

(16:9/4:3)

Измените настройки параметра [ЗАПИСЬ ФОРМАТА 16:9]. (Г стр. 47)

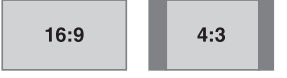

### ПРИМЕЧАНИЯ

- При выключении и последующем включении камеры автоматически выбирается режим записи видео.
- Если при включенном питании камера в течение 5 минут оставалась без выполнения какихлибо действий, она автоматически выключится для экономии питания. Для повторного включения камеры при ее питании от аккумулятора установите переключатель питания/ режима в положение OFF, а затем в положение ON. При использовании сетевого адаптера выполните любое действие, например, масштабирование.
- Видеофайлам присваиваются имена от MOV\_001.MOD до MOV\_009.MOD, от MOV\_00A.MOD до MOV 00F.MOD и MOV 010.MOD в порядке их записи.
- После непрерывной записи видео в течение 12 последовательных часов, запись остановится автоматически.
- •Новый файл будет создаваться для каждых 4 ГБ непрерывной записи.
- Эта камера записывает видеоизображения в формате MPEG2. совместимом с форматом SD-VIDEO. Помните о том, что эта камера несовместима с другими цифровыми видеоформатами.
- •Не двигайте и резко не трясите камеру во время записи. В противном случае может записаться звук движения жесткого диска.

#### Подготовка: Установите переключатель питания/режима в положение ON. Нажмите кнопку PLAY/REC для Сдвиньте переключатель питания/режима в положение выбора режима записи. MODE для выбора 🗖 режима SELECT 640, FINE [9999] (неподвижное изображение). PLAY/RE При отпускании MODE переключатель (T.F.A.) вернется в • OFF первоначальное положение. Индикатор 🗖 на камере начнет светиться. Наполовину нажмите кнопку SNAPSHOT и держите ее в таком положении. C FINE Индикатор 🚨 станет зеленым, когда изображение будет сфокусировано. Изменение качества изображения Нажмите кнопку SNAPSHOT Измените настройку параметра для начала записи. [КАЧЕСТВО]. (🖙 стр. 47) Непрерывная запись неподвижных 40 FINE [ 9 9 9 9 ] изображений PHOTO Установите параметр [НЕПРЕРЫВНАЯ СЪЕМКА] в положение [ВКЛ]. (стр. 48) Изменение размера изображения Измените настройки параметра [РАЗМ ИЗОБР]. (стр. 47)

Запись неподвижного изображения

### ПРИМЕЧАНИЕ

Если камера в течение 5 минут оставалась без выполнения каких-либо действий, она автоматически выключится для экономии питания. Для повторного включения камеры при ее питании от аккумулятора установите переключатель питания/режима в положение **OFF**, а затем в положение **ON**. При использовании сетевого адаптера выполните любое действие, например, масштабирование.

# Запись файлов (продолжение)

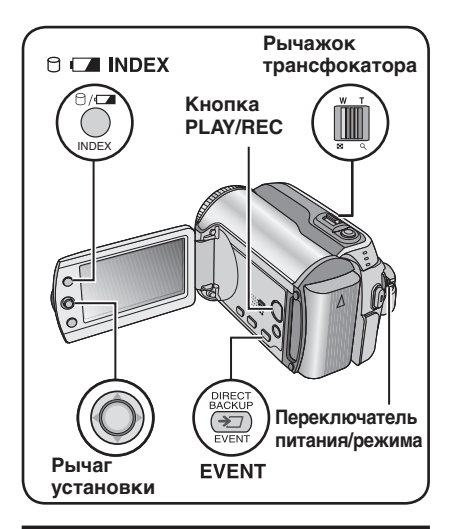

### Масштабирование

### Подготовка:

- Сдвиньте переключатель питания/ режима в положение MODE для выбора режима и или .
- Нажмите кнопку PLAY/REC для выбора режима записи.

Уменьшение

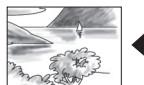

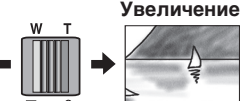

W: Широкоугольная съемка

**Т**: Телесъемка

Максимальное масштабирование (заранее установлено на заводе)

| 🗯 режим | 🗖 режим |
|---------|---------|
| 64X     | 27X     |
|         |         |

#### Изменение максимального масштабирования (только для режима ) Измените настройку параметра [МАСШТАБ]. (ст стр. 46)

### ПРИМЕЧАНИЕ

Макросъемка объектов возможна с расстояния около 5 см до объекта поворотом рычажка трансфокатора в крайнее положение в сторону **W**.

### Светодиодное освещение

### Подготовка:

- Сдвиньте переключатель питания/ режима в положение MODE для выбора режима ни или П.
- Нажмите кнопку PLAY/REC для выбора режима записи.

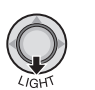

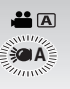

Настройка будет меняться при каждом перемещении рычага установки на  $\sim$ .

| <b>D</b>       | Освещение остается<br>включенным независимо от<br>окружающих условий.                         |
|----------------|-----------------------------------------------------------------------------------------------|
| ≫A             | Освещение включается<br>автоматически при съемке<br>в условиях недостаточной<br>освещенности. |
| Нет<br>дисплей | Отключает эту функцию.                                                                        |
|                |                                                                                               |

### Присвоение файлам события – только режим **ш**.

Если вы выберете событие, с которым вы хотите связать файл до начала записи, файл будет связан с выбранным событием, что позволит легче найти его во время воспроизведения. В каждом событии имеется 3 различных места назначения (например: ДЕТИ1, ДЕТИ2, ДЕТИ3).

### Подготовка:

- •Нажмите кнопку **PLAY/REC** для выбора режима записи.

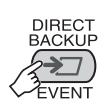

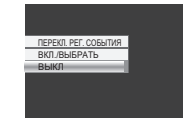

## 2 Выберите [ВКЛ./ВЫБРАТЬ].

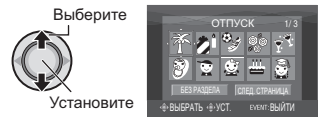

### 3 Выберите событие, с которым вы хотите связать файл.

- •Для выбора другого места назначения выберите [СЛЕД. СТРАНИЦА].
- Для отмены регистрации события выберите [БЕЗ РАЗДЕЛА].

Выберите

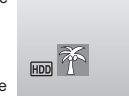

Выбранное событие показывается на экране. Нажмите кнопку **REC** для начала записи.

- Для выхода из экрана Нажмите EVENT.
- Поиск файла для воспроизведения по событию См. стр. 26.

### ПРИМЕЧАНИЕ

После выбора связывания файла с определенным событием, настройка останется действующей даже после выключения питания. Если вы не измените настройку, вы будете связывать файл с тем же событием, которое было выбрано в предыдущий раз.

Проверка наличия свободного места, оставшегося на носителе записи – только режим 🕌.

### Подготовка:

- •Сдвиньте переключатель питания/ режима в положение **MODE** для выбора режима **Ш**.
- •Нажмите кнопку **PLAY/REC** для выбора режима записи.

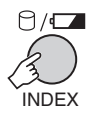

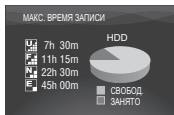

Для каждого режима качества изображения показывается максимальное время записи ( 🔛 : CBEPXЧЕТКОЕ, 🚰 : BЫСОКОЕ, 🎦 : НОРМАЛЬНОЕ, ⊑ : ЭКОНОМИЧНЫЙ).

■ Для возврата к нормальному экрану Еще раз нажмите кнопку ⊖.

# Ручная запись

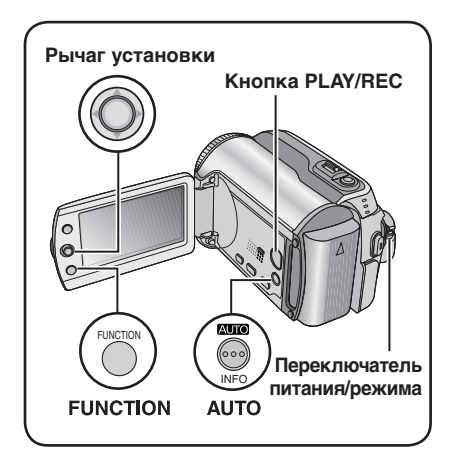

Режим ручной записи позволяет вам установить фокусировку, яркость экрана и т. п. вручную. Вам нужно переключиться в этот режим, так как по умолчанию устанавливается автоматический режим, устанавливающий эти параметры автоматически.

# Переключение в ручной режим записи

### Подготовка:

- Сдвиньте переключатель питания/ режима в положение MODE для выбора режима ни оп.
- Нажмите кнопку PLAY/REC для выбора режима записи.

### Нажмите два раза.

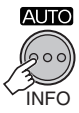

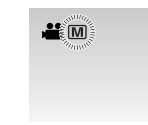

### Для возврата к автоматическому режиму записи

Нажмите кнопку **AUTO**, чтобы появился индикатор **A**.

### Программа АЕ

1

Вы можете записывать видео или неподвижные изображения с оптимальной яркостью, отрегулировав экспозицию и выдержку в соответствии с окружающей обстановкой или снимаемым объектом.

После выполнения "Переключение в ручной режим записи" (с левый столбец)

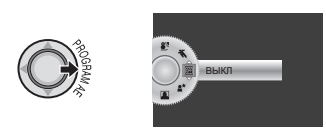

### 2 Выберите желаемую настройку.

Для дополнительной информации о каждой настройке см. ниже.

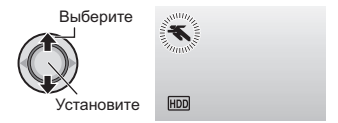

Для отмены программы AE Выберите [ВЫКЛ] в действии 2.

Позиции настройки программы АЕ ОПОРТ:

### • 🛠 СПОРТ:

Запись быстродвижущихся объектов с высокой четкостью.

#### ●≝ СНЕГ:

Компенсирует освещение объектов, которые могут быть слишком темными на исключительно ярком фоне, например таком, как снег.

### • ПРОЖЕКТОР:

Выберите данный параметр, когда яркий пучок света делает снимаемый объект слишком ярким.

#### • \* СУМЕРКИ:

Делает сцены, снятые вечером, более естественными.

### Ночная съемка

Выдержка регулируется автоматически в пределах от 1/2 до 1/250 секунды. Это позволяет снимать с небольшой освещенностью в затемненных местах.

# После выполнения "Переключение в ручной режим записи" (Г стр. 20)

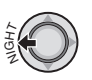

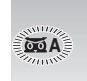

#### Для отмены ночной съемки Сдвиньте рычаг установки на < (NIGHT)</p>

так, чтобы индикатор 📷 А исчез.

### ПРИМЕЧАНИЕ

При записи с большой выдержкой рекомендуется использовать штатив (ट्रा стр. 14).

# Управление экспозицией участка кадра

Используйте эту функцию, когда компенсация задней подсветки не дает удовлетворительных результатов, или для настройки яркости в желаемом участке кадра.

После выполнения "Переключение в ручной режим записи" (сля стр. 20)

### Переместите два раза.

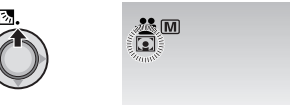

### 2 Выберите желаемый участок области измерения.

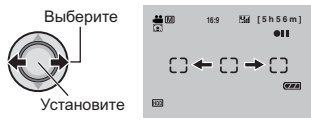

### Компенсация задней подсветки

Компенсация задней подсветки делает снимаемый объект ярче, увеличивая экспозицию.

# После выполнения "Переключение в ручной режим записи" (Г стр. 20)

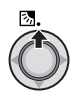

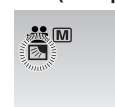

# Аннулирование компенсации задней подсветки

Сдвиньте рычаг установки на **∧** ( 🕅 ) два раза, чтобы индикатор 🕅 исчез.

#### Для блокирования экспозиции После завершения настройки, нажмите и

Госле завершения настроики, нажмите и держите нажатым рычаг установки более 2 секунд. Появляется индикатор **П**.

Для отмены управления экспозицией участка

Сдвиньте рычаг установки на 🔨 ( 🕅 ) один раз, чтобы индикатор 💽 исчез.

# Ручная запись (продолжение)

### Ручная настройка в меню функций

Вы можете легко использовать функции ручной записи, выбрав параметры в меню функций.

# После выполнения "Переключение в ручной режим записи" (Г стр. 20)

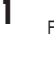

| UNC              | TION |  |
|------------------|------|--|
| $\left( \right)$ |      |  |
| 3                |      |  |

|   | FOCUS             |  |
|---|-------------------|--|
|   | НАСТРОЙКА ЯРКОСТИ |  |
|   | ВЫДЕРЖКА          |  |
|   | WB                |  |
|   | ЭФФЕКТ            |  |
|   | ТЕЛЕ МАКРО        |  |
| _ |                   |  |
|   |                   |  |
|   |                   |  |
|   |                   |  |

# 2 Выберите желаемое меню.

Для дополнительной информации о каждом меню см. ниже.

# Выберите

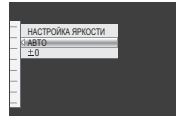

### **3** Выберите желаемую настройку.

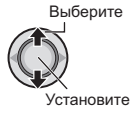

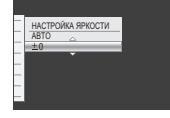

В зависимости от выбранной настройки вы можете установить значение после его выбора при помощи л. / ~ после выбора.

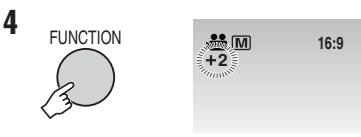

Меню исчезнет и на экране появится индикатор установленной функции.

- Для возврата к предыдущему экрану Сдвиньте рычаг установки на <.
- Для выхода из экрана Нажмите FUNCTION.

| Меню                                        | Настройки: [ ] = Заводская установка                                                                                                    |
|---------------------------------------------|----------------------------------------------------------------------------------------------------|
| <b>FOCUS</b><br>Регулирует фокусировку.     | [АВТО]: Фокусировка регулируется автоматически. ▲ ▲ ▲ : Регулирует фокусировку вручную. Сдвиньте рычаг установки на < / > для настройки фокусировки. (При масштабировании снимаемый объект не будет становиться нерезким, если вы регулировали фокусировку в режиме телесъемки (Т) перед переходом в режим широкоугольной съемки (W).) |
|                                             | Для № режима<br>[ABTO]: Яркость регулируется автоматически.<br>от -6 до +6: Корректирует яркость в данном диапазоне с<br>приращением по 1. Переместите рычаг установки на ∧ /<br>∨ для установки значения.                                                                                                    |
| НАСТРОЙКА<br>ЯРКОСТИ<br>Регулирует яркость. | Для © режима<br>[±0]: Яркость не регулируется.<br>от -2,0 до +2,0 (EV): Корректирует яркость в данном<br>диапазоне с приращением по 1/3EV. Сдвиньте рычаг<br>установки на ∧ / ∨ для установки значения.                                                                                                    |
|                                             | Для блокирования экспозиции<br>Когда меню исчезнет после завершения настройки,<br>нажмите и держите нажатым рычаг установки более<br>2 секунд. Появляется индикатор [].                                                                                                    |

| Меню                                                                                                    | Настройки: [ ] = Заводская установка                                                                                                    |  |
|----------------------------------------------------------------------------------------------------|----------------------------------------------------------------------------------------------------|--|
| ВЫДЕРЖКА<br>Меньшая выдержка<br>может замедлить<br>движение быстро<br>движущегося объекта,<br>большая выдержка<br>может привести к<br>размыванию объекта и<br>созданию впечатления<br>плавного движения. | [АВТО]: Выдержка регулируется автоматически.<br>От 1/2 до 1/4000 (Для режима )) /<br>От 1/2 до 1/500 (Для режима )):<br>Чем меньше значение, тем меньше выдержка. Сдвиньте<br>рычаг установки на ∧ / ∨ для установки значения.<br>ПРИМЕЧАНИЕ<br>При записи с большой выдержкой рекомендуется<br>использовать штатив (ш7 стр. 14).                                                                                                    |  |
| <b>WB</b><br>Регулирует баланс<br>белого цвета<br>для достижения<br>оптимального<br>отображения цветов<br>в соответствии<br>с окружающим<br>освещением в момент<br>съемки.                               | <ul> <li>[ABTO]: Баланс белого цвета регулируется автоматически.</li> <li>№ РУЧНАЯ: Баланс белого цвета регулируется вручную, в зависимости от источника освещения.</li> <li>1) Держите лист чистой белой бумаги перед объектом таким образом, чтобы он заполнял весь экран.</li> <li>2) Нажмите и держите нажатым рычаг установки до тех пор, пока индикатор № не начнет, а затем не прекратит мигать.</li> <li>СОЛНЦЕ: При съемке в солнечный день вне помещения.</li> <li>* ГАЛОГЕН: При использовании видео освещения или сходного с ним.</li> </ul> |  |
| ЭФФЕКТ<br>Позволяет вам<br>записывать видео или<br>фотоизображения<br>со специальными<br>эффектами.                                                                                                    | <ul> <li>[ВЫКЛ]: Эффекты не используются.</li> <li>СЕПИЯ: Изображение имеет коричневатый оттенок,<br/>такой как на старых фотографиях.</li> <li>В/W ОДИН ТОН: Изображение становится черно-белым как<br/>старые кинофильмы.</li> <li>КЛАСС. ФИЛЬМ*: Этот эффект пропускает кадры, что<br/>придает изображениям вид старого кинофильма.</li> <li>СТРОБ*: Изображение выглядит как серия<br/>последовательных отдельных снимков.</li> <li>* Недоступно в режиме D.</li> </ul>                                                                              |  |
| ТЕЛЕ МАКРО<br>Позволяет вам снимать<br>объект с максимальным<br>увеличением на<br>расстоянии около 40 см.                                                                                                | [ВЫКЛ]: Отключает функцию.<br>╬⊐ ВКЛ: Включает функцию.                                                                                                    |  |

русский

# Воспроизведение файлов

### Воспроизведение видео

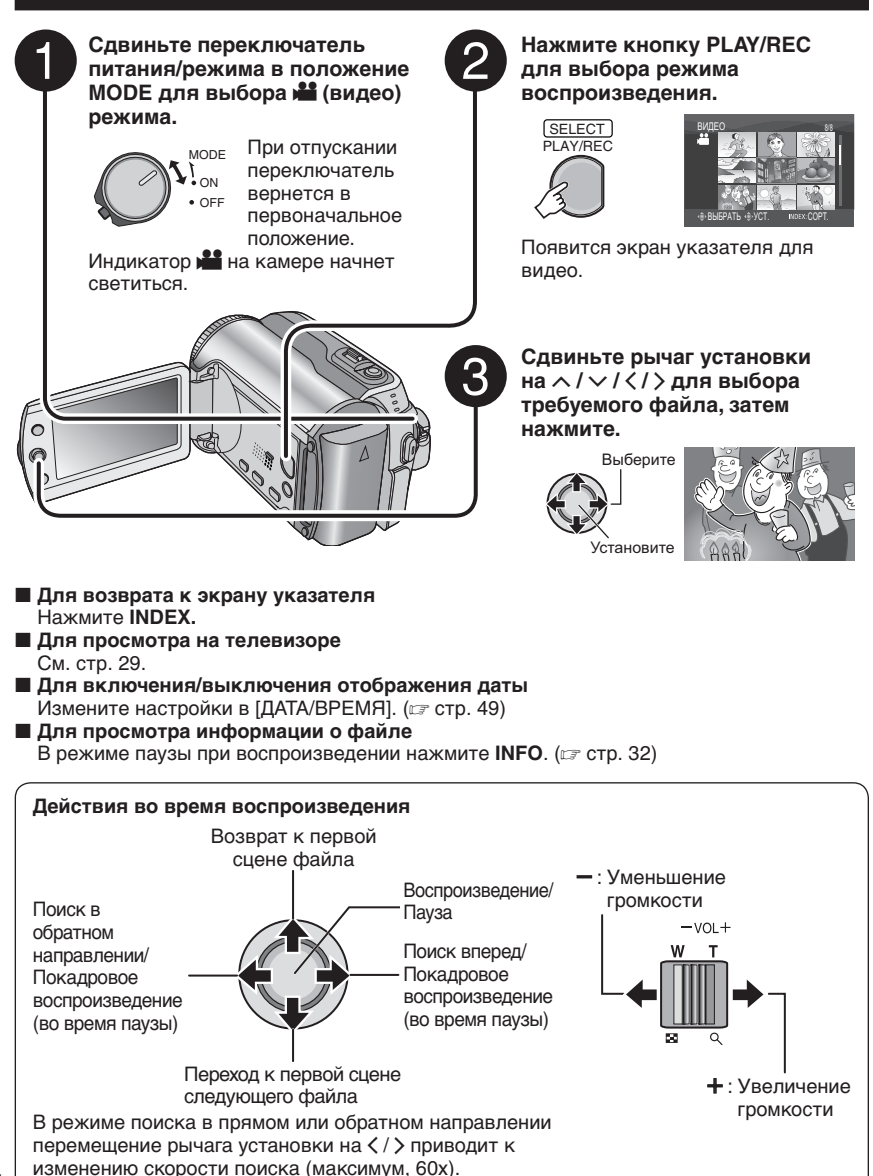

### Воспроизведение неподвижного изображения

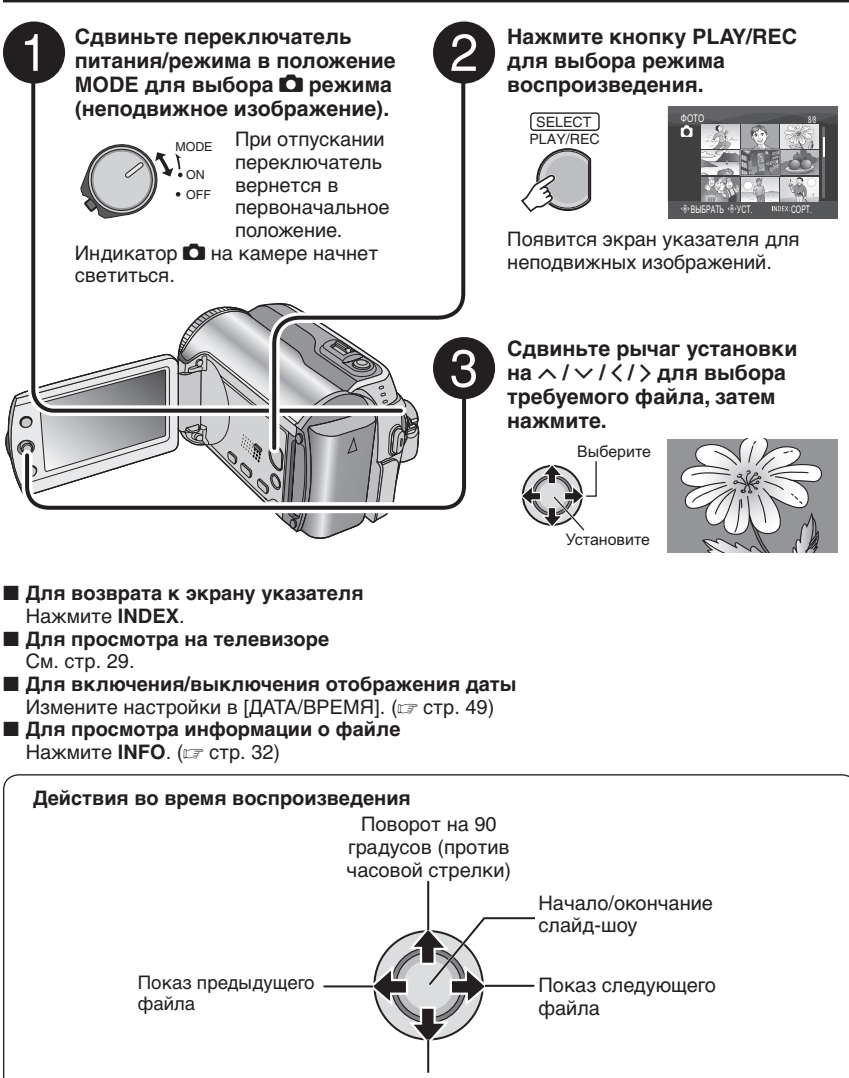

Поворот на 90 градусов (по часовой стрелке)

Во время показа слайд-шоу перемещение рычага установки на ^/ 
меняет порядок воспроизведения.

# Воспроизведение файлов (продолжение)

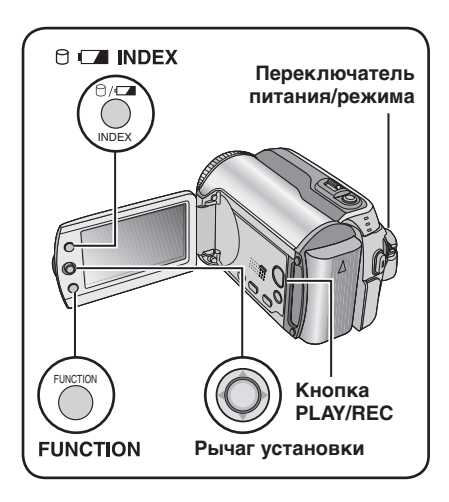

### Функция поиска файлов

Вы можете переключиться с экрана указателя на экран указателя даты или экран событий для более удобного поиска файлов.

Экран указателя может использоваться в режиме н. Он не может использоваться в режиме .

### Экран указателя даты

Вы можете осуществлять поиск желаемого файла по дате записи.

### Подготовка:

- Сдвиньте переключатель питания/ режима в положение MODE для выбора режима и или D.
- •Нажмите кнопку **PLAY/REC** для выбора режима воспроизведения.

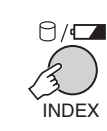

1

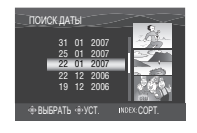

### 2 Выберите дату записи.

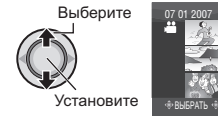

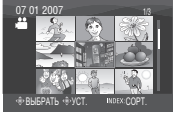

**3** Выберите файл, который вы хотите воспроизвести.

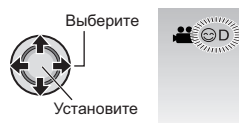

Для возврата к экрану указателя Нажмите кнопку INDEX.

### Экран событий – Только режим 繼.

Вы можете осуществлять поиск требуемого файла по событию, которое вы присвоили файлу во время записи. (IP стр. 19) После поиска по событию вы можете осуществлять поиск по дате записи, сужая поиск.

### Подготовка:

- •Нажмите кнопку **PLAY/REC** для выбора режима воспроизведения.

### Нажмите два раза.

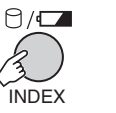

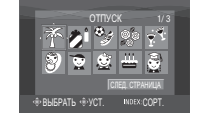

РУССКИЙ

# 2 Выберите событие.

Для перехода на следующую страницу выберите [СЛЕД. СТРАНИЦА].

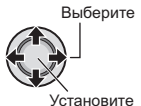

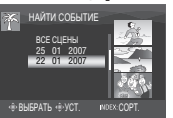

## 3 Выберите дату записи.

Для показа всех файлов выберите [BCE СЦЕНЫ].

Выберите Установите

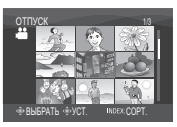

### 4 Выберите файл, который вы хотите воспроизвести.

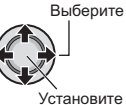

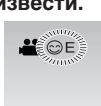

Установите

- Для возврата к экрану указателя Нажмите кнопку INDEX.
- Для изменения присваивания события файлу См. стр. 32.

### Воспроизведение демонстрационных файлов – Только режим 📲

На вашей камере могут быть записаны видеофайлы, использовавшиеся в магазине для демонстрации. Эти файлы сохраняются в папке [EXTMOV] и могут воспроизводиться следующими действиями.

### Подготовка:

- •Сдвиньте переключатель питания/ режима в положение МОДЕ для выбора режима 🛍.
- •Нажмите кнопку PLAY/REC для выбора режима воспроизведения.

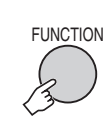

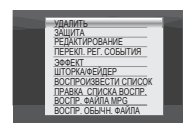

# 2 Выберите [ВОСПР. ФАЙЛА МРG].

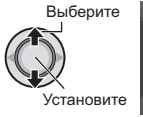

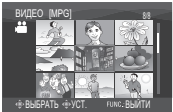

3 Выберите файл, который вы хотите воспроизвести.

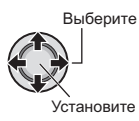

Для выхода из экрана Нажмите FUNCTION.

Для возврата к режиму нормального воспроизведения файла Выберите [ВОСПР. ОБЫЧН. ФАЙЛА] в действии 2.

# Воспроизведение файлов (продолжение)

### Воспроизведение со специальными эффектами

### Эффекты вытеснения или микширования

Добавляет эффекты в начале и конце видеофильмов. Эти эффекты не могут использоваться для неподвижных изображений.

### Эффекты при воспроизведении

Добавляет эффекты, которые, например, меняют цветовые оттенки видеоизображений.

### Подготовка:

- •Сдвиньте переключатель питания/ режима в положение **MODE** для выбора режима **Ж** или **О**.
- •Нажмите кнопку **PLAY/REC** для выбора режима воспроизведения.

### например) Установите параметр [ЭФФЕКТ] на [СЕПИЯ].

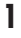

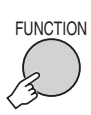

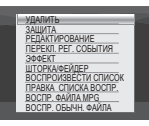

### 2 Выберите [ШТОРКА/ФЕЙДЕР] (только режим 🏙) или [ЭФФЕКТ].

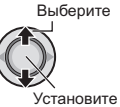

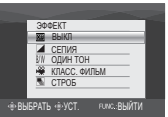

# 3 Выберите желаемый эффект.

Для дополнительной информации о каждом эффекте см. правый столбец.

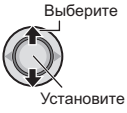

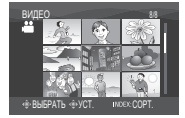

### 4 Выберите файл, который вы хотите воспроизвести.

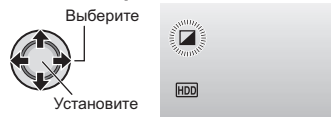

- Для выхода из экрана Нажмите FUNCTION.
- Для отключения эффекта
- 28 Выберите [ВЫКЛ] в действии 3.

### Позиции для настройки эффекта ШТОРКА/ФЕЙДЕР

### • Wh ФЕЙДЕР-БЕЛОЕ:

Проявление или замещение изображения белым экраном.

- Вк. ФЕЙДЕР-ЧЕРНОЕ:
   Проявление или замещение изображения черным экраном.
- <u>в.</u> ФЕЙДЕР-Ч.Б:

Проявление изображения с изменением с черно-белого на цветное или замещение цветного изображения черно-белым.

### • ШТОРКА-УГОЛ:

Проявление на черном экране, начиная с правого верхнего угла к левому нижнему углу, или замещение в обратном порядке.

### • ШТОРКА-ОКНО:

Изображение начинается в центре черного экрана и проявляется к углам или замещается в обратном порядке.

### • ШТОРКА-СЛАЙД:

Проявление справа налево или замещение в обратном порядке.

### • ШТОРКА-ДВЕРЬ:

Проявление в виде двух половин на черном экране, проявляя сцену справа и слева, или замещение в обратном порядке.

### • ШТОРКА-СНИЗУ:

Изображение проявляется снизу черного экрана по направлению вверх или замещается в обратном порядке.

### • ШТОРКА-ЗАТВОР:

Проявление из центра черного экрана по направлению вверх и вниз, или замещение в обратном порядке.

### Позиции для настройки параметра ЭФФЕКТ

### • СЕПИЯ:

Изображение имеет коричневатый оттенок, такой как на старой фотографии.

- •В/W **ОДИН ТОН:** Изображение становится чернобольши как старый киноснись че
- белым, как старый кинофильм. ●₩ КЛАСС. ФИЛЬМ\*:

Изображению придается оттенок старого фильма благодаря эффекту пропуска кадров.

• 🔄 СТРОБ\*:

Изображение выглядит как серия последовательных отдельных снимков.

\* Недоступно в режиме 🖸.

# Просмотр изображений на телевизоре

### Подготовка:

- Убедитесь, что параметр [АНАЛОГОВЫЙ ВХОД] установлен на [ВЫКЛ]. (Заводская настройка = [ВЫКЛ]) (III стр. 49)
- •Выключите все устройства.

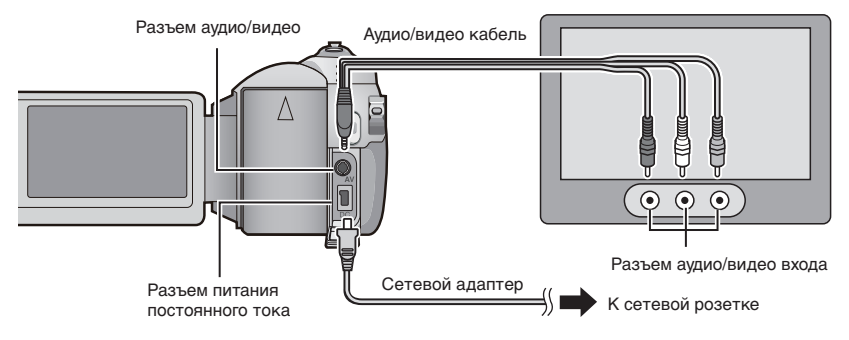

### ПРИМЕЧАНИЯ

- ●Вы также можете подключить кабели при помощи разъемов док-станции Everio. Кабель S-Video (дополнительная принадлежность) обеспечивает более качественное воспроизведение изображения. (ГС стр. 6) При подключении к док-станции Everio таких устройств как DVD-рекордер, отключите питание этих устройств.
- •Эта камера предназначена для работы с сигналами цветного телевидения системы PAL. Она не может использоваться с телевизором другого стандарта.
- Включите камеру и телевизор.
- 2 Установите телевизор в режим VIDEO.
- 3 (Только при подключении камеры к видеомагнитофону/DVD-рекордеру) Включите видеомагнитофон/DVD-рекордер и установите видеомагнитофон/ DVD-рекордер в режим входа AUX.
- 4 Начните воспроизведение на камере. (
  стр. 24, 25)
- Если формат изображения неправильный, как показано справа Измените настройки в [ВЫБОР ТИПА ТВ]. (шт стр. 49)
- Для показа экранного меню камеры на телевизоре Установито парамото [ПОКАЗАТЬ НА ТВ] и:

Установите параметр [ПОКАЗАТЬ НА ТВ] на [ВКЛ]. (Г стр. 49)

### 16:9 телевизор

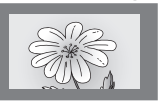

### 4:3 телевизор

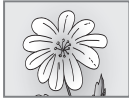

# Работа с файлами

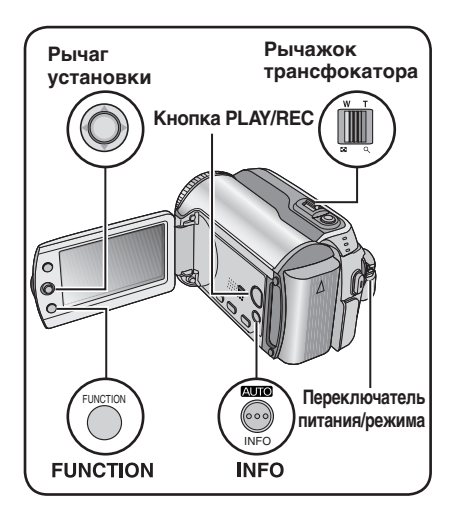

### ПРЕДУПРЕЖДЕНИЕ

Во время доступа к файлам не извлекайте носитель записи и не выполняйте других действий (таких как отключение питания). Также убедитесь в том, что питание камеры осуществляется от сетевого адаптера, так как данные на носителе записи могут быть повреждены в случае разрядки батареи во время работы. Если данные на носителе записи были повреждены, выполните форматирование носителя записи. (ст стр. 50)

### Удаление/Защита файлов

- Защищенные файлы не могут быть удалены. Для их удаления сначала необходимо снять защиту.
- Удаленные файлы невозможно восстановить. Проверьте файлы перед удалением.
- Для установки защиты на карте SD вы можете использовать язычок защиты записи. Для защиты всех файлов сдвиньте язычок в положение "LOCK".

Язычок защиты записи

#### режима в положение **МОDE** для выбора режима **ដ**или 🗖.

Подготовка:

•Нажмите кнопку **PLAY/REC** для выбора режима воспроизведения.

### например) Выполнение [УДАЛИТЬ].

•Сдвиньте переключатель питания/

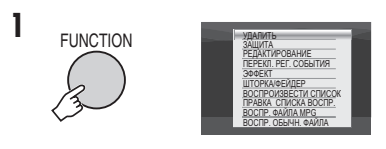

### 2 Выберите [УДАЛИТЬ] или [ЗАЩИТА].

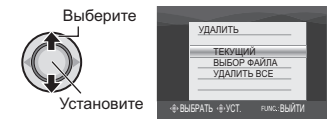

### Удаление/Защита текущего показываемого файла

### После выполнения действий 1-2

### 3 Выберите [ТЕКУЩИЙ].

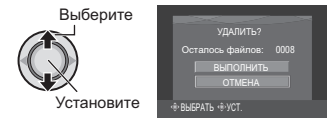

Вы можете выбрать предыдущий или следующий файл, переместив рычаг установки на < / >.

### 4 Выберите [ВЫПОЛНИТЬ].

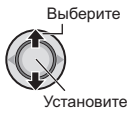

■ Для выхода из экрана Нажмите FUNCTION.

### Выбор и удаление/защита файлов

После выполнения действий 1-2 (Г стр. 30)

### 3 Выберите [ВЫБОР ФАЙЛА].

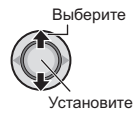

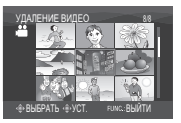

### 4 Выберите требуемый файл.

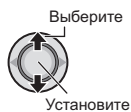

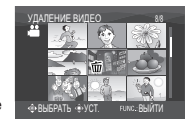

- Рядом с файлом появится значок тили от. Для выбора других файлов повторите данное действие.
- При сдвиге рычажка трансфокатора в сторону T, на дисплее будет показываться экран просмотра. Сдвиг рычажка трансфокатора в сторону W приводит к возврату к экрану указателя.

5

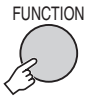

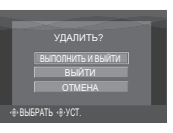

6 Выберите [ВЫПОЛНИТЬ И ВЫЙТИ] (при выполнении [УДАЛИТЬ]) или [ВЫЙТИ] (при выполнении [ЗАЩИТА]).

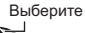

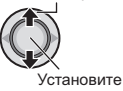

Для выхода из экрана Нажмите FUNCTION.

### Удаление/Защита всех файлов

После выполнения действий 1-2 (сла стр. 30)

# **3** Выберите [УДАЛИТЬ ВСЕ] или [ЗАЩИТ. ВСЕ].

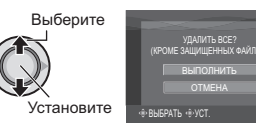

### 4 Выберите [ВЫПОЛНИТЬ].

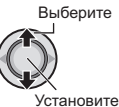

Для выхода из экрана Нажмите FUNCTION.

### Для снятия защиты

Выберите защищенный файл в действии **4** ("Выбор и удаление/ защита файлов" с левый столбец).

- Для снятия защиты со всех файлов
  - В действии З выберите [ОТМЕН. ВСЕ], затем нажмите рычаг установки.
  - Сдвиньте рычаг установки на ∧ / ∨ для выбора [ВЫПОЛНИТЬ], затем нажмите.

# Работа с файлами (продолжение)

### Просмотр информации о файле

### Подготовка:

- •Для режима не: Установите камеру в режим паузы при воспроизведении. Либо выберите файл на экране указателя.
- Для режима П: Включите воспроизведение неподвижного изображения. Либо выберите файл на экране указателя.

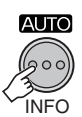

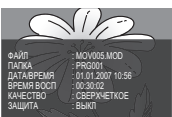

- •**ФАЙЛ:** Имя файла
- •ПАПКА: Название папки
- •ДАТА/ВРЕМЯ: Дата и время записи
- ВРЕМЯ ВОСП (для видеофайлов): Время воспроизведения (длина файла)
- РАЗМЕР (для неподвижных изображений):
- Размер изображения (стр. 47) • КАЧЕСТВО:

Качество изображения (стр. 46, 47)

•ЗАЩИТА: Статус защиты файла (Г стр. 30)

#### Для отключения показа информации о файле Еще раз нажмите INFO.

Изменение присвоенного видеофайлам события после записи – только режим 🏜.

#### Подготовка:

- Сдвиньте переключатель питания/режима в положение MODE для выбора режима .
- •Нажмите кнопку **PLAY/REC** для выбора режима воспроизведения.

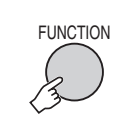

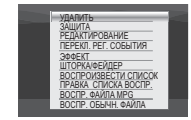

### 2 Выберите [ПЕРЕКЛ. РЕГ. СОБЫТИЯ].

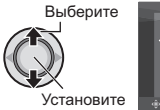

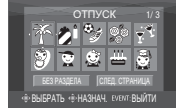

- 3 Выберите новое событие, которое вы хотите присвоить файлу.
  - •Для перехода на следующую страницу выберите [СЛЕД. СТРАНИЦА].
  - •Для отмены регистрации события выберите [БЕЗ РАЗДЕЛА].

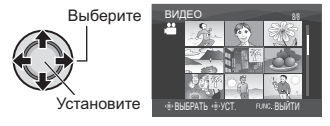

4 Выберите файл, которому вы хотите присвоить событие.

Выберите

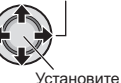

- Рядом с файлом появится значок Для выбора других файлов повторите данное действие.
- При сдвиге рычажка трансфокатора в сторону Т, на дисплее будет показываться экран просмотра. Сдвиг рычажка трансфокатора в сторону W приводит к возврату к экрану указателя.

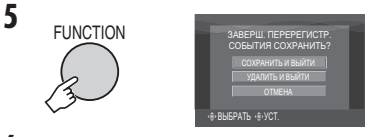

# 6 Выберите [СОХРАНИТЬ И ВЫЙТИ].

### Выберите

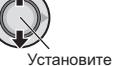

#### установите

#### Для выхода из экрана Нажмите FUNCTION.

### Частичное удаление (РЕДАКТИРОВАНИЕ) – только режим **#**.

Вы можете поделить выбранный видеофайл на два и сделать копию желаемой части в виде нового видеофайла.

### Подготовка:

- Сдвиньте переключатель питания/режима в положение **MODE** для выбора режима **Ш**.
- •Нажмите кнопку **PLAY/REC** для выбора режима воспроизведения.

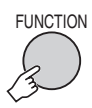

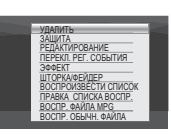

# 2 Выберите [РЕДАКТИРОВАНИЕ].

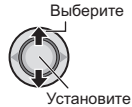

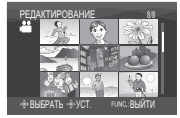

# 3 Выберите требуемый файл.

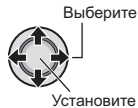

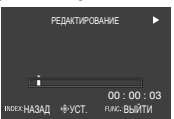

Начнется воспроизведение.

### 4 Выберите точку, в которой вы хотите поделить файл.

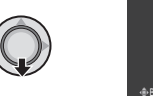

|              | КОПИР. 1-ую Ч/ | АСТЬ        |  |
|--------------|----------------|-------------|--|
|              | КОПИР. 2-ую Ч  | АСТЬ        |  |
|              | OTMEHA         |             |  |
| L            |                |             |  |
| 00 : 24 : 18 |                |             |  |
| BЫБРАТЬ      |                | ғимс.:ВЫЙТИ |  |

# 5 Выберите файл, который вы хотите скопировать.

- [КОПИР. 1-ую ЧАСТЬ]:
   Копирование части файла перед выбранной точкой.
- •[КОПИР. 2-ую ЧАСТЬ]: Копирование части файла после выбранной точки.

Выберите

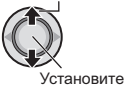

По окончании копирования скопированный файл будет добавлен в экран указателя.

### Для выхода из экрана Нажмите FUNCTION.

#### ПРИМЕЧАНИЕ

При воспроизведении скопированного файла будет показываться дата записи оригинального файла. Тем не менее, на экране информации будет показываться дата копирования файла. (шт стр. 32)

# Списки воспроизведения – Только режим 🔐.

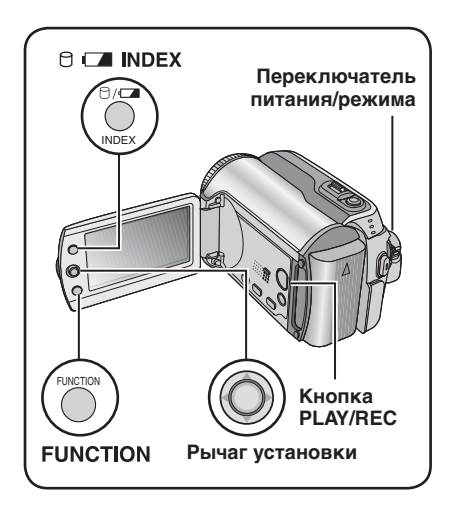

Это список, который позволяет вам организовать записанные видеоизображения в нужном вам порядке.

#### Подготовка:

- •Сдвиньте переключатель питания/ режима в положение **MODE** для выбора режима **Ш**.
- •Нажмите кнопку **PLAY/REC** для выбора режима воспроизведения.

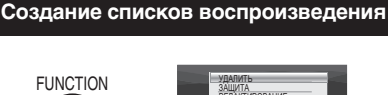

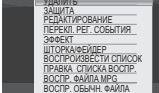

2 Выберите [ПРАВКА СПИСКА ВОСПР.].

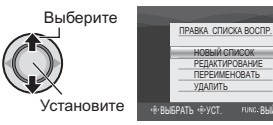

# 3 Выберите [НОВЫЙ СПИСОК].

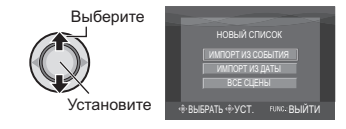

4 Выберите позицию и выведите на дисплей файлы.

Выберите

•[ИМПОРТ ИЗ СОБЫТИЯ]:

Найдите событие и выведите на дисплей соответствующие файлы, указанные в соответствии с датой записи.

Сдвиньте рычаг установки на ∧ / ∨ / < / > для выбора события и затем нажмите.

•[ИМПОРТ ИЗ ДАТЫ]:

Показывает все файлы на носителе, перечисленные по дате записи.

•[BCE CЦЕНЫ]: Показывает все файлы индивидуально.

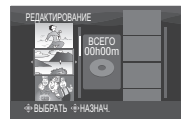

5 Выберите файл для добавления к списку воспроизведения.

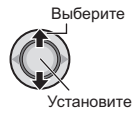

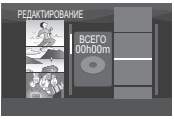

Для предварительного просмотра сцен сдвиньте рычаг установки на  $\land / \lor$ для выбора файла и нажмите кнопку INDEX. Когда появится экран указателя отдельных сцен, сдвиньте рычаг установки на  $\land / \lor / < / >$  для выбора файла и затем нажмите. Для возврата к предыдущему экрану нажмите INDEX.

### 6 Выберите точку вставки.

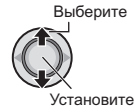

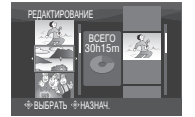

- •Для добавления других файлов повторите действия **5** и **6**.
- Для удаления добавленной сцены сдвиньте рычаг установки на л / у для выбора внесенного файла и затем нажмите.

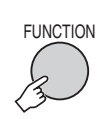

7

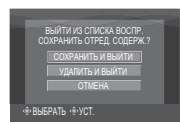

### 8 Выберите [СОХРАНИТЬ И ВЫЙТИ].

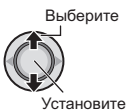

#### Для выхода из экрана Нажмите FUNCTION.

### ПРИМЕЧАНИЯ

- •Вы можете создать, максимум, 99 списков воспроизведения.
- Каждый список может состоять, максимум, из 99 сцен.
- Если вы удалите оригинальные файлы, соответствующие файлы также будут удалены из списка воспроизведения.

# Воспроизведение списков воспроизведения

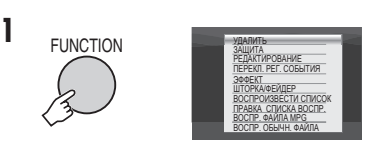

### 2 Выберите [ВОСПРОИЗВЕСТИ СПИСОК].

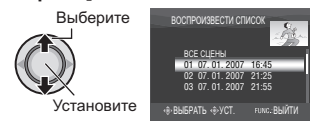

3 Выберите список воспроизведения, который вы хотите воспроизвести.

> Выберите ССС Установите

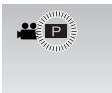

- Для выхода из экрана Нажмите FUNCTION.
- Для прекращения воспроизведения Нажмите рычаг установки.
- Для возврата к режиму нормального воспроизведения файла Выберите [ВОСПР. ОБЫЧН. ФАЙЛА] в действии 2.
- Для воспроизведения, начиная с желаемой сцены
  - В действии 2 нажмите кнопку INDEX. (Появится экран указателя для списка воспроизведения).
  - Сдвиньте рычаг установки на ∧ / ∨ / < / > для выбора требуемой сцены и затем нажмите.
- При копировании списков воспроизведения с использованием видеомагнитофона/DVDрекордера (стр. 44)

Воспроизведение списков воспроизведения путем выполнения следующих действий.

- 1) После выполнения действий 1-2 сдвиньте рычаг установки на >.
- Сдвиньте рычаг установки на ∧ / ∨ для выбора [НАЧАЛО ВОСПРОИЗВ.], затем нажмите. (Пустой экран будет показываться в течение пяти секунд на первой и последней сцене.)

# Списки воспроизведения – только режим 🔐 (продолжение)

### Другие действия со списками воспроизведения

Вы можете дополнительно редактировать и удалять файлы в созданном списке воспроизведения.

### Подготовка:

Выполните действия 1-2. (ст стр. 34)

Добавление/Удаление файлов из списка воспроизведения

- 3 Сдвиньте рычаг установки на </ / для выбора [РЕДАКТИРОВАНИЕ], затем нажмите.
- 4 Сдвиньте рычаг установки на ∧ / ∨ для выбора списка воспроизведения, который вы хотите отредактировать, затем нажмите. Для добавления или удаления файлов выполните действия с 5 по 8 раздела "Создание списков воспроизведения". (ст стр. 34)

Изменение названий списков воспроизведения

Текущим названием списка воспроизведения является дата и время его создания.

- 3 Сдвиньте рычаг установки на ~ для выбора [ПЕРЕИМЕНОВАТЬ], затем нажмите.
- 4 Сдвиньте рычаг установки на ∧ / ∨ для выбора желаемого списка воспроизведения, затем нажмите.
- 5 Сдвиньте рычаг установки на ∧ / ∨/</>>/ >для выбора требуемой буквы и затем нажмите.
  - Повторите действия для ввода всего названия.
  - Вы можете изменить тип символов (прописные буквы, строчные буквы, символы), выбрав [A/a/@].
  - Для корректировки буквы выберите [←] или [→] и нажмите рычаг установки для перемещения курсора на корректируемую букву, затем выберите [CLEAR] и нажмите на рычаг установки.
- 6 Сдвиньте рычаг установки на ∧ / ∨/</> Для выбора [⊷] и затем
- 36 нажмите.

#### Удаление списка воспроизведения

При удалении списка воспроизведения файлы с записями не удаляются.

- З Сдвиньте рычаг установки на ∧ / ∨ для выбора [УДАЛИТЬ], затем нажмите.
- 4 Сдвиньте рычаг установки на ∧ / ∨ для выбора списка воспроизведения, который вы хотите удалить.

Для одновременного удаления всех списков выберите [УДАЛИТЬ ВСЕ].

- 5 Нажмите рычаг установки.
- 6 Сдвиньте рычаг установки на <//>
  для выбора [ВЫПОЛНИТЬ], затем нажмите.
# Настройка печати – Только режим Ф.

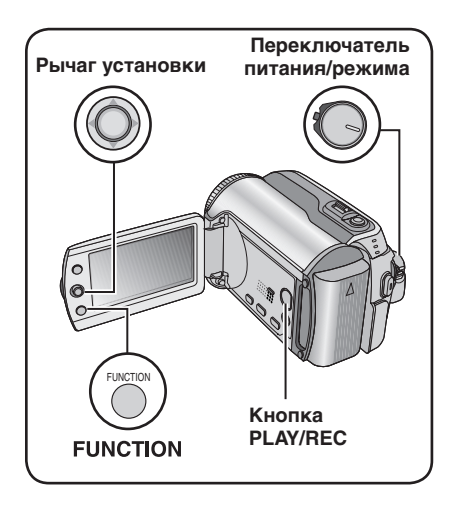

#### Настройки печати DPOF

Данная камера поддерживает DPOF (Digital Print Order Format). На камере вы можете задать, какие изображения, и в каком количестве экземпляров следует печатать. Данная функция удобна при печати на DPOF-совместимом принтере или для предоставления носителя записи в лабораторию для печати снимков.

#### Подготовка:

- •Сдвиньте переключатель питания/ режима в положение МОDE для выбора режима 🗖.
- •Нажмите кнопку PLAY/REC для выбора режима воспроизведения.

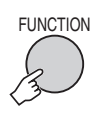

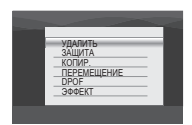

### 2 Выберите [DPOF].

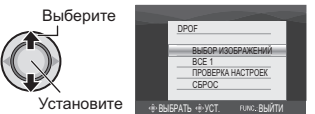

#### Индивидуальная настройка файлов

#### После выполнения действий 1-2

#### 3 Выберите [ВЫБОР ИЗОБРАЖЕНИЙ].

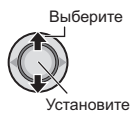

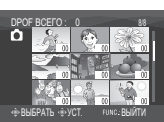

#### 4 Выберите требуемый файл.

Выберите

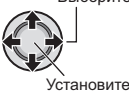

Если вы сдвинете рычажок трансфокатора в сторону Т на дисплее появится экран просмотра неподвижных изображений.

#### 5 Выберите количество копий. (макс. 15 отпечатков)

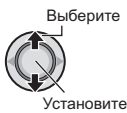

Для настройки информации о печати для других изображений повторите действия пунктов 4 и 5. (Вы можете настроить печать, максимум, для 999 файлов.)

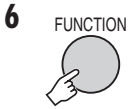

- Для выхода из экрана Нажмите FUNCTION.
- Для отмены выбора Установите количество отпечатков на "00" в действии 5.
- Для подтверждения настроек DPOF В действии 3 переместите рычаг установки на </ / </ > ПРОВЕРКА НАСТРОЕКІ. затем нажмите.
  - При необходимости измените число копий для желаемого файла, выполнив действия 4 и 5.

#### Для сброса настроек DPOF

- 1) В действии 3 переместите рычаг установки на ∧/∨для выбора [СБРОС], затем нажмите.
- Сдвиньте рычаг установки на 
   / выбора [ВЫПОЛНИТЬ], затем нажмите. 37

# Настройка печати – только режим с. (продолжение)

Одновременная настройка всех файлов вместе (по одному отпечатку для каждого)

После выполнения действий 1-2 (ст стр. 37)

# **3** Выберите [BCE 1].

Выберите

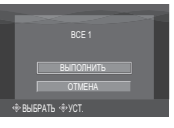

# 4 Выберите [ВЫПОЛНИТЬ].

Установите

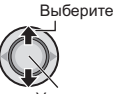

**Установите** 

#### Для выхода из экрана Нажмите FUNCTION.

Для подтверждения настроек DPOF В действии 3 переместите рычаг установки на [ПРОВЕРКА НАСТРОЕК], затем нажмите.

 При необходимости измените число копий для желаемого файла, выполнив действия 4 и 5. (ст. 37)

#### Для сброса настроек DPOF

- В действии 3 переместите рычаг установки на л / л для выбора [СБРОС], затем нажмите.
- 2) Сдвиньте рычаг установки на л / л для выбора [ВЫПОЛНИТЬ], затем нажмите.

#### Прямая печать с принтером, поддерживающим PictBridge

Если ваш принтер совместим с PictBridge, вы можете легко распечатать фотоснимки, подключив камеру непосредственно к принтеру через USB-кабель. Также можно использовать настройку DPOF. (ст. 37)

#### Подготовка:

Установите переключатель питания/ режима в положение OFF.

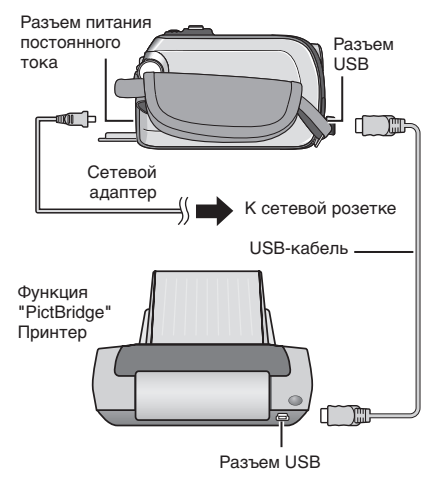

Вы также можете подключить кабели при помощи разъемов док-станции Everio.

#### Установите переключатель питания/режима в положение ON.

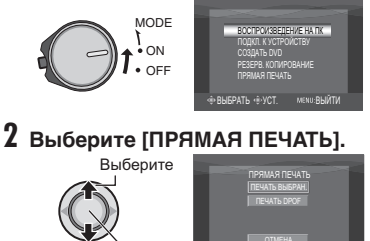

Установите

Печать выбранных неподвижных изображений

После выполнения действий 1-2 (🖙 стр. 38)

## 3 Выберите [ПЕЧАТЬ ВЫБРАН.].

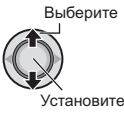

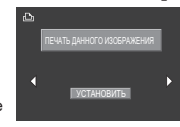

### 4 Выберите желаемое изображение.

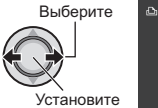

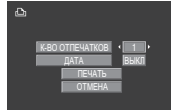

#### 5 Сдвиньте рычаг установки на $\wedge / \lor$ для выбора меню и $\langle / \rangle$ для

выбора настроек.

#### •[K-BO OTFIEYATKOB]:

Количество отпечатков может быть установлено в пределах от 1 до 99.

#### •[ДАТА]:

Укажите, следует ли печатать дату и время.

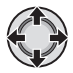

## 6 Выберите [ПЕЧАТЬ].

Выберите

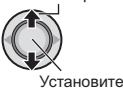

#### Для прекращения печати после ее начала

- 1) Нажмите рычаг установки.
- 2) Сдвиньте рычаг установки на л / 🗸 для выбора [ВЫПОЛНИТЬ], затем нажмите

#### Печать с использованием настроек DPOF.

Если принтер совместим с DPOF, вы можете использовать настройки DPOF. (стр. 37)

После выполнения действий 1-2 (стр. 38)

### **3** Выберите [ПЕЧАТЬ DPOF].

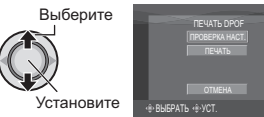

### 4 Выберите [ПЕЧАТЬ].

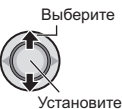

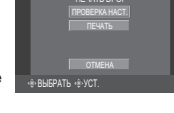

Для прекращения печати после ее начала

- 1) Нажмите рычаг установки.
- 2) Сдвиньте рычаг установки на л / 🗸 для выбора [ВЫПОЛНИТЬ], затем нажмите.

#### Проверка настройки DPOF

В действии 4, переместите рычаг установки на </ / </ d> ПРОВЕРКА НАСТРОЕК], затем нажмите. Для возврата к предыдущему экрану нажмите FUNCTION.

#### ПРИМЕЧАНИЯ

- Если принтер не был распознан, отсоедините USB-кабель и затем снова подключите его.
- При использовании функции прямой печати вы не можете вернуться к предыдущему экрану. Если вы хотите повторить действие, отключите USB-кабель, выключите питание камеры и начните выполнение действия с начала.

# Копирование файлов

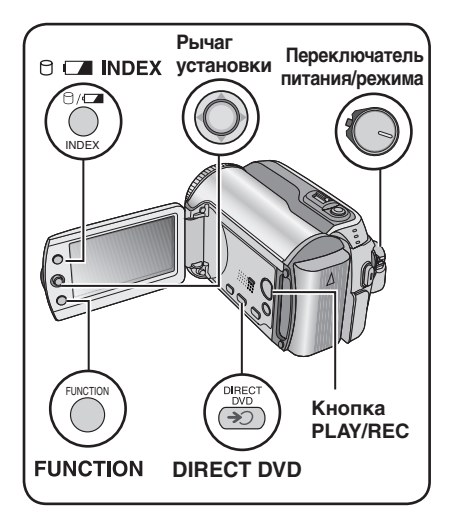

Типы копирования и подключаемые устройства

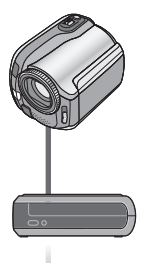

#### Камера

Вы можете копировать неподвижные изображения между жестким диском и картой памяти SD непосредственно на камере. (ш стр. 45)

### DVD-рекордер

(CU-VD10/CU-VD20) Вы можете копировать файлы видео с этой камеры на DVD-диски. (Г правый столбик)

#### Видеомагнитофон/DVDрекордер

Вы можете дублировать файлы видео/неподвижных изображений с этой камеры на DVD-диски. (гг стр. 44)

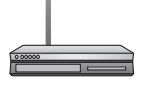

#### Видеомагнитофон/DVDплейер

Видео с видеомагнитофона/ DVD-плейера могут быть сдублированы на жесткий диск камеры. (ст стр. 44) Использование DVD-рекордера для копирования файлов с камеры (функция создания DVD-диска)

#### Поддерживаемые типы дисков: 12 см DVD-R, DVD-RW

- Относительно дисков могут использоваться только чистые диски DVD-R. Относительно дисков DVD-RW: могут также использоваться использованные диски DVD-RW, однако они должны быть отформатированы перед записью. Форматирование диска приводит к удалению всей ранее записанной информации.
- Двухслойные диски не могут использоваться.

#### Финализация диска после копирования

После копирования диск автоматически финализируется для возможности его воспроизведения на других устройствах. После финализации диск станет диском только для воспроизведения и никакие файлы не могут быть добавлены на него.

#### Подготовка:

Установите переключатель питания/ режима в положение **OFF**.

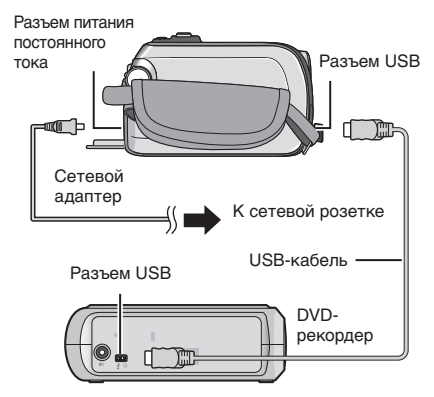

#### ПРИМЕЧАНИЕ

Вы также можете подключить кабели при помощи разъемов док-станции Everio.

#### Копирование только новых снятых видеофайлов

Камера автоматически выбирает и копирует файлы, которые никогда не копировались на DVD-диски.

#### Установите переключатель питания/режима в положение ON.

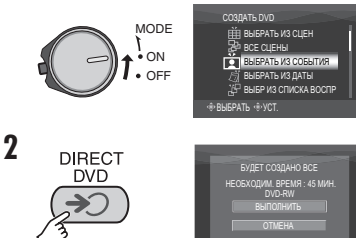

## Выберите [ВЫПОЛНИТЬ].

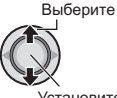

Установите

- Начнется создание DVD-диска. При появлении сообщения [ГОТОВО] нажмите на рычаг установки для завершения действия.
- При появлении сообщения [ГОТОВО. СМЕНИТЕ ДИСК] замените диск. Начнется создание второго DVDдиска.
- •Для отмены создания DVD-диска выберите [ОТМЕНА].

#### Для выхода из экрана

Нажмите MENU, затем переместите рычаг установки на л / у для выбора [ВЫПОЛНИТЬ] и нажмите.

#### Выбор и копирование видеофайлов

После выполнения действия 1 (🖙 левый столбец)

2 Выберите позицию и выведите на дисплей список создания DVDдиска для копируемых файлов.

Выберите

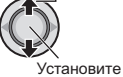

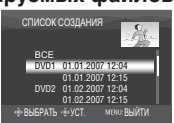

#### •ГВЫБРАТЬ ИЗ СОБЫТИЯІ:

Найдите событие и выведите на дисплей соответствующие файлы, указанные в соответствии с датой записи.

Сдвиньте рычаг установки на  $\wedge / \vee / \langle / \rangle$ для выбора события и затем нажмите.

•[ВЫБРАТЬ ИЗ ДАТЫ]:

Показываются файлы, записанные в определенные даты, с сортировкой по дате записи.

Сдвиньте рычаг установки на л/л для выбора даты записи, затем нажмите.

•ГВЫБР ИЗ СПИСКА ВОСПРІ: Зарегистрируйте созданный список воспроизведения. (ст. стр. 34) Списки воспроизведения будут показываться в списке в соответствии с выбранным порядком выбора.

- Сдвиньте рычаг установки на у для выбора желаемого списка воспроизведения, затем нажмите. Для выбора других списков повторите данное действие.
- 2) Сдвиньте рычаг установки на > два раза.

#### •[СОЗДАТЬ КОПИЮ]:

Создание DVD-диска, идентичного диску, созданному в последний раз. Показывается дата последнего создания. (До 20 файлов) Сдвиньте рычаг установки на л/л для выбора даты, затем нажмите.

#### •[ВЫБРАТЬ ИЗ СЦЕН]:

Зарегистрируйте файл отдельно. Файлы будут показываться в списке в соответствии с выбранным порядком отображения.

- Сдвиньте рычаг установки на удля выбора требуемого файла и затем нажмите. Для выбора других файлов повторите данное действие. 2) Сдвиньте рычаг установки на > два раза.
- [ВСЕ СЦЕНЫ]:

Показывает все файлы индивидуально. Перед переходом к следующей процедуре прочитайте раздел "Номер диска" (сла стр. 42).

# Копирование файлов (продолжение)

### 3 Выберите желаемый номер диска.

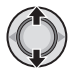

- •Если вы выберите [BCE], будут созданы все диски, указанные в списке.
- Для предварительного просмотра сцен сдвиньте рычаг установки на ^/~ для выбора файла и нажмите кнопку INDEX. Когда появится экран указателя отдельных сцен, переместите рычаг установки на ^/~/{/> для выбора файла, затем нажмите.
   Для возврата к предыдущему экрану
- нажмите INDEX. • Эметка. показывающая. что диск
  - уже был создан.

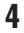

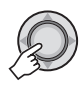

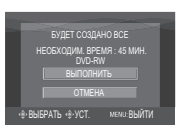

5 Выберите [ВЫПОЛНИТЬ].

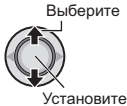

 Начнется создание DVD-диска. При появлении сообщения [ГОТОВО] нажмите на рычаг установки для завершения действия.

- •При появлении сообщения [ГОТОВО. СМЕНИТЕ ДИСК] замените диск. Начнется создание второго DVD-диска.
- •Для отмены создания DVD-диска выберите [OTMEHA].

#### Для выхода из экрана

Нажмите **MENU**, затем переместите рычаг установки на л / ч для выбора [ВЫПОЛНИТЬ] и нажмите.

#### Для проверки нормального создания DVD-диска

В действии **2** (ст. 41) переместите рычаг установки на л / ~ для выбора [ВОСПР DVD ДЛЯ ПРОВЕР], затем нажмите. Для возврата к предыдущему экрану нажмите кнопку **INDEX**.

#### Номер диска

Номер диска показывает количество DVDдисков, которое вы можете создать. Диапазон копирования каждого диска рассчитывается автоматически, с предположением того, что все файлы, начиная с первого в списке, будут записаны на диск. Этот диапазон копирования не может быть изменен. например) на "DVD1" записывается 2

файла - "01.01.2007" и "15.01.2007".

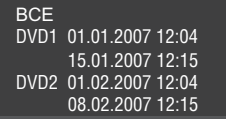

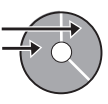

#### Заголовок и разделы созданного DVD-диска

Каждая дата записи становится одним заголовком в созданном DVD-диске, а каждая сцена, записанная в этот же день, становится одним разделом в заголовке.

| 10.01.2007: записывает файл 1 и 2. |                                    |        |   |    |      |     |       |
|------------------------------------|------------------------------------|--------|---|----|------|-----|-------|
|                                    | Файл 1 Файл 2                      |        |   |    |      |     |       |
| 11.01.2                            | 11.01.2007: записывает файл 3 и 4. |        |   |    |      |     |       |
|                                    | (                                  | Файл З |   |    | Фай. | п 4 |       |
| Создание<br>DVD-диска<br>Заголовок |                                    |        |   |    |      |     |       |
|                                    | 1                                  |        |   |    | 2    | 2   |       |
| Фай                                | л 1                                | Файл   | 2 | Фа | йл 3 | Φ   | айл 4 |
| 1                                  |                                    | 2      |   |    | 3    |     | 4     |
| Раздел                             |                                    |        |   |    |      |     |       |

#### Меню для воспроизведения диска

При воспроизведении созданного DVD-диска на DVD-плейере или других устройствах будет показываться следующее основное меню.

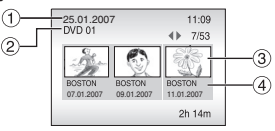

- ① Заголовок диска: Дата создания диска
- ② Номер DVD-диска (Г стр. 42)
- Эскиз заголовка: Первая сцена заголовка
- ④ Имя заголовка: Дата записи/Название списка воспроизведения

# Копирование файлов (продолжение)

Использование видеомагнитофона/DVDрекордера для дублирования файлов с камеры

#### Подготовка:

- Убедитесь, что параметр [АНАЛОГОВЫЙ ВХОД] установлен на [ВЫКЛ]. (Заводская настройка = [ВЫКЛ]) (Г стр. 49)
- Выключите все устройства.

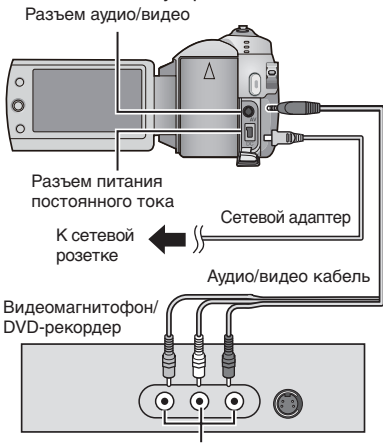

Разъем аудио/видео входа

Вы также можете подключить кабели при помощи разъемов док-станции Everio. Кабель S-Video или кабель DV (дополнительная принадлежность) обеспечивает более качественное воспроизведение изображения. (сг стр. 6) При подключении к док-станции Everio таких устройств как DVD-рекордер, отключите питание этих устройств.

#### Установите видеомагнитофон/DVDрекордер в режим входа AUX.

### 2 Начните воспроизведение на камере.

- •Для воспроизведения видео (г стр. 24)
- Для воспроизведения списков воспроизведения ("При копировании списков воспроизведения с использованием видеомагнитофона/DVD-рекордера" ст стр. 35)
- **3** В том месте, с которого вы хотите начать копирование, начните запись на видеомагнитофоне/DVD-рекордере.

Обратитесь к инструкции по эксплуатации видеомагнитофона/DVD-рекордера.

#### Для прекращения дублирования Остановите запись на видеомагнитофоне/DVDрекордере и затем еще раз нажмите кнопку REC.

#### ПРИМЕЧАНИЕ

Чтобы из всех показываемых данных файл записывал только информацию о дате, установите [ДИСПЛЕЙ] на [ВЫКЛ], [ПОКАЗАТЬ НА ТВ] на [ВКЛ] и [ДАТА/ ВРЕМЯ] на [ВКЛ] или [АВТО]. (= стр. 49)

#### Использование камеры для дублирования файлов с видеомагнитофона/DVD-плейера

#### Подготовка:

- •Установите [АНАЛОГОВЫЙ ВХОД] на [ВКЛ]. (Г стр. 49)
- •Выключите все устройства.
- Разъем аудио/видео

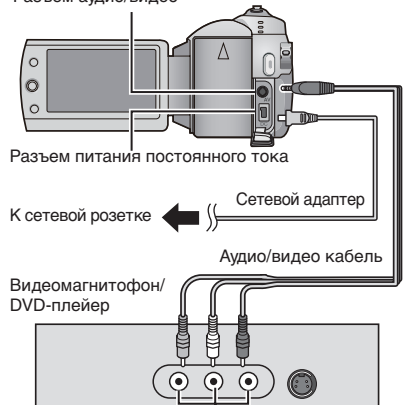

Разъем аудио/видео выхода

Вы также можете подключить кабели при помощи разъемов док-станции Everio. Кабель S-Video (дополнительная принадлежность) обеспечивает более качественное дублирование изображения. (*сr* стр. 6)

#### Начните воспроизведение на видеомагнитофоне/DVD-плеере.

- 2 Нажмите кнопку REC на сцене, с которой вы хотите начать запись.
- Прекращение записи Еще раз нажмите кнопку REC.

#### ПРИМЕЧАНИЯ

 Появление сообщения "СОДЕРЖАНИЕ, ЗАЩИЩЕННОЕ ОТ КОПИРОВАНИЯ" свидетельствует о наличии защиты файла и невозможности его записи.  Если видео, которое вы хотите записать, имеет как формат кадра 16:9, так и формат 4:3, запись остановится в месте изменения формата кадра. Для записи такого видео вам необходимо снова использовать функцию записи в каждой точке переключения формата.

# Копирование/перемещение файлов неподвижных изображений

При помощи экранного меню вы можете копировать или перемещать файлы неподвижных изображений между встроенным жестким диском и картой памяти SD.

#### Подготовка:

- Сдвиньте переключатель питания/режима в положение MODE для выбора режима Ф.
- •Нажмите кнопку **PLAY/REC** для выбора режима воспроизведения.
- Убедитесь, что карта памяти SD установлена в слоте SD.
- Убедитесь в наличии достаточного свободного места на носителе, куда вы хотите скопировать/переместить файлы.

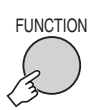

1

| УДАЛИТЬ |      |
|---------|------|
| ЗАЩИТА  |      |
| КОПИР.  |      |
| ПЕРЕМЕШ | ЕНИЕ |
| DPOF    |      |
| 300FKT  |      |

#### 2 Выберите [КОПИР.] или [ПЕРЕМЕЩЕНИЕ]. •[КОПИР.]:

Файлы копируются на носитель назначения, а оригиналы файлов остаются на исходном носителе.

#### •[ПЕРЕМЕЩЕНИЕ]:

Файлы перемещаются на носитель назначения, а оригиналы файлов (кроме файлов только для чтения) удаляются на исходном носителе.

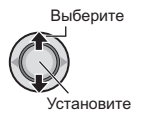

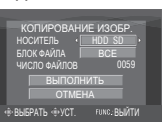

3 Выберите направление копирования/перемещения. (HDD → SD или SD → HDD)

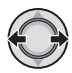

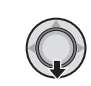

4

#### Выберите, что вы хотите скопировать/переместить ([ВСЕ] или [ФАЙЛ]).

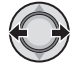

#### •[ФАЙЛ]:

Выберите этот параметр, если вы хотите переместить выбранные файлы.

- Переместите рычаг установки на ∧ / ∨ / < / > для выбора требуемого файла и затем нажмите.
  - ●Рядом с файлом появится значок
     ✓. Для выбора других файлов повторите данное действие.
- 2) Нажмите FUNCTION.

#### •[BCE]:

Выберите этот параметр, если вы хотите переместить все файлы, находящиеся на носителе.

### 6 Выберите [ВЫПОЛНИТЬ].

Выберите

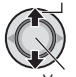

Установите

Начнется перемещение файлов. При появлении сообщения [КОПИРОВАНИЕ/ ПЕРЕМЕЩЕНИЕ ЗАВЕРШЕНО] нажмите рычаг установки.

#### 🔳 Для выхода из экрана

Нажмите **MENU**, затем переместите рычаг установки на  $\wedge / \vee$  для выбора [ВЫПОЛНИТЬ] и нажмите.

- Для прекращения перемещения файлов
  - 1) Нажмите рычаг установки.
  - Выберите [ВЫПОЛНИТЬ] и нажмите рычаг установки.

# Изменение параметров меню

например) Установите [ДЕМОРЕЖИМ] на [ВЫКЛ].

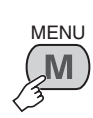

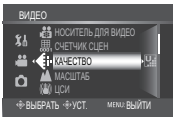

2

1

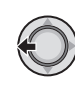

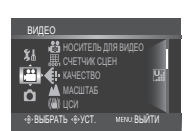

- 3 Выберите желаемое меню из первой позиции меню.
  - •[ВИДЕО]:

Показывает меню, относящиеся к режиму 🚢.

[ΦΟΤΟ]:

Показывает меню, относящиеся к режиму 🗅.

 [ОСНОВНЫЕ НАСТРОЙКИ]:
 Показывает меню, общие для режимов ни по.

#### •[НОСИТЕЛЬ]:

Показывает меню, относящиеся к носителю записи (жесткому диску и картам памяти SD).

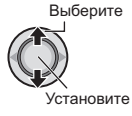

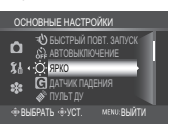

4 Выберите желаемое меню из второй позиции меню.

Для дополнительной информации о каждом меню см. ниже.

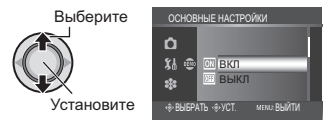

5 Выберите желаемую настройку из третьей позиции меню.

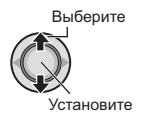

- Для возврата к предыдущему экрану Сдвиньте рычаг установки на <.
- Для выхода из экрана Нажмите MENU.

|       | Меню                                                                                  | Настройки: [ ] = Заводская установка                                                                                                    |
|-------|---------------------------------------------------------------------------------------|----------------------------------------------------------------------------------------------------|
|       | КАЧЕСТВО<br>Позволяет вам установить<br>качество изображения для<br>видеоизображений. | СВЕРХЧЕТКОЕ / [ВЫСОКОЕ] / НОРМАЛЬНОЕ /<br>ЭКОНОМИЧНЫЙ                                                                                                    |
| видео | МАСШТАБ<br>Позволяет вам<br>установить максимальное<br>масштабирование.               | 32X / [64X] / 800X<br>ПРИМЕЧАНИЕ<br>При установке наименьшего значения используется<br>оптический трансфокатор. При установке одного<br>из больших значений используется цифровой<br>трансфокатор. |

| Меню          |                                                                                                    | Настройки: [ ] = Заводская установка                                                                                                    |
|---------------|----------------------------------------------------------------------------------------------------|----------------------------------------------------------------------------------------------------|
| ** ВИДЕО      | ( <b>Ш) ЦСИ</b><br>Компенсирует дрожание рук.                                                                                                    | ВЫКЛ: Отключает функцию.<br>[ВКЛ]: Включает функцию.<br>примечания<br>• В зависимости от условий съемки или при сильном<br>дрожании рук, точная стабилизация может не дать<br>удовлетворительных результатов.<br>• При съемке камерой, установленной на штативе,<br>данную функцию необходимо отключить.                                                                                                    |
|               | ☑ ЗАПИСЬ ФОРМАТА 16:9<br>Запись видео в формате 16:9                                                                                                    | <ul> <li>ВЫКЛ: Запись видео в формате 4:3.</li> <li>[ВКЛ]: Запись видео в формате 16:9. На ЖК-мониторе загорается индикатор 16:9.</li> <li>ПРИМЕЧАНИЯ</li> <li>Если режим записи установлен на ЭКОНОМИЧНЫЙ, вы не можете осуществлять запись в формате 16:9 (индикатор 16:9 будет светиться синим цветом).</li> <li>Если вы хотите переписать записанные видеоизображения на DVD-диски, не рекомендуется записывать вместе видео формата 16:9 и формата 4:3.</li> <li>Если вы записываете видео в формате 16:9, формат видео может быть неправильным при просмотре на экране вашего телевизора. В этом случае, измените настройки в [ВЫБОР ТИПА ТВ]. (☞ стр. 49)</li> </ul> |
|               | Асс УВЕЛ. УСИЛ<br>При съемке в затемненных<br>местах автоматически делает<br>снимаемый объект ярче.<br>Однако общие цветовые<br>оттенки будут выглядеть<br>сероватыми. | <b>ВЫКЛ</b> : Отключает функцию.<br>[ <b>ВКЛ]</b> : Включает функцию.                                                                                                    |
|               | <b>ё ВЕТЕР</b><br>Устраняет шумы ветра.                                                                                                    | [ВЫКЛ]: Отключает функцию.<br>ВКЛ: Включает функцию.                                                                                                    |
|               | •••••••••••••••••••••••••••••••••••••                                                                                                    | [HDD] / SD                                                                                                    |
|               | СЧЕТЧИК СЦЕН<br>Позволяет вам включить или<br>отключить отображение счетчика сцен.                                                                                     | [ВЫКЛ]: Отключает функцию.<br>ВКЛ: Включает функцию.                                                                                                    |
| <b>D</b><br>0 | КАЧЕСТВО<br>Позволяет вам установить<br>качество изображения для<br>неподвижных изображений.                                                                           | [ВЫСОКОЕ] / СТАДАРТНОЕ                                                                                                    |
| ото           | PA3M ИЗОБР<br>Позволяет вам выбрать<br>размер изображения для<br>неподвижных изображений.                                                                              | [1152 x 864] / 640 x 480                                                                                                    |

РУССКИЙ

# Изменение параметров меню (продолжение)

|          | Меню                                                                                                    | Настройки: [ ] = Заводская установка                                                                                                    |
|----------|----------------------------------------------------------------------------------------------------|----------------------------------------------------------------------------------------------------|
| Ф ФОТО   | Асс УВЕЛ. УСИЛ<br>При съемке в затемненных<br>местах автоматически делает<br>снимаемый объект ярче.<br>Однако общие цветовые<br>оттенки будут выглядеть<br>сероватыми.                                | <b>ВЫКЛ</b> : Отключает функцию.<br>[ <b>ВКЛ]</b> : Включает функцию.                                                                                                    |
|          | НЕПРЕРЫВНАЯ СЪЕМКА<br>Непрерывно записывает<br>неподвижные изображения<br>при нажатой кнопке<br>SNAPSHOT.                                                                                             | <ul> <li>[ВЫКЛ]: Отключает функцию.</li> <li>ВКЛ: Включает функцию.</li> <li>ПРИМЕЧАНИЯ</li> <li>Интервал записи неподвижного изображения составляет около 0,3 секунды.</li> <li>В зависимости от носителя записи при работе в режиме непрерывной покадровой съемки могут наблюдаться сбои.</li> <li>При многократном последующем использовании данной функции скорость непрерывной съемки уменьшится.</li> </ul> |
|          | • <b>ABTOCПУСК</b><br>Начинает запись, когда истечет<br>установленное время после<br>нажатия кнопки <b>SNAPSHOT</b> .                                                                                 | [ВЫКЛ] / 2 СЕК / 10 СЕК                                                                                                    |
|          | В НОСИТЕЛЬ ДЛЯ ФОТО<br>Позволяет вам выбрать<br>носитель записи для<br>неподвижных изображений.                                                                                                    | [HDD] / SD                                                                                                    |
|          | ЯРКО<br>Позволяет вам настроить<br>яркость ЖК-монитора.                                                                                                    | Отрегулируйте яркость монитора, переместив рычаг установки на                                                                                                    |
| λ¶ oc    | С ДАТЧИК ПАДЕНИЯ<br>Предотвращает повреждение<br>жесткого диска,<br>автоматически отключая<br>питание в том случае, если<br>камера обнаружит, что ее<br>уронили.                                      | ВЫКЛ: Отключает функцию.<br>[ВКЛ]: Включает функцию.<br>Для включения камеры после срабатывания функции<br>обнаружения падения установите переключатель<br>питания в положение OFF и затем снова в положение ON.<br>ПРЕДУПРЕЖДЕНИЕ<br>Отключение данной функции повышает риск повреждения<br>встроенного жесткого диска при случайном падении камеры.                                                             |
| ОВНЫЕ Н  | ПУЛЬТ ДУ<br>Включает/отключает прием<br>сигнала управления с пульта<br>дистанционного управления.                                                                                                    | ВЫКЛ: Камера не получает сигнала с пульта<br>дистанционного управления.<br>[ВКЛ]: Включает реагирование камеры на команды<br>пульта дистанционного управления.                                                                                                    |
| АСТРОЙКИ | ДЕМОРЕЖИМ     Знакомит со специальными     функциями камеры в     следующих случаях.     Когда экран меню закрыт.     Когда в режиме записи     камера не использовалась в     течение около 3 минут. | ВЫКЛ: Отключает функцию.<br>[ВКЛ]: Включает функцию.<br>примечания<br>• Режим демонстрации работает только при<br>подключении шнура питания постоянного тока и не<br>работает при питании от аккумулятора.<br>• Если в камере установлена карта SD, режим демонстрации<br>не может быть включен, даже если он установлен на [ВКЛ].                                                                                |
|          | <ul> <li>ЭВУК ВЫПОЛН. ФУНКЦИЙ<br/>Позволяет вам установить<br/>подачу сигнала при выполнении<br/>функции или отключить/<br/>включить подачу сигнала.</li> </ul>                                       | ВЫКЛ: Отключает звуковой сигнал.<br>[МЕЛОДИЯ]: Воспроизведение мелодии при<br>выполнении любого действия.                                                                                                    |

|        | Меню                                                                                                    | Настройки: [ ] = Заводская установка                                                                                                    |
|--------|----------------------------------------------------------------------------------------------------|----------------------------------------------------------------------------------------------------|
|        | Выбор типа тв<br>Позволяет вам выбрать тип<br>телевизора при просмотре<br>на телевизоре файлов,<br>записанных камерой.                                                                                                    | 4:3 / [16:9]                                                                                                    |
|        | •• <b>ДИСПЛЕЙ</b><br>Позволяет вам включить<br>или отключить отображение<br>экранного дисплея.                                                                                                    | ВЫКЛ: Отключает экранный дисплей.<br>[ВКЛ]: Включает экранный дисплей.                                                                                                    |
|        | <b>« АНАЛОГОВЫЙ ВХОД</b><br>Переключает вход и выход<br>аудио/видео разъема камеры.                                                                                                    | [ВЫКЛ]: Переключение на выход.<br>ВКЛ: Переключение на вход. На ЖК-мониторе<br>загорается индикатор <b>2</b> .                                                                                                    |
| 15     | ПОКАЗАТЬ НА ТВ<br>Используется для<br>отображения экранного<br>дисплея камеры на экране<br>телевизора.                                                                                                    | [ВЫКЛ]: Не показывается на экране телевизора.<br>ВКЛ: Показывается на экране телевизора.<br>ПРИМЕЧАНИЕ<br>Эта настройка доступна только в случае подключения<br>телевизора с использованием аудио/видео кабеля и<br>кабеля DV экранный дисплей камеры не показывается<br>на телевизоре.                                                                                            |
|        | А LANGUAGE<br>Позволяет установить язык<br>дисплея. (шт стр. 13)                                                                                                    | [РУССКИЙ] / POLSKI / ČEŠTINA / TÜRKÇE /<br>ENGLISH / FRANÇAIS / DEUTSCH / ESPAÑOL /<br>ITALIANO / NEDERLANDS / PORTUGUÊS                                                                                                    |
|        | РЕГ. ЧАСОВ<br>Позволяет установить время.<br>(ст стр. 13)                                                                                                    | ДАТА / ВРЕМЯ                                                                                                    |
| Астрой | ФОРМАТ ОТОБРАЖ. ДАТЫ<br>Позволяет вам установить<br>формат отображения даты и<br>времени.                                                                                                    | ФОРМАТ ДАТЫ:<br>year.month.day / month.day.year / [day.month.year]<br>BPEMЯ:<br>[24h] / 12h                                                                                                    |
| N X    | ДАТА/ВРЕМЯ<br>Позволяет вам выбрать,<br>показывать или нет текущее<br>время на ЖК-мониторе.                                                                                                    | <ul> <li>ВЫКЛ: Дата/время не показываются на экране.</li> <li>[ABTO]: Дата/время показываются около 5 секунд в следующих случаях.</li> <li>Когда переключатель питания/режима устанавливается из положения OFF в положение ON</li> <li>При начале воспроизведения</li> <li>При изменении даты во время воспроизведения</li> <li>ВКЛ: Дата/время показываются постоянно.</li> </ul> |
|        | ♦ СБРОС<br>Возвращает все настройки камеры<br>на значения по умолчанию.                                                                                                    | ВЫПОЛНИТЬ: Выполняет эту функцию.<br>[OTMEHA]: Возвращает к экрану меню без<br>выполнения сброса.                                                                                                    |
|        | ЭБЫСТРЫЙ ПОВТ. ЗАПУСК<br>Позволяет выполнять<br>быстрый запуск камеры при<br>выключении и последующем<br>включении камеры в течение<br>пяти минут путем закрытия<br>и открытия ЖК-монитора.<br>("Включение/отключение<br>питания открытием/закрытием<br>монитора" р стр. 8) | ВЫКЛ: Отключает функцию.<br>[ВКЛ]: Включает функцию. Индикатор ⊯ или<br>мигает при закрытии ЖК-монитора.<br>примечание<br>Эта функция недоступна во время зарядки.                                                                                                    |

# Изменение параметров меню (продолжение)

|                       | Меню                                                                                                    | Настройки: [ ] = Заводская установка                                                                                                    |
|-----------------------|----------------------------------------------------------------------------------------------------|----------------------------------------------------------------------------------------------------|
| \$ ОСНОВНЫЕ НАСТРОЙКИ | ABTOBЫКЛЮЧЕНИЕ<br>Если при включенном питании<br>камера в течение 5 минут<br>оставалась без выполнения<br>каких-либо действий, она<br>автоматически выключится<br>для экономии питания.                                                                                                    | ВЫКЛ: Отключает функцию.<br>[ВКЛ]: Включает функцию.<br>Для повторного включения камеры при ее питании<br>от аккумулятора установите переключатель<br>питания/режима в положение OFF и затем в<br>положение ON. При использовании сетевого<br>адаптера выполните любое действие, например,<br>масштабирование.                             |
| 🗱 НОСИТЕЛЬ            | • ОЧИСТКА HDD<br>Скорость записи на жесткий<br>диск замедляется после его<br>длительного многократного<br>использования. Периодически<br>выполняйте чистку жесткого<br>диска для восстановления<br>скорости записи.                                                                                                    | Подключите сетевой адаптер.<br>ВЫПОЛНИТЬ: Выполняет эту функцию. Выберите<br>[OK] при завершении.<br>[OTMEHA]: Отменяет данную функцию.<br>ПРИМЕЧАНИЕ<br>В зависимости от состояния жесткого диска выполнение<br>процесса чистки может занять несколько минут.                                                                             |
|                       | • ФОРМАТИРОВАНИЕ НДД<br>Это также позволит<br>обеспечить стабильную<br>скорость записи и надежную<br>работу при доступе к<br>жесткому диску.                                                                                                    | ВЫПОЛНИТЬ: Выполняет эту функцию. Выберите<br>[OK] при завершении.<br>[OTMEHA]: Отменяет данную функцию.<br>ПРИМЕЧАНИЯ<br>• Помните, что все файлы и данные, включая защищенные<br>файлы, будут удалены в процессе форматирования.<br>• Не форматируйте носитель записи на вашем компьютере.                                               |
|                       | УДАЛ. ДАННЫХ С НОД<br>Эта функция позволяет еще больше<br>затруднить восстановление данных<br>на жестком диске после их удаления<br>с диска. Это действие рекомендуется<br>выполнять при утилизации камеры<br>для предотвращения незаконного<br>восстановления данных (с<br>использованием имеющегося в<br>продаже программного обеспечения). | Подключите сетевой адаптер.<br>ВЫПОЛНИТЬ: Выполняет эту функцию. Выберите<br>[OK] при завершении.<br>[OTMEHA]: Отменяет данную функцию.                                                                                                    |
|                       | ФОРМАТИР. SD-КАРТЫ<br>Перед использованием<br>новой приобретенной карты<br>памяти SD вам необходимо<br>отформатировать ее в камере.<br>Это также позволит<br>обеспечить стабильную<br>скорость записи и надежную<br>работу при доступе к карте SD.                                                                                            | <ul> <li>ВЫПОЛНИТЬ: Выполняет эту функцию. Выберите<br/>[OK] при завершении.</li> <li>[OTMEHA]: Отменяет данную функцию.</li> <li>ПРИМЕЧАНИЯ</li> <li>Помните, что все файлы и данные, включая защищенные<br/>файлы, будут удалены в процессе форматирования.</li> <li>Не форматируйте носитель записи на вашем<br/>компьютере.</li> </ul> |
|                       | СБРОС № ВИДЕО СБРОС № ФОТО При сбросе номера (имени) файла происходит создание новой папки. Новые создаваемые вами файлы будут сохраняться в новой папке. Это удобный способ отделить новые файлы от ранее записанных.                                                                                                    | <b>ВЫПОЛНИТЬ</b> : Выполняет эту функцию. Выберите<br>[OK] при завершении.<br>[ <b>OTMEHA]</b> : Отменяет данную функцию.                                                                                                    |

# Устранение неисправностей

Камера - это устройство, управляемое микрокомпьютером. Внешние помехи (от телевизора, радиоприемника и т. п.) могут мешать нормальной работе камеры.

# Следующие проблемы не являются неисправностями камеры.

- •Камера нагревается при длительном использовании.
- Аккумулятор нагревается во время зарядки.
- При воспроизведении видеофайла в местах перехода между сценами изображение на мгновение останавливается или звук прерывается.

- Для устранения проблемы в первую очередь выполните приведенные ниже инструкции.
- Если проблема не была устранена, сбросьте параметры камеры на первоначальные значения. (шт ниже)
- Если проблема все еще не была устранена, пожалуйста, обратитесь к вашему ближайшему дилеру JVC.
- Для сброса настроек камеры в исходное состояние
  - Установите переключатель питания/режима в положение OFF и отсоедините источник питания (аккумуляторный блок или сетевой адаптер) камеры и затем подсоедините его снова.
  - 2) Выполните [СБРОС] из меню. (С стр. 49)

| Неисправность                                                                                                    | Действие                                                                                                    |                                                                                                    |
|----------------------------------------------------------------------------------------------------|----------------------------------------------------------------------------------------------------|----------------------------------------------------------------------------------------------------|
| Нет питания.                                                                                                    | <ul> <li>Как следует подключите сетевой адаптер.</li> <li>Отсоедините батарейный блок и снова плотно<br/>установите его.</li> <li>Замените разряженный аккумуляторный блок на<br/>полностью заряженный блок.</li> </ul>                                                                                                    | 12<br>12<br>-                                                                                                    |
| На дисплее<br>нет никакой<br>информации.                                                                                       | <ul> <li>Если при включенном питании камера в течение 5 минут<br/>оставалась без выполнения каких-либо действий, она<br/>автоматически выключится для экономии питания. Для<br/>повторного включения камеры при ее питании от аккумулятора<br/>установите переключатель питания/режима в положение OFF и<br/>затем в положение ON. При использовании сетевого адаптера<br/>выполните любое действие, например, масштабирование.</li> <li>Отрегулируйте яркость ЖК-монитора.</li> </ul> | -<br>48                                                                                                    |
| Питание<br>непроизвольно<br>отключилось.                                                                                       | <ul> <li>Переместитесь в место, где нет вибрации или<br/>слишком громкого звука.</li> <li>Сработала функция обнаружения падения. Установите<br/>переключатель питания/режима в положение OFF и<br/>затем снова в положение ON. Для отключения данной<br/>функции установите [ДАТЧИК ПАДЕНИЯ] на [ВЫКЛ].</li> </ul>                                                                                                    | -<br>48                                                                                                    |
| Показываемый<br>оставшийся заряд<br>аккумулятора<br>отличается от реального<br>времени работы.                                 | <ul> <li>Полностью зарядите аккумулятор и дайте ему<br/>полностью разрядиться. Если проблема не исчезнет,<br/>это свидетельствует о выходе из строя аккумулятора<br/>и необходимости его замены. Вам необходимо<br/>приобрести новый аккумулятор.</li> </ul>                                                                                                    | 12                                                                                                    |
| Питание не включается<br>или время работы<br>от аккумулятора<br>слишком короткое<br>даже после полной<br>зарядки аккумулятора. | <ul> <li>Убедитесь, что вы используете камеру при<br/>соответствующих температурах эксплуатации.</li> <li>Аккумулятор вышел из строя и требует замены. Вам<br/>необходимо приобрести новый аккумулятор.</li> </ul>                                                                                                    | 56<br>-                                                                                                    |
| Во время зарядки<br>не горит индикатор<br>доступа/зарядки.                                                                     | <ul> <li>Зарядка становится довольно трудной в местах с<br/>экстремально высокими/низкими температурами.<br/>Для защиты батареи рекомендуется заряжать ее в<br/>местах с температурой от 10°С до 35°С.</li> <li>Когда батарея уже полностью заряжена, индикатор<br/>светиться не будет. Проверьте оставшийся заояд батареи.</li> </ul>                                                                                                    | -<br>14                                                                                                    |
|                                                                                                    | Неисправность<br>Нет питания.<br>На дисплее<br>нет никакой<br>информации.<br>Питание<br>непроизвольно<br>отключилось.<br>Показываемый<br>оставшийся заряд<br>аккумулятора<br>отличается от реального<br>времени работы.<br>Питание не включается<br>или время работы<br>от аккумулятора<br>от аккумулятора<br>от аккумулятора<br>от аккумулятора<br>от аккумулятора<br>от аккумулятора.<br>Во время зарядки<br>не горит индикатор<br>доступа/зарядки.                                  | Неисправность         Действие           Нет питания.         •Как следует подключите сетевой адаптер.           •Отсоедините батарейный блок и снова плотно<br>установите его.         •Замените разряженный блок и снова плотно<br>установите его.           •Замените разряженный блок.         •Если при включенном питании камера в течение 5 минут<br>оставалась без выполнения какихлибо действий, она<br>автоматически выключится для экономии питания. Для<br>повторного включения камеры при ее питании от аккумулятора<br>установите переключатель питания/режима в положение OFF и<br>затем в положение ON. При использовании сетевого адаптера<br>выполните любое действие, например, масштабирование.           Питание<br>непроизвольно<br>отключилось.         •Переместитесь в место, где нет вибрации или<br>слишком громкого звука.           •Сработала функция обнаружения падения. Установите<br>переключатель питания/режима в положение OFF и<br>затем снова в положение ON. Для отключения данной<br>функции установите [ДАТЧИК ПАДЕНИЯ] на [BыКЛ].           Показываемый<br>оставшийся заряд<br>аккумулятора<br>отличается от реального<br>времени работы.         •Полностью зарядите аккумулятор и дайте ему<br>полностью зарядите аккумулятор.           Питание не включается<br>или время работы<br>от аккумулятора<br>слишком короткое<br>даже после полной<br>зарядки аккумулятора.         •Убедитесь, что вы используете камеру при<br>соответствующих температурах эксплуатации.           •Аккумулятора<br>слишком короткое<br>даже после полной<br>зарядки аккумулятора.         •Убедитесь, что вы используете камеру при<br>соответствующих температурах эксплуатации.           •Аккумулятора<br>слишком короткое<br>даже после полной<br>зарядки аккумулятора.         •Убедитесь, что вы используете камеру при<br>составето трующ |

# Устранение неисправностей (продолжение)

|        | Неисправность                                                                     | Действие                                                                                                    | IT                           |
|--------|-----------------------------------------------------------------------------------|----------------------------------------------------------------------------------------------------|------------------------------|
| Диспле | Изображение на<br>ЖК-мониторе<br>выглядит темным<br>или блеклым.                  | <ul> <li>Настройте яркость и отрегулируйте угол ЖК-монитора.</li> <li>Когда срок службы светодиодной подсветки ЖК-монитора<br/>подходит к концу, изображения на ЖК-мониторе становятся<br/>темными. Обратитесь к ближайшему дилеру JVC.</li> </ul>                                                                                                    | 48<br>_                      |
|        | На ЖК-мониторе<br>появляются яркие<br>цветные пятна.                              | <ul> <li>ЖК-монитор изготовлен с использованием высокоточных<br/>технологий. Однако черные пятна или яркие пятна другого<br/>цвета (красного, зеленого или синего) могут постоянно<br/>появляться на ЖК-экране. Эти пятна не накладываются<br/>на изображение. Это не является дефектом устройства.<br/>(Рабочих точек: более чем 99,99%)</li> </ul>                                                                                                    | -                            |
| Й      | Изображение имеет<br>странный формат при<br>его воспроизведении на<br>телевизоре. | <ul> <li>Измените настройки в [ВЫБОР ТИПА ТВ], чтобы<br/>они совпадали с размером экрана подключенного<br/>телевизора.</li> </ul>                                                                                                    | 49                           |
|        | Невозможно<br>сделать запись.                                                     | <ul> <li>Носитель записи заполнен. Удалите ненужные<br/>файлы или замените карту памяти SD.</li> <li>Правильно выберите носитель записи.</li> </ul>                                                                                                    | 30<br>47, 48                 |
|        | На записанных<br>изображениях<br>появляются<br>вертикальные линии.                | <ul> <li>Такой феномен возникает при съемке объекта,<br/>освещенного ярким светом. Это не является<br/>неисправностью.</li> </ul>                                                                                                    | _                            |
|        | На мгновение ЖК-<br>монитор становится<br>красным или черным.                     | <ul> <li>Такой феномен возникает при съемке под<br/>прямыми солнечными лучами. Это не является<br/>неисправностью.</li> </ul>                                                                                                    | -                            |
|        | Во время записи дата/время<br>не показываются на экране.                          | <ul> <li>Установите параметр [ДАТА/ВРЕМЯ] на [ВКЛ].</li> </ul>                                                                                                    | 49                           |
| 3a     | Во время записи<br>видео индикатор<br>●REC мигает.                                | <ul> <li>Температура камеры повышается. Если нагрев камеры<br/>будет продолжаться, запись может прекратиться для<br/>обеспечения защиты носителя записи. В этом случае<br/>выключите питание камеры и дождитесь ее охлаждения.</li> </ul>                                                                                                    | -                            |
| пись   | На ЖК-мониторе<br>мигает индикация.                                               | <ul> <li>Одновременно выбраны некоторые режимы программы AE,<br/>эффекта, цифровой стабилизации изображения или другие<br/>функции, которые не могут использоваться совместно.</li> </ul>                                                                                                    | _                            |
|        | Не работает<br>цифровое<br>масштабирование.                                       | <ul> <li>Измените настройку параметра [МАСШТАБ].</li> <li>В режиме записи неподвижного изображения<br/>цифровой трансфокатор будет недоступен.</li> </ul>                                                                                                    | 46<br>-                      |
|        | Фокусировка не<br>регулируется автоматически.                                     | <ul> <li>Установите фокусировку в автоматический режим.</li> <li>Почистите объектив и снова проверьте фокусировку.</li> </ul>                                                                                                    | 22<br>55                     |
|        | Неестественные<br>цвета изображения.                                              | <ul> <li>Дождитесь, когда цвет станет естественным. Камера регулирует<br/>баланс белого цвета автоматически, но на это требуется время.</li> <li>Попробуйте сделать ручную регулировку баланса белого цвета.</li> <li>В ярко освещенном месте использование функции "Ночная<br/>съемка" или большой выдержки не рекомендуется.</li> <li>Если записанное изображение слишком темное,<br/>попробуйте использовать компенсацию задней<br/>подсветки или отрегулируйте яркость.</li> <li>Если записанное изображение слишком яркое.</li> </ul> | -<br>23<br>-<br>21, 22<br>22 |
|        |                                                                                   | попробуйте отрегулировать яркость.                                                                                                    | 22                           |

|                | Неисправность                                                                                            | Действие                                                                                                    | G            | РУ    |
|----------------|----------------------------------------------------------------------------------------------------|----------------------------------------------------------------------------------------------------|--------------|-------|
| 3ar            | Невозможно<br>включить баланс<br>белого цвета.                                                           | <ul> <li>Перед установкой баланса белого цвета не<br/>выбирайте режим сепии (СЕПИЯ) или черно-белый<br/>(ОДИН ТОН).</li> </ul>                                                                                                    | 23           | сский |
| пись           | Низкая скорость<br>непрерывной<br>съемки.                                                                | <ul> <li>При многократной непрерывной последовательной записи<br/>фотоизображений скорость записи таких изображений<br/>может уменьшиться при использовании некоторых<br/>носителей записи или при определенных условиях записи.</li> </ul>            | -            |       |
|                | Невозможно<br>выполнить<br>воспроизведение.                                                              | <ul> <li>Правильно выберите носитель записи.</li> <li>Для просмотра изображений на телевизоре,<br/>установите режим входа телевизора или<br/>телевизионный канал на воспроизведение видео.</li> </ul>                                                  | 47, 48<br>29 |       |
| Зоспро         | Не работает черно-<br>белое замещение.                                                                   | <ul> <li>Перед установкой баланса белого цвета не<br/>выбирайте режим сепии (СЕПИЯ) или черно-белый<br/>(ОДИН ТОН).</li> </ul>                                                                                                    | 28           |       |
| изведені       | Во время<br>воспроизведения<br>отмечаются шумы.                                                          | <ul> <li>Возможно записался шум работы жесткого диска,<br/>если камера была резко перемещена во время<br/>записи. Не двигайте и резко не трясите камеру во<br/>время записи.</li> </ul>                                                                | -            |       |
| ие             | Во время<br>воспроизведения<br>видео индикатор<br>▶мигает.                                               | <ul> <li>Температура камеры повышается. Если нагрев<br/>камеры будет продолжаться, воспроизведение<br/>может прекратиться для обеспечения защиты<br/>носителя записи. В этом случае выключите питание<br/>камеры и дождитесь ее охлаждения.</li> </ul> | -            |       |
|                | Невозможно<br>удалить файлы.                                                                             | <ul> <li>Снимите защиту файлов и удалите их.</li> </ul>                                                                                                    | 31           |       |
| Другие неиспра | При печати<br>изображения на<br>принтере в нижней<br>части экрана<br>появляется черная<br>полоса.        | <ul> <li>Это не является неисправностью. Этого можно<br/>избежать, используя при съемке цифровую<br/>стабилизацию изображения.</li> </ul>                                                                                                    | 47           |       |
|                | После включения<br>питания или<br>изменения режима<br>работы обработка<br>данных идет<br>медленно.       | <ul> <li>На носителе записи записано большое количество<br/>неподвижных изображений (около 1 000 или более).</li> <li>Скопируйте записанные файлы на компьютер и<br/>удалите их с носителя записи.</li> </ul>                                          | 30           |       |
| ности          | Невозможно<br>извлечь карту SD из<br>камеры.                                                             | ●Нажмите на карту SD еще несколько раз.                                                                                                    | 15           |       |
|                | На LCD-мониторе<br>показывается экран<br>CO3ДАТЬ DVD,<br>и любые другие<br>действия будут<br>невозможны. | <ul> <li>При подключении включенного DVD-рекордера<br/>предпринята попытка выполнения другого действия.<br/>Выключите питание DVD-рекордера, выключите и<br/>снова включите питание камеры.</li> </ul>                                                 | -            |       |

# Предупреждающая индикация

| Индикация                                                                                | Значение/Действие                                                                                                    | IT       |
|------------------------------------------------------------------------------------------|----------------------------------------------------------------------------------------------------|----------|
| (Индикатор<br>батареи)                                                                   | <ul> <li>Показывает оставшийся заряд батареи.</li> <li>Эпональной ставшийся заряд батареи.</li> <li>Заряжена</li> <li>Когда харада батаран вриблизитов к циро</li> </ul>                                                                                                    | -        |
|                                                                                          | <ul> <li>Когда уровень заряда оатареи приолизится к нулю,<br/>индикатор батареи будет мигать. При полном разряде<br/>батареи питание отключается автоматически.</li> </ul>                                                                                                    | _        |
| УСТАНОВ. ДАТУ/<br>ВРЕМЯ!                                                                 | <ul> <li>Появляется, когда дата/время не установлены.</li> <li>Встроенная подзаряжаемая литиевая батарея часов<br/>разряжена и ранее установленные дата/время были стерты.</li> <li>Включите камере в сетевую розетку через сетевой адаптер<br/>и дайте камере заряжаться в течение 24 часов для зарядки<br/>литиевой батарейки часов камеры. Затем установите<br/>дату/время.</li> </ul> | 13<br>12 |
| КРЫШКА ОБЪЕКТИВА                                                                         | <ul> <li>Появляется на 5 секунд после включения питания в<br/>режиме записи, если крышка объектива не была снята<br/>или когда темно.</li> </ul>                                                                                                    | -        |
| ОШИБКА ЖЕСТКОГО<br>ДИСКА!<br>ОШИБКА КАРТЫ<br>ПАМЯТИ!                                     | <ul> <li>Извлеките карту памяти и установите ее снова. Если<br/>ошибка не была устранена, замените карту на другую,<br/>гарантированно работающую карту.</li> <li>Выполните чистку для восстановления объема<br/>носителя записи.</li> </ul>                                                                                                    | 15<br>50 |
| ПРОВ. ПОЛОЖ.<br>ПЕРЕКЛ. ЗАЩИТЫ<br>ЗАПИСИ КАРТЫ                                           | <ul> <li>Появляется, когда вы пытаетесь записывать на карту<br/>SD с переключателем защиты записи, установленным<br/>в положение "LOCK".</li> </ul>                                                                                                    | 30       |
| ФАЙЛ УПР. ВИДЕО<br>ПОВРЕЖДЕН ДЛЯ<br>ЗАПИСИ/ВОСПР.<br>ВИДЕО НУЖНО ВОССТ.<br>ВОССТАНОВИТЬ? | <ul> <li>Файл управления видео запорчен. Для записи или<br/>воспроизведения видеофайлов рекомендуется сделать<br/>восстановление. Переместите рычаг установки на<br/>для выбора [ДА], затем нажмите для восстановления<br/>файла управления видео.</li> </ul>                                                                                                    | -        |
| НЕВОЗМОЖНО СЧИТАТЬ<br>ИНФОРМАЦИЮ<br>СОБЫТИЯ                                              | <ul> <li>Появляется, когда информация о событии не может<br/>быть прочитана.</li> </ul>                                                                                                    | -        |
|                                                                                          | <ul> <li>Неудовлетворительные эксплуатационные параметры<br/>носителя записи. Используйте функцию чистки.</li> <li>Медленная скорость записи на носитель, или носитель</li> </ul>                                                                                                    | 50<br>15 |
| ОШИБКА ЗАПИСИ                                                                            | записи запорчен. Используйте гарантированно<br>работающую карту SD.<br>• Носитель записи подвергался толчкам или вибрации.<br>Старайтесь не подвергать носитель записи<br>воздействию вибрации или толчкам.<br>• Появляется, когда носитель записи заполнен и запись<br>невозможна. Удалите ненужные файлы или замените<br>карту памяти SD.                                               | -<br>30  |
| НЕСОВМЕСТИМОЕ<br>УСТРОЙСТВО USB                                                          | <ul> <li>Появляется при подключении к камере<br/>несовместимого USB-устройства.</li> <li>Появляется при подключении выключенного DVD-<br/>рекордера. Если вы хотите использовать DVD-<br/>рекордер, включите питание.</li> </ul>                                                                                                    | -        |

| Индикация                                              | Значение/Действие                                                                                                    | L7      | Py    |
|--------------------------------------------------------|----------------------------------------------------------------------------------------------------|---------|-------|
| ПРИ ЗАПИСИ НА<br>КАРТУ ПАМЯТИ МОГУТ<br>ВОЗНИКНУТЬ СБОИ | <ul> <li>Данные не могут быть корректно записаны на носитель<br/>записи. Попробуйте записать еще раз.</li> <li>В противном случае, почистите носитель записи.</li> </ul> | -<br>50 | сскии |
| СРАБОТАЛ ДАТЧИК<br>ПАДЕНИЯ И ПИТАНИЕ<br>БЫЛО ВЫКЛЮЧЕНО | <ul> <li>Для повторного включения устройства установите<br/>переключатель питания/режима в положение OFF и<br/>затем снова в ON.</li> </ul>                              | -       |       |

# Чистка

Перед чисткой выключите камеру, отсоедините аккумуляторный блок и сетевой адаптер.

#### Чтобы почистить корпус

Аккуратно протрите его мягкой влажной тканью. Если камера сильно загрязнена, смочите ткань в растворе мягкого моющего средства и отожмите ее перед использованием для чистки. После этого протрите камеру сухой тканью.

#### Чтобы почистить ЖК-монитор

Аккуратно протрите его мягкой влажной тканью. Будьте осторожны, чтобы не повредить монитор.

#### Для чистки объектива

Аккуратно протрите его чистящей салфеткой для объективов.

#### ПРИМЕЧАНИЯ

- •Избегайте использования сильнодействующих чистящих веществ, таких как бензин или спирт.
- При загрязнении объектива на нем может возникнуть плесень.
- При использовании очистителя или ткани, обработанной химическими веществами, прочитайте меры предосторожности для каждого из этих изделий.

# Технические характеристики

#### Камера

#### Общие параметры

Питание

11 В пост. тока (при использовании сетевого адаптера) 7,2 В пост. тока (при использовании аккумуляторного блока)

#### Потребляемая мощность

Около 3,2 (3,4)\* Вт \*При использовании светодиодного освещения

### Размеры (Ш х В х Г)

66 мм х 71 мм х 110 мм Вес

Около 330 г (включая ремешок) Около 375 г

(включая батарею и ремешок) Температура эксплуатации

от 0°С до 40°С

Влажность при эксплуатации от 35% до 80%

#### Температура хранения от -20°С до 50°С

Матрица 1/6" (1 070 000 пикселей) ССD

#### Объектив

Видео: F от 1,8 до 4,5, f = от 2,5 мм до 80 мм, оптический трансфокатор 32:1 Неподвижное изображение: F от 1,9 до 4,5, f = от 2,9 мм до 80 мм, оптический трансфокатор 27:1

#### Диаметр фильтра

ø30,5 мм

#### ЖК-монитор

2,7" по диагонали, ЖК-панель с активной ТFT-матрицей

#### Динамик

Монофонический

#### Светодиодное освещение

В пределах 1,5 м (рекомендуемое расстояние съемки)

(реком) Язык

русский/польский/чешский/турецкий/ английский/французский/немецкий/испанский/ итальянский/голландский/португальский

#### Для видео/аудио Формат

Формат записи/воспроизведения Видео: MPEG-2 Аудио: Dolby Digital (2 канала) Формат сигнала РАL стандартный Режим записи (видео) СВЕРХЧЕТКОЕ: 720 х 576 пикселей, 8,5 Мбит/сек (VBR) ВЫСОКОЕ: 720 х 576 пикселей, 5,5 Мбит/сек (VBR) НОРМАЛЬНОЕ: 720 х 576 пикселей, 4,2 Мбит/сек (VBR)

ЭКОНОМИЧНЫЙ: 352 х 288 пикселей, 1,5 Мбит/сек (VBR)

#### Режим записи (аудио) СВЕРХЧЕТКОЕ: 48 КГц, 384 кбит/сек ВЫСОКОЕ: 48 КГц, 384 кбит/сек НОРМАЛЬНОЕ: 48 КГц, 256 кбит/сек ЭКОНОМИЧНЫЙ: 48 КГц, 128 кбит/сек

Для неподвижных изображений
 Формат
 JPEG
 Размер изображения

2 режима (1152 х 864 / 640 х 480) Качество изображения 2 режима (ВЫСОКОЕ/СТАДАРТНОЕ)

#### Для разъемов

Выход DV 4-штыревой (совместимость с I.LINK/IEEE1394) Вход/выход S-Video Вход: Y: 0,8 B (p-p) ~ 1,2 B (p-p), 75 Ω C: 0,2 B (p-p) ~ 0,4 B (p-p), 75 Ω Выход: Y: 1,0 B (p-p), 75 Ω С: 0,3 B (p-p), 75 Ω Аудио/видео вход/выход Видеовход: 0,8 B (p-p) ~ 1,2 B (p-p), 75 Ω Видеовыход: 1,0 B (p-p), 75 Ω

300 мВ (среднеквадратичное), 50 kΩ Аудиовыход:

300 мВ (среднеквадратичное), 1 kΩ USB

Мини USB тип A и тип B, совместимый с USB 2.0

#### Сетевой адаптер

#### Требования к питанию

От 110 В до 240 В переменного тока∿ 50 Гц/60Гц Выход 11 В пост. тока, \_\_\_\_, 1 А

#### Пульт дистанционного управления

Питание 3 В пост. тока Срок службы батареи Около 1 года (в зависимости от частоты использования) Рабочее расстояние В пределах 5 м Температура эксплуатации от 0°С до 40°С

#### Размеры (Ш х В х Г)

42 мм х 14,5 мм х 91 мм Вес Около 30 г (включая батарею)

Конструкция и технические характеристики могут быть изменены без предварительного уведомления.

#### Приблизительное время записи (минут) (для видео)

| Носитель записи |  | Жесткий | Карта SD |        |        |      |      |      |  |
|-----------------|--|---------|----------|--------|--------|------|------|------|--|
| Качество        |  | диск    | 128 MБ   | 256 ME | 512 MБ | 1 ГБ | 2 ГБ | 4 ГБ |  |
| CBEPX4ETKOE     |  | 570     | 1        | 3      | 7      | 14   | 29   | 57   |  |
| ВЫСОКОЕ         |  | 850     | 2        | 5      | 10     | 22   | 43   | 85   |  |
| НОРМАЛЬНОЕ      |  | 1130    | 3        | 7      | 14     | 29   | 57   | 113  |  |
| ЭКОНОМИЧНЫЙ     |  | 3000    | 9        | 19     | 38     | 77   | 152  | 298  |  |

#### Приблизительное количество записываемых изображений (для неподвижных изображений)

| Носитель записи         | Жесткий | Карта SD |        |        |      |      |      |
|-------------------------|---------|----------|--------|--------|------|------|------|
| изображения/Качество    | диск    | 128 MБ   | 256 ME | 512 MB | 1 ГБ | 2 ГБ | 4 ГБ |
| 1152 х 864 / ВЫСОКОЕ    | 9999    | 270      | 535    | 1065   | 2150 | 4095 | 8045 |
| 1152 х 864 / СТАДАРТНОЕ | 9999    | 410      | 820    | 1625   | 3285 | 6145 | 9999 |
| 640 x 480 / ВЫСОКОЕ     | 9999    | 780      | 1560   | 3090   | 6245 | 9999 | 9999 |
| 640 x 480 / СТАДАРТНОЕ  | 9999    | 1115     | 2225   | 4420   | 8920 | 9999 | 9999 |

# Меры предосторожности

#### Аккумуляторный блок

Прилагаемый аккумуляторный блок является ионнолитиевой батареей. Перед использованием прилагаемого или дополнительного аккумуляторного блока прочитайте следующие предупреждения:

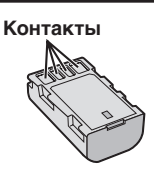

- Во избежание возникновения опасности
- ... не бросайте в огонь.
- ... не замыкайте контакты между собой. Если аккумуляторный блок не используется, храните его вдали от металлических предметов. При транспортировке убедитесь, что прилагаемая крышка установлена на аккумуляторный блок. Если крышка аккумуляторного блока потеряна, перевозите блок в пластиковом пакете.
- ... не переделывайте и не разбирайте.
- ... не подвергайте батарею воздействию температур, превышающих 60°С, так как это может привести к перегреву, взрыву или возгоранию батареи.
- используйте только указанные зарядные устройства.
- Во избежание повреждения и для продления срока службы
- ... не подвергайте ударам.
- ... выполняйте зарядку в температурном диапазоне от 10°С до 35°С. Это батарея с реакцией химического типа – пониженные температуры замедляют химические реакции, а повышенные температуры могут привести к неполной зарядке.
- ... храните в прохладном сухом месте. Длительное воздействие высоких температур приведет к увеличению естественного разряда батареи и сокращению ее срока службы.
- ... в случае длительного хранения батарейного блока полностью заряжайте и затем полностью разряжайте батарею каждые 6 месяцев.
- ... если аккумуляторный блок не используется, извлеките его из зарядного устройства или устройства, получающего питание от сети, так как некоторые устройства потребляют ток даже в выключенном состоянии.

#### Носитель записи

- Во избежание повреждения носителя записи следуйте рекомендациям, указанным ниже.
  - Не сгибайте и не роняйте носитель записи, не подвергайте его сдавливанию, толчкам или вибрации.
  - Не допускайте попадания воды на носитель записи.
  - Не используйте, не заменяйте и не храните носитель записи в местах, подверженных воздействию статического электричества или электрических помех.
  - Не выключайте питание камеры и не отсоединяйте батарею или сетевой адаптер во время съемки, воспроизведения или во время любого другого доступа к носителю записи.
  - Не располагайте носитель записи вблизи объектов, имеющих сильное магнитное поле или излучающих сильные электромагнитные волны.
  - Не храните носитель записи в местах с повышенной температурой или влажностью.
  - Не допускайте соприкосновения носителя с металлическими предметами.
- При форматировании или удалении данных с использованием камеры, меняется только информация об администрировании файлов. Данные полностью не удаляются с жесткого диска. Если вы хотите полностью удалить все данные, мы рекомендуем либо воспользоваться имеющимся в продаже программным обеспечением, которое специально предназначено для этого, либо физически разрушить камеру при помощи молотка и т. п.

#### ЖК-монитор

- Во избежание повреждения ЖКмонитора НЕ
- ... подвергайте его воздействию сильных толчков и ударов
- ... устанавливайте камеру ЖК-монитором вниз.
- Для продления срока службы
- ... избегайте протирать монитор грубой тканью.

#### Основной блок

- Для обеспечения безопасности НЕ
- ... открывайте корпус камеры.
- ... разбирайте и не модифицируйте устройство. ... допускайте попадания в устройство воспламеняющихся веществ, воды или
- инородных металлических предметов. ... снимайте аккумуляторный блок и не отключайте питание при включенном питании камеры.
- ... отставляйте аккумуляторный блок подключенным к камере, если она не используется.
- ... ставьте на устройство источники открытого пламени, такие как горящие свечи.
- ... допускайте попадания на устройство капель или брызг.
- Избегайте использовать камеру
- ... в местах, подверженных воздействию повышенной влажности или пыли.
- ... в местах, подверженных воздействию сажи или пара, например, около кухонной плиты.
- ... в местах, подверженных воздействию вибрации или ударов.
- ... рядом с телевизором.
- ... рядом с устройствами, генерирующими сильное электромагнитное или электрическое поле (динамики, передающие антенны и т. п.).
- ... в местах со слишком высокой (более 40°С) или слишком низкой (ниже 0°С) температурой.
- ... в местах с пониженным атмосферным давлением (более 3000 м (9870 футов) над уровнем моря).
- НЕ ОСТАВЛЯЙТЕ устройство
- ... в местах с температурой выше 50°С.
- ... в местах с очень низкой (ниже 35%) илиочень высокой (более 80%) влажностью.
- ... в местах, подверженных воздействию прямых солнечных лучей.
- ... в закрытой машине летом.
- ... рядом с нагревательными приборами.
- ... в высоко расположенных местах, например, на телевизоре. Установка камеры в высоко расположенном месте с подключенным кабелем может привести к неисправности камеры, в случае если кто-либо запнется о кабель и камера упадет на пол.
- Для защиты устройства, НЕ
- ... допускайте намокания устройства.
- ... роняйте устройство и не ударяйте им по твердым предметам.
- ... подвергайте камеру ударам или повышенной вибрации при транспортировке.
- направляйте объектив в течение длительного времени на очень ярко освещенные объекты.
- ... допускайте попадания в объектив прямого солнечного света.
- ... размахивайте камерой при использовании ремешка для руки.
- ... размахивайте мягким чехлом камеры, когда камера располагается в чехле.

# Правила обращения с компакт-диском

- Не допускайте попадания грязи и возникновения царапин на зеркальной поверхности (противоположной печатной поверхности) компакт-диска. Не пишите и не размещайте наклейки на лицевой или обратной поверхности компакт-диска. В случае загрязнения компакт-диска аккуратно протрите его мягкой тканьо, начиная от центра к краям диска.
- Не используйте обычные очистители для дисков или чистящие аэрозоли.
- Не сгибайте компакт-диск и не прикасайтесь к его зеркальной поверхности.
- Не храните компакт-диск в запыленной или влажной среде, а также при высокой температуре. Храните в месте, защищенном от попадания прямых солнечных лучей.

Уважаемый клиент. [Европейский Союз]

Данное устройство соответствует действительным Европейским директивам и стандартам по электромагнитной совместимости и электрической безопасности.

Представительство компании Victor Company of Japan Limited в Европе: JVC Technology Centre Europe GmbH Postfach 10 05 52 61145 Friedberg Германия

# Термины

| A             | Автоматическое выключение                                                                                                    | 3                                         |
|---------------|----------------------------------------------------------------------------------------------------|-------------------------------------------|
| Б             | Баланс белого цвета                                                                                                    | 3                                         |
| В             | Видео         16, 24           Видеомагнитофон         44           Вид отображения даты         49           Возврат камеры к первоначальным         41           настройкам         51           Время записи/количество изображений         57           Выбор типа телевизора         42           Выбор языка         13, 42           Выдержка         23                                                                                                    | 1<br>7<br>9<br>3                          |
| Г             | Громкость динамика24                                                                                                    | 1                                         |
| Д             | Дата/Время                                                                                                    | 9                                         |
| ж             | Жесткий диск                                                                                                    | 3                                         |
| 3             | Заводские установки 49                                                                                                    | 9                                         |
|               | Защита файлов                                                                                                    | 3                                         |
| И             | Защита файлов                                                                                                    | 2                                         |
| И<br>К        | Защита файлов       30         Звук при выполнении функций       48         Информация о файле       32         Карта SD       15         Качество изображения       46, 47         Компенсация задней подсветки       21         Копирование (перемещение) неподвижных изображений       45         Копирование видеофайлов       41, 44         Крышка объектива       14                                                                                                    | 0<br>3<br>2<br>5<br>7<br>1<br>5<br>4<br>4 |
| к             | Защита файлов       30         Звук при выполнении функций       48         Информация о файле       32         Карта SD       15         Качество изображения       46,47         Компенсация задней подсветки       21         Копирование (перемещение) неподвижных изображений       45         Копирование видеофайлов       41,44         Крышка объектива       14         Масштабирование       18,46                                                                                                    |                                           |
| И<br>К<br>М Н | Защита файлов       30         Звук при выполнении функций       48         Информация о файле       32         Карта SD       15         Качество изображения       46, 47         Компенсация задней подсветки       21         Копирование (перемещение) неподвижных<br>изображений       45         Копирование видеофайлов       41, 44         Крышка объектива       14         Масштабирование       18, 46         Неподвижное изображение       17, 25         Непрерывная съемка       19, 47, 48, 55         Ночная съемка       21 |                                           |

| п | Параметры меню<br>Поворот изображения<br>Принтер                                                                         | 46<br>25<br>38<br>32<br>20<br>38<br>48 |
|---|----------------------------------------------------------------------------------------------------|----------------------------------------|
| Ρ | Размер изображения<br>Регулировка яркости (ЖК-монитор)<br>Режим демонстрации<br>Ручная запись                            | 47<br>48<br>48<br>20                   |
| С | Сброс номера файла<br>Светодиодное освещение<br>Сетевой адаптер<br>Слайд-шоу<br>Список воспроизведения<br>Счетчик сцен   | 50<br>18<br>12<br>25<br>34<br>47       |
| т | Таймер автоспуска<br>ТВ<br>Теле макросъемка                                                                              | 48<br>29<br>23                         |
| У | Увеличение усиления                                                                                                    | 48<br>36<br>50<br>21<br>14<br>47       |
| Φ | Фильтр с сердечником<br>Фокусировка<br>Форматирование носителя записи<br>Формат кадра (16:9/4:3)<br>Функция "PictBridge" | 7<br>22<br>50<br>47<br>38              |
| Ц | Цифровой стабилизатор изображения (DIS)                                                                                  | 47                                     |
| ч | Частичное удаление<br>Чистка жесткого диска                                                                              | 33<br>50                               |
| Э | Экранный дисплей<br>Экран событий<br>Экран указателя даты<br>Эффект 23,<br>Эффекты вытеснения или микширования           | 49<br>26<br>26<br>28<br>28             |
| D | DPOF<br>DVD-плейер<br>DVD-рекордер                                                                                       | 37<br>44<br>44                         |

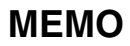

| <br> |  |
|------|--|
|      |  |
|      |  |
|      |  |
|      |  |
|      |  |
|      |  |
|      |  |
|      |  |
|      |  |
|      |  |
|      |  |
| <br> |  |
|      |  |
|      |  |
|      |  |
|      |  |
|      |  |
|      |  |
|      |  |
|      |  |
|      |  |
|      |  |
| <br> |  |
| <br> |  |
|      |  |

# Заходи безпеки

#### ОБЕРЕЖНО! ЩОБ УНИКНУТИ ПОЖЕЖІ АБО УРАЖЕННЯ ЕЛЕКТРИЧНИМ СТРУМОМ. ОБЕРІГАЙТЕ ДАНИЙ АПАРАТ ВІД ДОЩУ АБО ПОТРАПЛЯННЯ НЬОГО ВОЛОГИ.

#### УВАГА!

- Щоб уникнути ураження електричним струмом, забороняється відкривати корпус даного апарата. Всередині даного апарата містяться деталі, що не підлягають технічному обслуговуванню з боку користувача. Для проведення технічного обслуговування зверніться до кваліфікованого персоналу.
- Якщо мережний адаптер не буде використовуватись упродовж тривалого часу, відключіть шнур живлення від електричної розетки.

#### ПРИМІТКИ:

- Шильдик із зазначенням електричних характеристик та заходів безпеки міститься на нижній та/або боковій панелі основного апарата
- Шильдик із серійним номером міститься на панелі кріплення акумулятора.
- Інформація щодо електричних характеристик мережного адаптера та заходи безпеки містяться на його верхній та нижній панелях.

#### ОБЕРЕЖНО!

Оберігайте акумулятори від надлишкового нагрівання, наприклад, на сонці, біля вогнища тошо.

#### УВАГА!

Штекер шнура живлення повинен завжди бути у справному стані.

Не наводіть об'єктив безпосередньо на сонце. Це може призвести до порушення зору, а також до несправності електричної схеми апарата. Існує також ризик виникнення пожежі або ураження електричним струмом.

#### **YBAFA!**

Нехтування наступними порадами може спричинити пошкодження відеокамери та травмування користувача.

Носіння або утримування відеокамери за РК-монітор може призвести до падіння або пошкодження апарата.

Не встановлюйте штатив на нестійких або нерівних поверхнях. Він може перевернутись та спричинити серйозні ушкодження для відеокамери.

#### УВАГА!

Не розташовуйте відеокамеру з підключеними кабелями (Audio/Video, S-Video тошо) на телевізорі, оскільки випадкове наступання на ці кабелі може призвести до її падіння та пошкодження.

#### Застереження шодо заміни літієвої батарейки

Неправильне використання літієвої батарейки може призвести до виникнення пожежі та хімічних опіків.

Не перезаряджайте, не розбирайте, не нагрівайте више 100°С та не кидайте літієву батарейку у вогонь.

Замінюйте літієву батарейку тільки на батарейку Panasonic (Matsushita Electric). Sanyo, Sony ado Maxell CR2025. Неправильна заміна батарейки може призвести до вибуху, а також ризику виникнення пожежі.

- Утилізуйте використану батарейку належним чином
- Зберігайте батарейку подалі від маленьких літей.
- Забороняється розбирати батарейку та кидати її у вогонь.

При встановленні апарата у яшику або на полиці забезбечте для нього з усіх сторін достатньо місця для вентиляції (не менше 10 см з боків та зверху).

Не закривайте вентиляційні отвори. (При закриванні вентиляційних отворів газетою, одягом тошо даний апарат може нагріватись.)

Забороняється ставити на даний апарат будь-які предмети з відкритим полум'ям. наприклад, свічки.

Утилізація батарейок та акумулятора не повинна призводити до забруднення навколишнього середовища та повинна відбуватись строго згідно з вимогами місцевого законодавства.

Оберігайте даний апарат від потрапляння на нього води.

Забороняється використовувати даний апарат у ванні або у місцях із водою. Забороняється класти на даний апарат

ємності з водою або рідинами (наприклад. косметичні засоби, ліки, вазони, горшики, горнята тощо).

(Потрапляння всередину даного апарата води або інших рідин може призвести до ураження електричним струмом та до пожежі.

УВАГА! Щоб уникнути ураження електричним струмом та пошкодження даного апарата, спершу підключіть коротший кінець

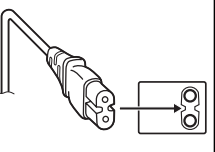

шнура живлення до мережного адаптера, а тоді підключіть довший кінець шнура живлення до електричної розетки.

#### Інформація для користувачів щодо утилізації старого обладнання

#### [Європейський Союз]

Цей значок означає, що дане електричне та електронне обладнання не повинне утилізуватись після завершення його експлуатації у смітниках загального призначення. Замість цього даний виріб потрібно здати у збірний пункт для подальшої переробки електричних та електронних деталей відповідно до норм чинного місцевого законодавства.

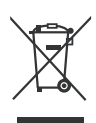

#### Увага!

Даний символ дійсний тільки у Європейському Союзі.

Завдяки належній утилізації даного виробу ви робите свій вклад у збереження природних ресурсів та охорону навколишнього середовища і здоров'я людей від негативного впливу, який може виникати внаслідок неправильної утилізації даного виробу. Детальнішу інформацію щодо розташування збірних пунктів та переробки даного виробу можна отримати у вашій місцевій міській раді, службі щодо утилізації відходів або у магазині, де був придбаний даний виріб.

Згідно з місцевим законодавством за неправильну утилізацію даного виробу можуть накладатись штрафи.

#### (Для підприємців)

Для отримання інформації щодо утилізації даного виробу відвідайте нашу веб-сторінку: <u>www.jvc-europe.com</u>.

#### [Інші країни за межами Європейського Союзу]

Утилізуйте даний виріб відповідно до вимог місцевого законодавства або відповідно до інших відповідних нормативів щодо утилізації використаного електричного та електронного обладнання.

#### Пам'ятайте, що дана відеокамера призначена тільки для приватного використання.

Будь-яке комерційне використання даної відеокамери без отримання відповідного дозволу заборонене (Навіть при зйомці вистав, шоу-програм та виставкових заходів для власного перегляду рекомендується спершу отримати на це дозвіл.)

#### Торгові марки

- Виготовлено за ліцензією компанії Dolby Laboratories. Значок Dolby та подвійна літера D є торговими марками компанії Dolby Laboratories.
- MASCOT CAPSULE

МаscotCapsule є зареєстрованою торговою маркою компанії НІ СОRРОRATION у Японії. Авторське право © 2001 НІ CORPORATION. Авторські права захищені.

 Усі інші назви виробів або компаній, що згадуються у даному посібнику є торговими марками та/або зареєстрованими торговими марками їх відповідних власників.

# Ознайомтесь спершу з даною інформацією!

### Зробіть копію важливих записів

JVC не несе відповідальності за будь-яку втрату даних. Для зберігання рекомендується скопіювати усі важливі відеозаписи на диски DVD або інші носії інформації. (🖙 стор. 40)

## Зробіть пробний запис

Перед початком зйомки важливих подій спершу виконайте пробний відеозапис, а тоді відтворіть та перевірте стан запису відео та звучання.

### Якщо відеокамера працює неправильно, перезапустіть її.

Дана відеокамера обладнана мікрокомп'ютером. Деякі фактори, наприклад, фоновий шум та радіоперешкоди можуть негативно впливати на її роботу. Якщо відеокамера працює неправильно, перезапустіть її. (ГР стор. 51)

### Застереження щодо використання акумулятора.

- •Використовуйте тільки акумулятори JVC BN-VF808U/VF815U/VF823U.
- При потраплянні відеокамери в зону дії електростатичного розряду перед повторним використанням відеокамери перезапустіть її.

# При виникненні будь-яких несправностей негайно припиніть використання відеокамери та зверніться до вашого місцевого дилера компанії JVC

- Якщо несправності відеокамери виникли при використанні SD-карти, тоді здайте ії у ремонт разом із цією картою. Карта потрібна для встановлення причини несправності, у іншому випадку ремонт відеокамери може бути недоступний.
- Під час обстеження та ремонту відеокамери записані на ній дані можуть бути стерті. Скопіюйте усі дані з відеокамери перед здачею її на ремонт або обстеження.

### Оскільки у магазині дана відеокамера може використовуватись для демонстрації її функцій, у момент придбання вона може бути встановлена в режим демонстрації за умовчанням.

Щоб вимкнути демонстраційний режим, встановіть параметр [ДЕМОРЕЖИМ] на [ВЫКЛ]. (шя стор. 48)

### При підключенні даної відеокамери до інших пристроїв за допомогою DV-кабелю дотримуйтесь наступних інструкцій: Неправильне підключення кабелю може призвести до поломки відеокамери та/або іншого пристрою.

Підключіть DV-кабель спершу до іншого пристрою, а тоді до даної відеокамери.
 Підключіть DV-кабель (штекери) належним чином згідно з типом DV-роз'єму.

# Зміст

### ПОЧАТОК РОБОТИ

| Аксесуари 6                             |
|-----------------------------------------|
| Як використовувати блок Everio6         |
| Прикріплення ременя для носіння         |
| відеокамери на плечі7                   |
| Прикріплення магнітного фільтра7        |
| Підготовка пульта дистанційного         |
| керування7                              |
| Індекс                                  |
| Індикація на РК-моніторі10              |
| Основні настройки пород початком        |
|                                         |
| використання відеокамери іг             |
| Зарядження акумулятора 12               |
| Настройка мови 13                       |
| Настройка дати/часу 13                  |
| Інші настройки 14                       |
| Настройка довжини ручного ремінця 14    |
| Кришка об'єктива 14                     |
| Перевірка залишку заряду акумулятора 14 |
| Кріплення штатива 14                    |
| Запис на SD-карту 15                    |

### ЗАПИСЬ

| Зйомка                                    | 16 |
|-------------------------------------------|----|
| Відеозйомка                               | 16 |
| Фотозйомка                                | 17 |
| Зміна розміру зображення                  | 18 |
| Підсвічення                               | 18 |
| Класифікація файлів відповідно до подій   | 19 |
| Перевірка залишку вільного місця на носії |    |
| запису                                    | 19 |
| Ручна зйомка                              | 20 |
| Переключення в режим ручної зйомки        | 20 |
| Програмна АЕ                              | 20 |
| Індикатор освітлення                      | 21 |
| Компенсація контрового освітлення         | 21 |
| Точкове вимірювання експозиції            | 21 |
| Настройки ручної зйомки у меню функцій    | 22 |

### воспроизведение

| Відтворення записів                  | 24   |
|--------------------------------------|------|
| Відтворення відеозаписів             | .24  |
| Відтворення знімків                  | . 25 |
| Функція пошуку файлів                | .26  |
| Відтворення демонстраційних файлів   | . 27 |
| Відтворення зі спеціальними ефектами | . 28 |
| Перегляд зображень на екрані         |      |
| телевізора                           | 29   |
|                                      |      |

### РЕДАКТИРОВАНИЕ/ПЕЧАТЬ

| Робота з файлами                         | 30  |
|------------------------------------------|-----|
| Стирання/захист файлів                   | .30 |
| Перегляд інформації про файл             | .32 |
| Зміна класифікації відеозаписів за подія | ми  |
| після                                    | .32 |
| Часткове стирання (РЕДАКТИРОВАНИЕ)       | .33 |
| Списки відтворення                       | 34  |
| Створення списків відтворення            | .34 |
| Відтворення списків відтворення          | .35 |
| Інші операції зі списками відтворення    | .36 |
| Настройки друку                          | 37  |
| Настройки друку DPOF                     | .37 |
| Безпосередній друк на PictBridge-        |     |
| сумісному принтері                       | .38 |

### КОПІЮВАННЯ

| Копіювання файлів                                                                  | . 40 |
|------------------------------------------------------------------------------------|------|
| Копіювання файлів із відеокамери на<br>диски DVD (Функція створення дисків<br>DVD) | .40  |
| Використання відеомагнітофона/<br>DVD-рекордера для дубляжу файлів із              |      |
| відеокамери<br>Використання камери для копіюванні                                  | .44  |
| файлів з відеомагнітофона/<br>DVD-програвача<br>Копіювання/перемішення файлів      | .44  |
| знімків                                                                            | .45  |

### ПАРАМЕТРЫ МЕНЮ

| Зміна | наст | ройок | меню | <br>46 |
|-------|------|-------|------|--------|
|       |      |       |      |        |

### ДОПОЛНИТЕЛЬНАЯ ИНФОРМАЦИЯ

| Усунення несправностей    | 51 |
|---------------------------|----|
| Індикація з застереженням | 54 |
| Чищення                   | 55 |
| Технічні характеристики   | 56 |
| Застереження              | 58 |
| Індекс термінів           | 60 |

УКРАЇНСЬКА

# Аксесуари

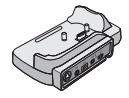

Блок Everio CU-VC3U (г нижче)

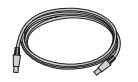

USB-кабель (ш стор. 38, 40 та посібник ПОСІБНИК ІЗ ОПЕРАЦІЙ НА ПК)

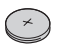

Літієвий акумулятор CR2025 Встановлений у пульт ДУ.

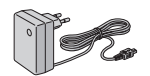

Мережний адаптер AP-V17E

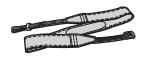

Наплічний ремінь (Г стор. 7)

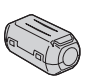

Магнітний фільтр (Г стор. 7)

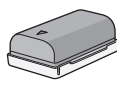

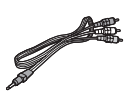

**Акумулятор** BN-VF808U

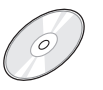

СD-ROM (Г. ПОСІБНИК ІЗ ОПЕРАЦІЙ НА ПК)

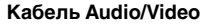

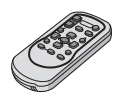

**Пульт ДУ** RM-V750U (ш7 стор. 7)

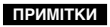

Використовуйте тільки кабелі, що входять у комплект. Забороняється використовувати будь-які інші кабелі.

#### Як використовувати блок Everio

Ви можете підключати додані кабелі до роз'ємів блока Everio. З'єднання з камерою відбувається при встановленні її на блок Everio.

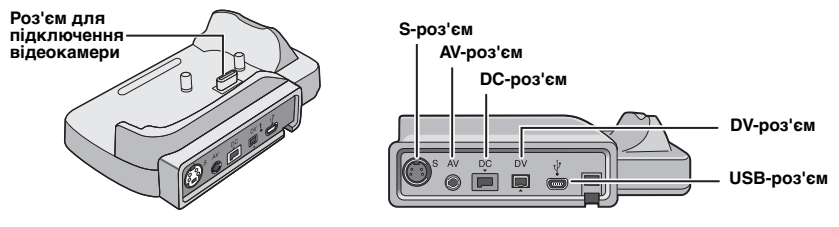

#### ПРИМІТКИ

З'єднання встановлюється за допомогою S-роз'єму, DV-роз'єму, додаткового кабелю S-Video та кабелю DV. Для того, щоб придбати ці кабелі, зверніться у сервісний центр JVC, зазначений на доданому в комплект спеціальному аркуші, за інформацією щодо їх наявності у продажу. Підключайте шнур до відеокамери кінцем із магнітним фільтром. Магнітрий фільтр дозволяє зменшити вплив радіоперешкод.

- Кабель S-Video (продається додатково) дозволяє отримати вищу якість відтворення відеозаписів на екрані телевізора. (ГР стор. 29) Використовуйте тільки кабель YTU94146A S-Video.
- При дубляжі файлів із відеокамери за допомогою відеомагнітофона/DVD-рекордера (стор. 44), кабель DV дозволяє отримати вищу якість дубляжу. Використовуйте тільки кабель VC-VDV204U DV. Кабель DV підтримується не усіма пристроями.

#### Прикріплення ременя для носіння відеокамери на плечі

Зніміть обгортку та просмичте кінець ременя через вушко відеокамери. Просмичте ремінь через пряжку, настройте його довжину та зафіксуйте його за допомогою напрямної ременя. Розташуйте пряжку поблизу вушка відеокамери та прикріпіть обгортку.

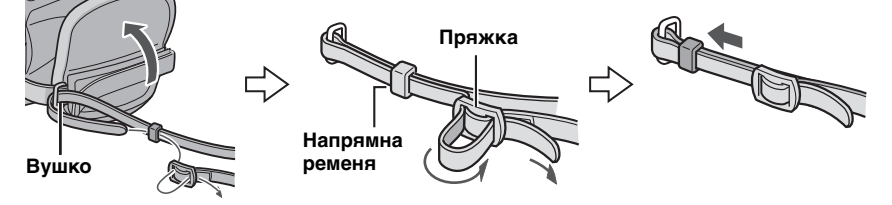

#### Прикріплення магнітного фільтра

Прикріпіть магнітний фільтр до шнура DC мережного адаптера. Магнітрий фільтр дозволяє зменшити вплив радіоперешкод.

#### Натисніть на фіксатори.

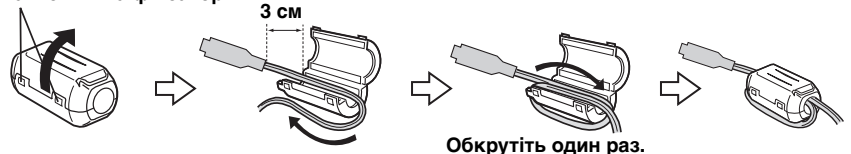

#### Підготовка пульта дистанційного керування

У момент придбання відеокамери батарейка знаходиться у пульті ДУ. Перед використанням пульта ДУ зніміть із батарейки ізоляційну плівку.

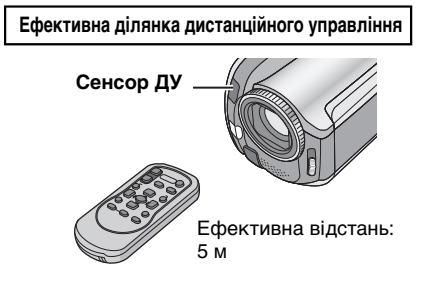

#### ПРИМІТКИ

Інфрачервоний промінь може бути неефективним або може ініціювати неправильні операції, якщо на сенсор ДУ потрапляє пряме сонячне або інше потужне світло.

#### Заміна батарейки

Вийміть тримач батарейки, натиснувши на її фіксатор.

#### Фіксатор

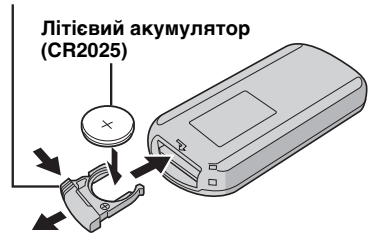

# Індекс

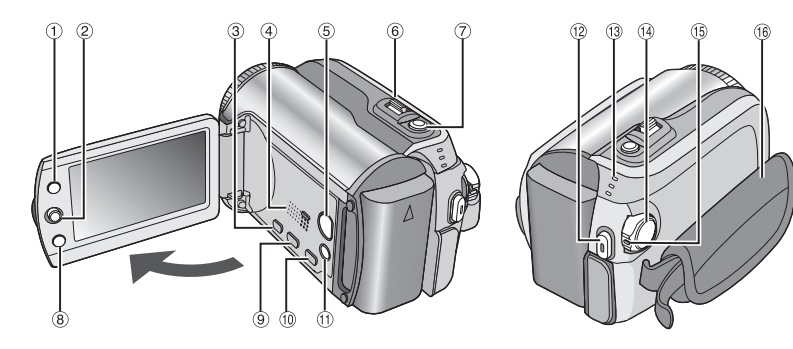

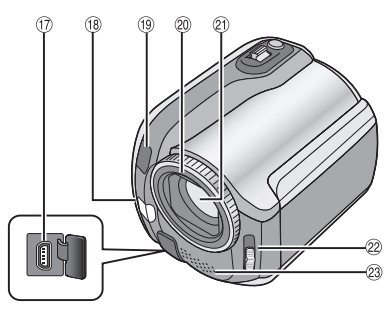

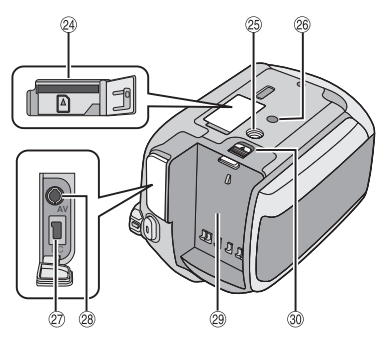

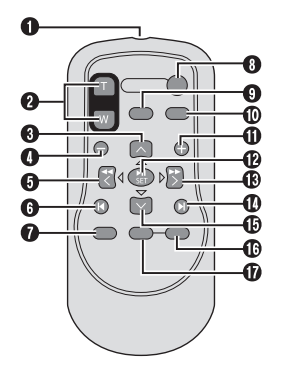

ПРИМІТКИ

•РК-монітор може повертатись на 270°.

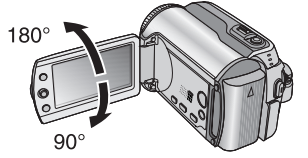

•Операції з живленням Ви можете також вмикати/вимикати відеокамеру, відкриваючи/закриваючи РК-монітор в режимі зйомки.

•Не закривайте ®, ®, 2 та а під час зйомки.

#### Відеокамера

- Кнопка індексу [INDEX] (ш стор. 26)/ Кнопка перевірки залишку вільного місця/Кнопка перевірки стану акумулятора [ ᠿ/ а] (ш стор. 14, 19)
- ② Джойстик
  - Переміщення в ∧ : Перехід назад (ш стор. 24)/Вгору/ Компенсація контрового освітлення [ ☑ ] (ш стор. 21)/Точкове вимірювання експозиції [ 💽 ] (ш стор. 21)
  - Переміщення в У : Перехід вперед (Г стор. 24)/Вниз/ Зміна настройки підсвічення [LIGHT] (Г стор. 18)
  - Переміщення в <: Пошук в зворотному напрямі (ш стор. 24)/Вліво/Індикатор освітлення [NIGHT] (ш стор. 21)
  - Переміщення в > : Пошук вперед (ш≆ стор. 24)/Вправо/ Програмна АЕ [PROGRAM AE] (ш≆ стор. 20) Натиснути:
    - Відтворити/Пауза (🖙 стор. 24)
- ③ Кнопка меню [MENU] (Г стор. 46)
- ④ Динамік (Г стор. 24)
- ⑤ Кнопка переключення режиму відтворення/ зйомки [SELECT PLAY/REC] (I стор. 16)
- ⑥ Важіль зуму [W █, T ヘ] (☞ стор. 18) Регулятор гучності динаміка [-VOL+] (☞ стор. 24)
- ⑦ Кнопка фотозйомки [SNAPSHOT] (С стор. 17)
- ⑧ Кнопка функцій [FUNCTION] ( стор. 22)
- 9 Кнопка запису на DVD [DIRECT DVD] (СТОР. 41 та посібник ПОСІБНИК ІЗ ОПЕРАЦІЙ НА ПК)
- <sup>(1)</sup> Кнопка прямого копіювання [DIRECT ВАСК UP] (ГР ПОСІБНИК ІЗ ОПЕРАЦІЙ НА ПК)/Кнопка подій [EVENT] (ГР стор. 19)
- П Кнопка автоматичного/ручного режимів [AUTO] (Г стор. 20)/Інформаційна кнопка [INFO] (Г стор. 32)
- <sup>(1)</sup> Кнопка початку/зупинки відеозйомки [REC] (стор. 16)
- <sup>(3)</sup> Індикатор доступу/зарядження [ACCESS/CHARGE] (Г стор. 12) (Починає блимати при доступі до файлів або зарядженні акумулятора. Не вимикайте живлення або не виймайте акумулятор/мережний адаптер під час доступу до файлів.)

Індикатор відеозйомки/фотозйомки [ 🚔, 🗅 ] (Г стор. 16, 17)

- Перемикач живлення/режимів [OFF (CHARGE), ON, MODE] (IF стор. 12)
- (15) Кнопка фіксатора (127 стор. 12)
- 16 Ручний ремінець (стор. 14)
- ⑦ USB-роз'єм (Universal Serial Bus) [ ∛] (☞ стор. 38, 40 та посібник ПОСІБНИК ІЗ ОПЕРАЦІЙ НА ПК)
- 🔞 Підсвічення (🖙 стор. 18)
- (9) Сенсор відеокамери Сенсор ДУ (Г стор. 7)
- Иришка объктива (стор. 14)
- 2 Об'єктив
- 28 Важіль кришки об'єктива [ , ] (ст стор. 14)
- Отереомікрофон
- 24 Гніздо SD-карти (🖙 стор. 15)
- <sup>25</sup> Гніздо для кріплення штатива (стор. 14)
- Отвір для фіксатора (стор. 14)
- Роз'єм постійного струму [DC] (ст стор. 12)
- Pos'єм Audio/Video [AV]
- Акумуляторний відсік (стор. 12)
- Э Фіксатор акумулятора [ВАТТ.] (сла стор. 12)

#### Пульт ДУ

- Пифрачервоний порт
- Кнопки ZOOM (T/W) Наближення/віддалення (стор. 18)
- Кнопка вгору Кнопка повороту (проти годинникової стрілки) (ст стор. 25)
- Кнопка переходу назад
- 6 Ліва кнопка
- 6 Кнопка назад
- 🛿 Кнопка PLAYLIST (🖙 стор. 34)
- 8 KHORKA START/STOP
- Кнопка SNAPSHOT (
   стор. 17)
- 🛈 Кнопка INFO (🖙 стор. 32)
- Кнопка переходу вперед
- KHONKA PLAY/PAUSE
- В Кнопка вправо
- Кнопка вперед
- Кнопка вниз Кнопка повороту (за годинниковою стрілкою) (стор. 25)
- C KHORKA INDEX

# Індикація на РК-моніторі

#### Під час відеозйомки та фотозйомки

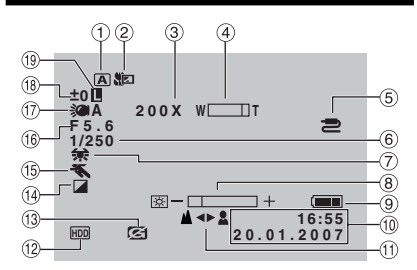

- Індикатор вибраного операційного режиму (слатор. 20)
  - А : Автоматичний режим
  - Ручний режим
- Індикатор режиму телемакро (слор. 23)
- ③ Приблизна кратність зуму (Г стор. 18)
- ④ Індикатор зуму (🖙 стор. 18)
- (5) Індикатор вхідного аудіо-відео сигналу/ сигналу S-Video (стор. 49)
- ⑥ Витримка затвора (Г стор. 23)
- 🗇 Індикатор балансу білого (🖙 стор. 23)
- В Індикатор зміни яскравості (стор. 48)
- Індикатор заряду акумулятора (слор. 54)
- 🔟 Дата/час (🖙 стор. 13)
- Пндикатор настройки ручного фокусування (стор. 22)
- 1 Індикатор вибраного носія для запису (стор. 47, 48)
- Індикатор опускання відеокамери (Відображається при встановленні функції [ДАТЧИК ПАДЕНИЯ] на [ВЫКЛ].) (шт стор. 48)
- <sup>(1)</sup> Індикатор режиму ефектів (I стор. 23)
- (15) Індикатор режиму програмної АЕ (ст стор. 20)/ @ А : Індикатор освітлення (ст стор. 21)
- 🔞 Індикатор підсвічення (🖙 стор. 18)
- Image: 10 ± : Індикатор настройки експозиції (стр. 22)

Індикатор компенсації контрового освітлення (ся стор. 21)

: Індикатор точкового вимірювання експозиції (I crop. 21)

Індикатор фіксації діафрагми (стор. 21)

#### Тільки під час відеозйомки

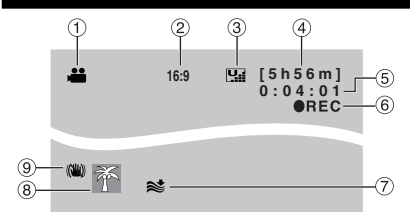

- 1 Індикатор режиму (Г стор. 16)
- ② Форматне співвідношення зображення (16:9/4:3) (стр. 47)
- Э Якість зображення: Щ (ультрависока),
   Щ (висока), № (нормальна),
   (економна) (ш стор. 46)
- ④ Залишок часу (Г стор. 16, 57)
- ⑤ Лічильник (стор. 47)
- ⑥ ●REC: (Відображається в режимі зйомки.) (шя стор. 16)
   ●II: (Відображається в режимі очікування зйомки.)
- Пндикатор вітряного екрана (стор. 47)
- 8 Індикато подій (стор. 19)
- ⑨ Індикатор цифрового стабілізатора зображення (DIS) (Відображається при встановленні функції [ЦСИ] на [ВЫКЛ].) (шт стор. 47)

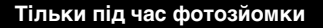

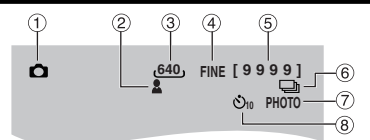

- 1 Індикатор режиму (Г стор. 17)
- Пндикатор фокусування (стор. 22)
- ③ Розмір зображення (Г стор. 47)
- ④ Якість зображення: FINE (висока) або STD (стандартна) (Г стор. 47)
- ⑤ Число знімків, що залишилось (Г стор. 57)
- ⑥ Індикатор режиму безперервної зйомки (Г стор. 48)
- Пндикатор фотозйомки (стор. 17)
- В Індикатор фотозйомки з автоспуском (стор. 48)

#### Під час відтворення відезаписів

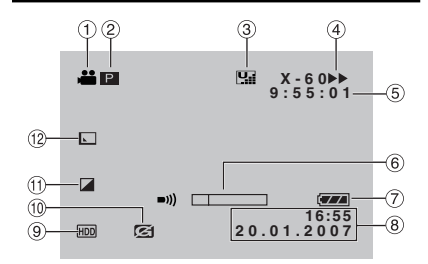

- 1 Індикатор режиму (Г стор. 24)
- П : Індикатор відтворення списків відтворення (Відображається при відтворенні списка відтворення.) (стор. 35)

СЕ: Індикатор відтворення зі списку пошуку за подіями (Відображається при відтворенні відеозапису зі списку пошуку за подіями.) (шт стор. 27) С. Індикатор відтворення зі списку пошуку за датою (Відображається при відтворенні відеозапису зі списку пошуку за датою.) (шт стор. 26)

- Якість зображення: Щ (ультрависока),
   (висока), M (нормальна),
   (економна) (ст стор. 46)
- ④ Режим відтворення (Г стор. 24)
  - : Відтворення
  - I : Пауза
  - : Пошук вперед
  - < : Пошук назад
  - ІІ► : Сповільнене відтворення вперед
  - Сповільнене відтворення назад (Число зліва показує швидкість.)
- ⑤ Лічильник (стор. 47)
- ⑥ Індикатор рівня гучності
- Індикатор заряду акумулятора (ся стор. 54)
- ⑧ Дата/час (стор. 13)
- Індикатор вибраного носія для запису (стор. 47, 48)
- Пидикатор опускання відеокамери (Відображається при встановленні функції [ДАТЧИК ПАДЕНИЯ] на [ВЫКЛ].) (шт стор. 48)
- 🕕 Індикатор режиму ефектів (🖙 стор. 28)
- Індикатор ефекту Стирання/Затемнення (стор. 28)

#### Під час відтворення фотознімків

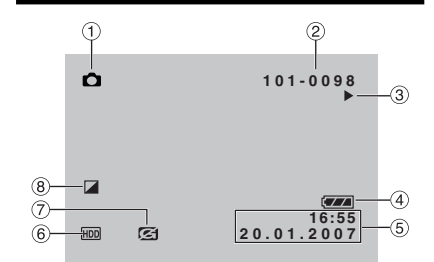

- 1 Індикатор режиму (Г стор. 25)
- ② Номер папки/файла
- Індикатор відтворення слайд-шоу (ст стор. 25)
- Э Індикатор заряду акумулятора (стр. 54)
- ⑤ Дата/час (сл стор. 49)
- ⑥ Індикатор вибраного носія для запису (стр. стор. 47, 48)
- Пндикатор опускання відеокамери (Відображається при встановленні функції [ДАТЧИК ПАДЕНИЯ] на [ВЫКЛ].) (стр. стор. 48)
- ⑧ Індикатор режиму ефектів (Г стор. 28)

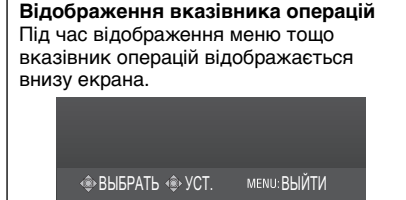

/КРАЇНСЬКА

# Основні настройки перед початком використання відеокамери

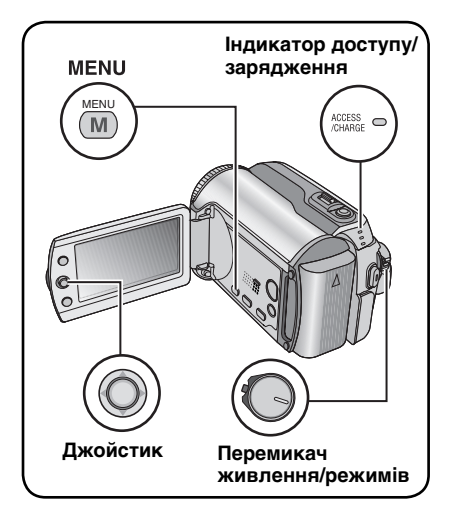

Перед використанням відеокамери спершу обов'язково виконайте три наступні настройки.

#### Зарядження акумулятора

#### Виставте перемикач живлення/ режимів на OFF.

Повертайте, утримуючи натисненою кнопку фіксатора.

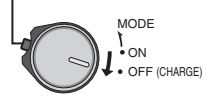

### 2 Прикріпіть акумулятор.

Вставляйте акумулятор, доки він не клацне на своє місце.

#### Вигляд відеокамери знизу

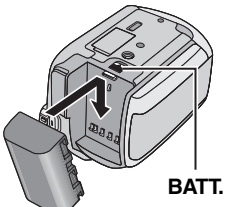

3 Підключіть мережний адаптер.

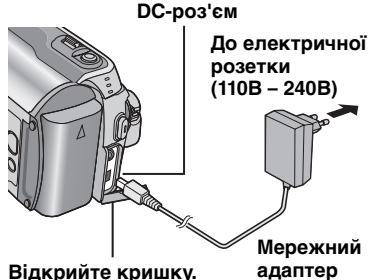

ыдкрийте кришку. В Ви можата також діливнош

- Ви можете також підключити до відеокамери мережний адаптер через блок Everio. (27 стор. 6)
- Індикатор доступу/зарядження на відеокамері починає блимати, вказуючи на початок зарядження.
- Коли індикатор гасне, зарядження завершується. Відключіть мережний адаптер спершу від електричної розетки, а тоді від відеокамери.

Час зарядження / зйомки (приблизно)

У дужках () вказується час зйомки при використанні підсвічення.

| Акумулятор                           | Час<br>зарядження | Час зйомки                       |
|--------------------------------------|-------------------|----------------------------------|
| BN-VF808U<br>(Входить у<br>комплект) | 1 год. 30 хв.     | 1 год. 30 хв.<br>(1 год. 25 хв.) |
| BN-VF815U                            | 2 год. 40 хв.     | 3 год. 5 хв.<br>(2 год. 55 хв.)  |
| BN-VF823U                            | 3 год. 50 хв.     | 4 год. 35 хв.<br>(4 год. 20 хв.) |

#### Щоб відключити акумулятор

Перемістіть та притримайте фіксатор акумулятора **ВАТТ**. (Г крок **2**), а тоді вийміть акумулятор.

Щоб перевірити залишок заряду акумулятора Див. стор. 14.

#### ПРИМІТКИ

- Ви можете також використовувати дану відеокамеру, підключивши її тільки до мережного адаптера.
- Забороняється тягнути або згинати штекер та кабель мережного адаптера. Це може призвести до пошкодження мережного адаптера.
# Настройка мови

Ви можете змінити мову дисплея відеокамери.

### Виставте перемикач живлення/ режимів на ON.

Повертайте, утримуючи натисненою кнопку фіксатора.

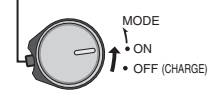

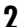

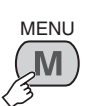

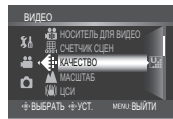

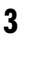

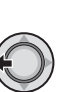

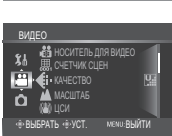

# 4 Виберіть [ОСНОВНЫЕ НАСТРОЙКИ].

# Выберите ССС Установите

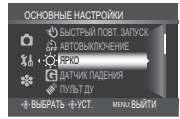

# 5 Виберіть [LANGUAGE].

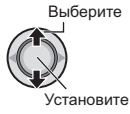

#### ОСНОВНЫЕ НАСТРОИКИ СО \$ & AE \$\* • BISERATIS & YCT. MOX. BAЙTИ

# 6 Виберіть потрібну мову.

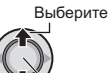

Установите

# Щоб повернутись до попереднього екрана

Перемістіть джойстик в <.

Щоб вийти з екрана Натисніть кнопку MENU.

# Настройка дати/часу

Після виконання кроків 1-4 (ся ліва колонка)

# 5 Виберіть [РЕГ. ЧАСОВ].

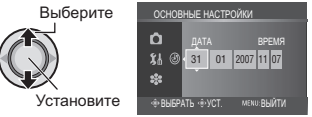

# 6 Виставте дату та час.

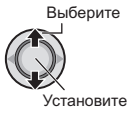

Повторіть цей крок, щоб виставити місяць, день, рік, годину та хвилини.

Щоб повернутись до попереднього екрана

Перемістіть джойстик в <.

Щоб вийти з екрана Натисніть кнопку MENU.

Цим ви завершили здійснення необхідних настройок.

- Щоб почати одразу ж використання відеокамери Див. стор. 16.
- Щоб виконати інші настройки Див. стор. 14.

# Інші настройки

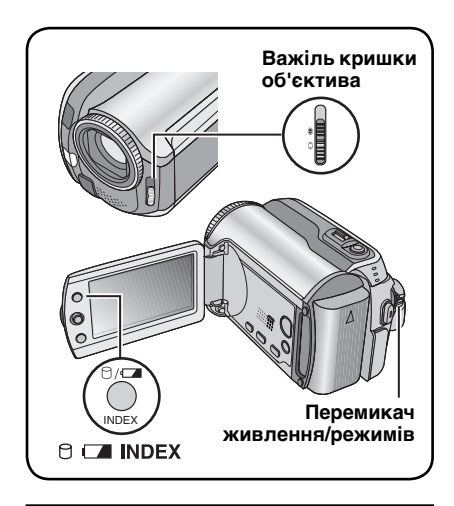

# Настройка довжини ручного ремінця

Відкрийте обгортку та настройте ремінець на потрібну довжину.

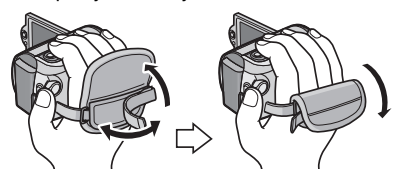

# Кришка об'єктива

Якщо відеокамера не використовується, тоді закрийте кришку, щоб захистити об'єктив.

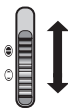

Закрити кришку об'єктива

Відкрити кришку об'єктива

# ПРИМІТКИ

Не натискайте сильно на кришку об'єктива. Це може призвести до пошкодження об'єктива.

# Перевірка залишку заряду акумулятора

#### Підготовка:

- •Виставте перемикач живлення/режимів на **OFF**.
- •Прикріпіть акумулятор.

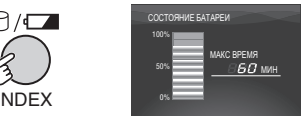

При швидкому натисканні кнопки інформація про заряд акумулятора відображається упродовж 5 секунд, а при натисканні та утримуванні кнопки декілька секунд, інформація про заряд акумулятора відображається упродовж приблизно 15 секунд.

### ПРИМІТКИ

- Поява на екрані повідомлення "ОШИБКА ОБМЕНА ДАННЫМИ" може означати, що з вашим акумулятором виникли проблеми. У такому випадку зверніться до вашого найближчого дилера компанії JVC.
- Залишок часу запису, що відображається на екрані, є наближеним. Ціна поділки становить 10 хвилин.

# Кріплення штатива

Виставте отвір для фіксатора відеокамери навпроти фіксатора штатива, встановіть відеокамеру, а тоді закріпіть її на штативі за допомогою гвинта.

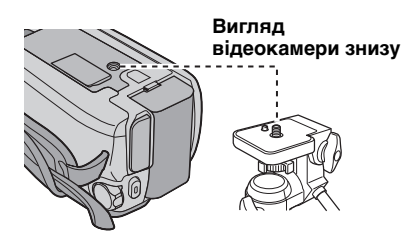

# ПРИМІТКИ

Не встановлюйте штатив на нестійких або нерівних поверхнях. Він може перевернутись та спричинити серйозні ушкодження для відеокамери.

# Запис на SD-карту

Якщо ви бажаєте здійснювати запис на SD-карту, тоді спершу виконайте три нижченаведені операції.

# Сумісні SD-карти: Panasonic, TOSHIBA та SanDisk.

128 МБ до 4 ГБ.

- Використання інших носіїв може призвести до здійснення неправильного запису даних або втрати вже записаних даних.
- Для відеозйомки використовуйте високошвидкісні SD-карти (щонайменше 10 Мбайт/с).
- Карти MultiMediaCards не підтримуються.

# Вставте SD-карту

#### Підготовка:

Виставте перемикач живлення/режимів на **OFF**.

# Відкрийте відсік SD-карти.

Вигляд відеокамери знизу

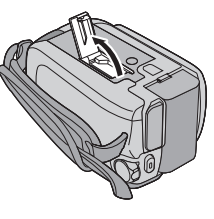

2 Надійно вставте карту стороною зі зрізаним кутом у відеокамеру.

Зрізаний кут

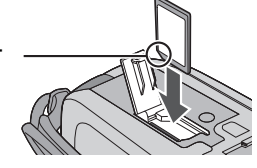

**3** Закрийте відсік SD-карти.

# Щоб вийняти SD-карту

Натисніть та відпустіть SD-карту. Після того, як карта злегка вийде з гнізда, вийміть її.

#### ПРИМІТКИ

- Вставляйте та виймайте SD-карту тільки при вимкненому живленні відеокамери.
   У іншому випадку дані на карті можуть бути пошкоджені.
- Не торкайтесь до контактів на зворотній стороні карти.

# Заміна носія для запису

За умовчанням дана відеокамера здійснює запис на вбудований жорсткий диск. Однак ви можете настроїти її на запис на SD-карту.

### Встановіть [НОСИТЕЛЬ ДЛЯ ВИДЕО] та [НОСИТЕЛЬ ДЛЯ ФОТО] на [SD]. (பு. стор. 47, 48)

#### Перед першим використанням відформатуйте SD-карту

Це забезпечить оптимальну швидкість запису на доступу до даних на SD-карті.

### Виберіть параметр [ВЫПОЛНИТЬ] у функції [ФОРМАТИР. SD-КАРТЫ], щоб відформатувати карту. (ப் стор. 50)

# Зйомка

# Відеозйомка

Підготовка: Виставте перемикач живлення/режимів на ОN.

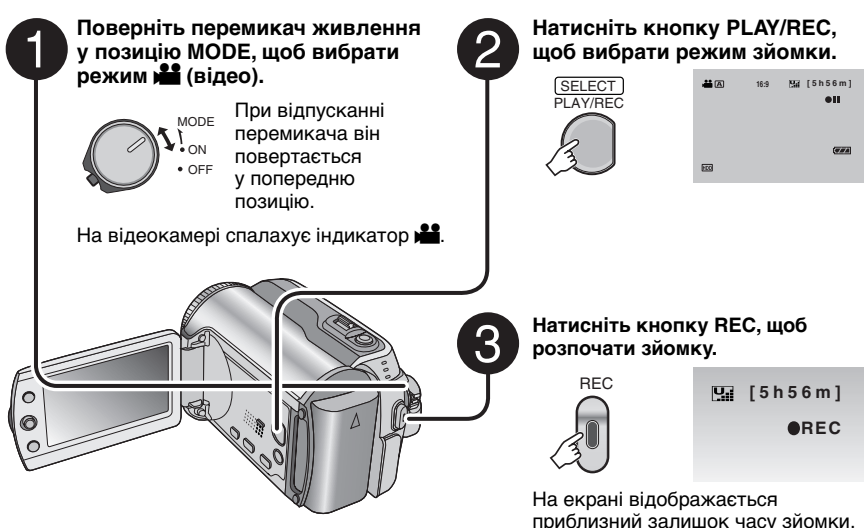

- Щоб зупинити зйомку Натисніть кнопку REC ще раз.
- Щоб змінити якість зображення Змініть настройку параметра [КАЧЕСТВО]. (ГР стор. 46)
- Щоб класифікувати файл відповідно до події Див. стор. 19.

Щоб змінити форматне співвідношення зображення (16:9/4:3) Змініть настройку параметра [ЗАПИСЬ ФОРМАТА 16:9]. (стр. 47)

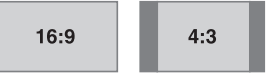

#### ПРИМІТКИ:

- При вимкненні та повторному увімкненні відеокамери автоматично встановлюється режим відеозйомки.
- Якщо увімкнена відеокамера не використовується упродовж 5 хвилин, тоді вона автоматично вимикається для збереження заряду акумулятора. Щоб увімкнути відеокамеру, яка живиться від акумулятора знову, поверніть перемикач живлення/режимів у позицію OFF, а тоді у позицію ON. При використанні мережного адаптера виконайте будь-яку операцію, наприклад, натисніть кнопку зуму.
- Відеозаписам присвоюються імена MOV\_001.MOD MOV\_009.MOD, MOV\_00A.MOD MOV\_00F.MOD та MOV\_010.MOD згідно з порядком зйомки.
- •Після послідовної зйомки відео упродовж 12 годин відеозйомка автоматично зупиняється.
- •Через кожних 4 Гбайти послідовної відеозйомки створюється новий файл.
- Дана відеокамера записує відео у форматі MPEG2, сумісному з форматом SD-VIDEO. Пам'ятайте, що дана відеокамера не підтримує інші формати цифрового відео.
- Не робіть різких рухів та не струшуйте сильно відеокамеру під час зйомки. Це може призвести до запису шуму роботи жорсткого диска.

## Фотозйомка

Підготовка: Виставте перемикач живлення/режиму у позицію ОN.

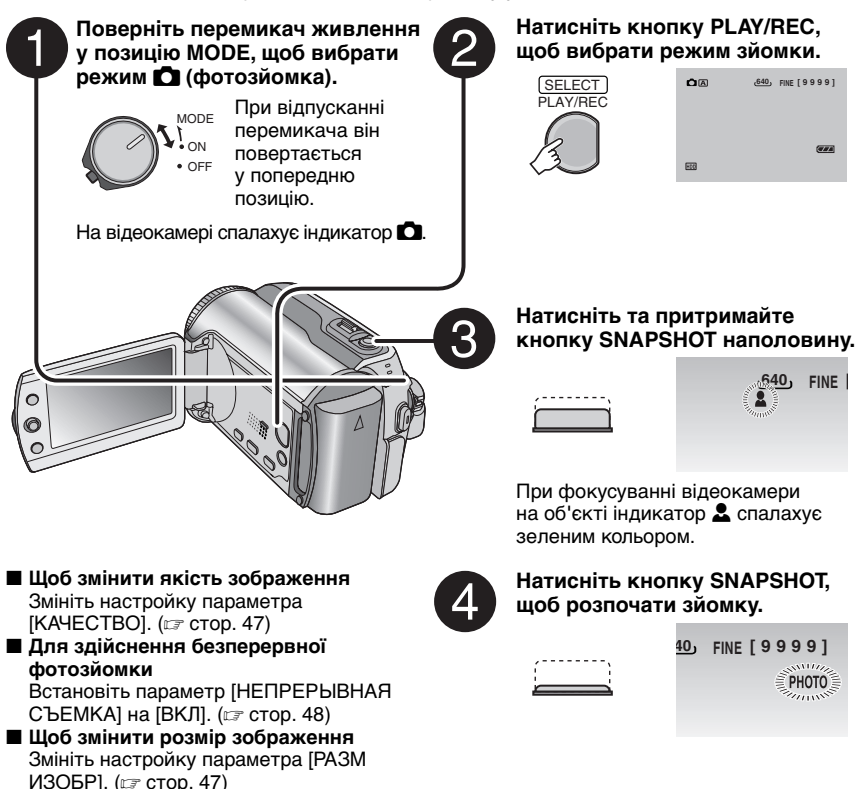

#### ПРИМІТКИ

Якщо увімкнена відеокамера не використовується упродовж 5 хвилин, тоді вона автоматично вимикається для збереження заряду акумулятора. Щоб увімкнути відеокамеру, яка живиться від акумулятора знову, поверніть перемикач живлення/режимів у позицію **OFF**, а тоді у позицію **ON**. При використанні мережного адаптера виконайте будь-яку операцію, наприклад, натисніть кнопку зуму.

# Зйомка (Продовження)

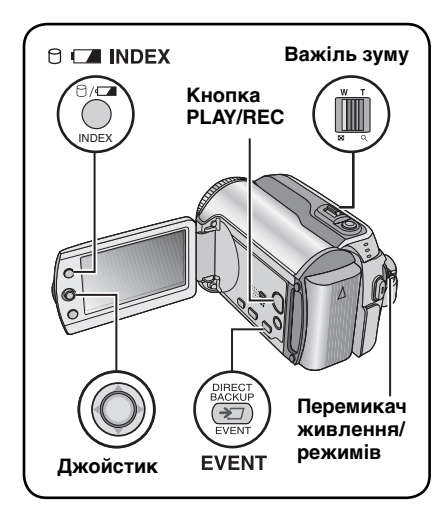

# Зміна розміру зображення

### Підготовка:

- Перемістіть перемикач живлення/ режимів у позицію MODE та виберіть режим забо Са.
- •Натисніть кнопку **PLAY/REC**, щоб вибрати режим зйомки.

#### Віддалення

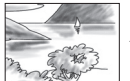

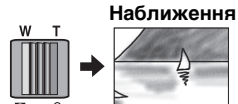

W: Широкий кут

Т: Телефото

# Максимальна кратність зуму (заводська настройка)

| <b>ы</b> режим | 🗖 режим |
|----------------|---------|
| 64X            | 27X     |

Щоб змінити максимальну кратність зуму (тільки в режимі ) Змініть настройку параметра [МАСШТАБ]. (Г стор. 46)

# ПРИМІТКИ

Максимальна відстань до об'єкта в режимі макрозйомки становить приблизно 5 см при встановленні важеля зуму в крайнє положення **W**.

# Підсвічення

# Підготовка:

- Перемістіть перемикач живлення/ режимів у позицію MODE та виберіть режим на або .
- •Натисніть кнопку **PLAY/REC**, щоб вибрати режим зйомки.

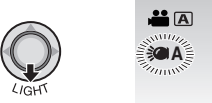

Настройка змінюється при кожному натисканні джойстика в напрямі .

| ¢۵                   | Підсвічення працює<br>незалежно від умов<br>навколишнього освітлення.                       |
|----------------------|---------------------------------------------------------------------------------------------|
| ⊅A                   | Підсвічення вмикається<br>автоматично при зйомці<br>в умовах із недостатнім<br>освітленням. |
| Не<br>відображається | Дана функція вимкнена.                                                                      |
|                      |                                                                                             |

# Класифікація файлів відповідно до подій – тільки в режимі 📲

Якщо перед початком відеозапису виконати його класифікацію, тоді записаний файл, класифікований відповідно до події, можна буде легко знайти для відтворення. Для кожної події передбачено до 3 різних папок (наприклад: ДЕТИ1, ДЕТИ2, ДЕТИ3).

## Підготовка:

- Перемістіть перемикач живлення/ режимів у позицію MODE та виберіть режим .
- •Натисніть кнопку **PLAY/REC**, щоб вибрати режим зйомки.

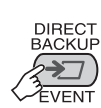

1

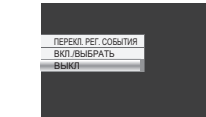

# 2 Виберіть [ВКЛ./ВЫБРАТЬ].

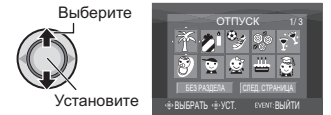

# 3 Виберіть подію, відповідно до якої ви бажаєте класифікувати файл.

- •Щоб вибрати іншу папку, виберіть параметр [СЛЕД. СТРАНИЦА].
- •Щоб скасувати класифікацію події, виберіть [БЕЗ РАЗДЕЛА].

Выберите

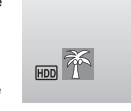

На екрані відображається вибрана подія. Натисніть кнопку **REC**, щоб розпочати зйомку.

- Щоб вийти з екрана Натисніть EVENT.
- Пошук файла для відтворення за подією Див. стор. 26.

### ПРИМІТКИ

Класифікація файла відповідно до певної події зберігається навіть після вимкнення відеокамери. Якщо настройку класифікації події не змінити, тоді кожен наступний відеозапис буде класифікуватись відповідно до попередньо вибраної події.

# Перевірка залишку вільного місця на носії запису – тільки в режимі

#### Підготовка:

- Перемістіть перемикач живлення/ режимів у позицію MODE та виберіть режим .
- •Натисніть кнопку **PLAY/REC**, щоб вибрати режим зйомки.

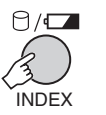

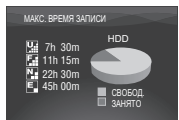

Для кожного режиму якості відеозапису відображається відповідний максимальний час зйомки ( 🖼 : CBEPXЧЕТКОЕ,

- 🖬 : ВЫСОКОЕ, 🎦 : НОРМАЛЬНОЕ,
- 🖪 : ЭКОНОМИЧНЫЙ).
- Щоб повернутись до нормального екрана

Натисніть кнопку 🖯 ще раз.

# Ручна зйомка

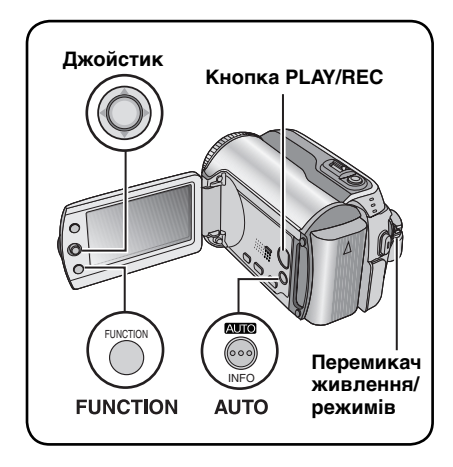

У режимі ручної зйомки ви можете вручну настроювати фокусування, яксравість зображення тощо. Однак вам потрібно спершу переключитись у цей режим, оскільки відеокамера за умовчанням встановлена на автоматичний режим, в якому усі вищезгадані настройки здійснюються автоматично.

## Переключення в режим ручної зйомки

# Підготовка:

- Перемістіть перемикач живлення/ режимів у позицію MODE та виберіть режим забо Са.
- •Натисніть кнопку **PLAY/REC**, щоб вибрати режим зйомки.

# Натисніть двічі.

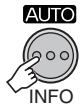

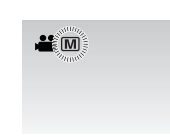

#### Щоб повернутись у режим автоматичної зйомки Натисніть кнопку АЦТО, до появи

Натисніть кнопку **АUTO**, до появи на екрані індикатора **А**.

# Програмна АЕ

1

Дана відеокамера дозволяє записувати відео та фотознімки з оптимальною яскравістю завдяки настройці експозиції та витримки затвора відповідно до навколишнього освітлення.

Спершу виконайте операції, наведені у розділі "Переключення в режим ручної зйомки" (ст ліва колонка)

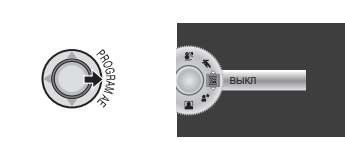

# 2 Виберіть потрібну настройку.

Детальнішу інформацію щодо кожної настройки можна знайти нижче.

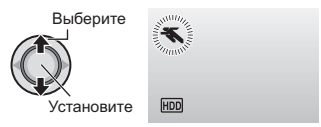

- Щоб скасувати програмну АЕ Виберіть параметр [ВЫКЛ] у кроці 2.
- Параметри для настройки програмної АЕ

# • 🛠 СПОРТ:

Чітка зйомка об'єктів, що швидко рухаються.

В. СНЕГ:

Компенсація експозиції, щоб об'єкт зйомки не вийшов надто темним при зйомці на надто яскравому фоні, наприклад на фоні снігу.

 ПРОЖЕКТОР: Виберіть даний параметр при надто сильному освітленні об'єкта.

• \* СУМЕРКИ:

Дозволяє отримати природніші зображення вечірніх сюжетів.

# Індикатор освітлення

Витримка затвора автоматично настроюється в діапазоні від 1/2 до 1/250 секунди. Даний режим дозволяє виконувати зйомку в сутінках.

#### Спершу виконайте операції, наведені у розділі "Переключення в режим ручної зйомки" (ப стор. 20)

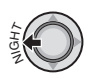

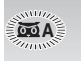

### Щоб скасувати функцію індикатора освітлення

Перемістіть джойстик в напрямі (NIGHT) до зникнення індикатора **БА**.

#### ПРИМІТКИ

При зйомці з довгими витримками затвора (стор. 14) рекомендується використовувати штатив.

### Точкове вимірювання експозиції

Використовуйте дану функцію, коли компенсація контрового освітлення є неефективною, а також для настройки яскравості потрібної ділянки зображення.

Спершу виконайте операції, наведені у розділі "Переключення в режим ручної зйомки" (ст стор. 20)

# Перемістіть двічі.

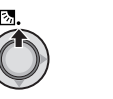

 Виберіть потрібну рамку точкового вимірювання.

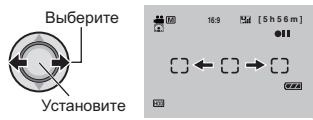

# Компенсація контрового освітлення

Компенсація контрового освітлення дозволяє висвітлити об'єкт зйомки, збільшивши його експозицію.

#### Спершу виконайте операції, наведені у розділі "Переключення в режим ручної зйомки" (ப стор. 20)

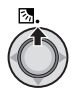

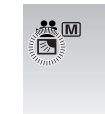

## Щоб скасувати функцію компенсації контрового освітлення

Щоб зафіксувати експозицію Після завершення настройки натисніть

та притримайте джойстик упродовж більш ніж 2 секунд. На екрані з'являється індикатор 🖪.

#### Щоб скасувати точкове вимірювання експозиції

Перемістіть джойстик один раз в напрямі へ ( 🖾 ) до зникнення індикатора 💽.

# Ручна зйомка (Продовження)

# Настройки ручної зйомки у меню функцій

Ви можете легко скористатись функціями ручної зйомки, вибираючи їх у меню функцій.

Спершу виконайте операції, наведені у розділі "Переключення в режим ручної зйомки" (பя стор. 20)

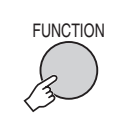

1

| FOCUS                         | 2 |
|-------------------------------|---|
| НАСТРОИКА ЯРКОСТИ<br>ВЫДЕРЖКА |   |
| WB<br>304EKT                  |   |
| ТЕЛЕ МАКРО                    |   |

# 2 Виберіть потрібне меню.

Детальнішу інформацію щодо кожного меню можна знайти нижче.

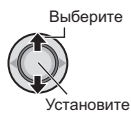

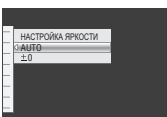

# 3 Виберіть потрібну настройку.

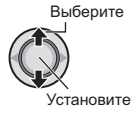

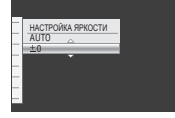

Залежно від типу вибраної настройки ви можете встановлювати її значення, переміщуючи джойстик в напрямі л / .....

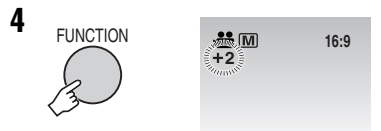

З екрана зникає меню та відображається індикатор вибраної функції.

Щоб повернутись до попереднього екрана

Перемістіть джойстик в напрямі <.

Щоб вийти з екрана Натисніть кнопку FUNCTION.

| Меню                                          | Настройки: [ ] = За умовчанням                                                                                                    |
|-----------------------------------------------|----------------------------------------------------------------------------------------------------|
| <b>FOCUS</b><br>Настройка фокусування.        | [AUTO]: Фокусування настроюється автоматично. ▲ ▲ .: Настройка фокусування виконується вручну.<br>Переміщуйте джойстик в напрямі < />, щоб виконати<br>фокусування. (При наближенні/віддаленні об'єкта<br>зйомки він не вийде з фокуса, якщо фокусування<br>настроїти в режимі телефото (T) перед переходом у<br>режим широкого кута (W).) |
|                                               | В режимі<br>[AUTO]: Яскравість настроюється автоматично.<br>від –6 до +6: Яскравість настроюється в межах даного<br>діапазону з кроком 1. Переміщуйте джойстик ^ / ~, щоб<br>встановити величину яскравості.                                                                                                    |
| НАСТРОЙКА<br>ЯРКОСТИ<br>Настройка яскравості. | В режимі<br>[±0]: Яскравість не настроюється.<br>від −2,0 до +2,0 (EV): Настройка яскравості в межах даного<br>діапазону з кроком 1/3EV. Переміщуйте джойстик в<br>напрямі ∧ / ∨, щоб встановити величину яскравості.                                                                                                    |
|                                               | Щоб зафіксувати експозицію<br>Після завершення настройки та зникнення меню натисніть<br>та притримайте джойстик упродовж більш ніж 2 секунд.<br>На екрані з'являється індикатор [].                                                                                                    |

| Меню                                                                                                    | Настройки: [ ] = За умовчанням                                                                                                    |  |
|----------------------------------------------------------------------------------------------------|----------------------------------------------------------------------------------------------------|--|
| ВЫДЕРЖКА<br>Зйомка з короткою<br>витримкою затвора<br>створює ефект<br>застигання рухомого<br>об'єкта, тоді як<br>довга витримка може<br>розмивати об'єкт,<br>створюючи враження<br>руху. | [AUTO]: Витримка затвора настроюється автоматично.<br>від 1/2 до 1/4000 (В режимі )) /<br>від 1/2 до 1/500 (В режимі )):<br>Чим менше значення, тим коротша витримка затвора.<br>Переміщуйте джойстик в напрямі ∧ / ∨, щоб встановити<br>величину яскравості.<br>ПРИМІТКИ<br>При зйомці з довгими витримками рекомендується<br>використовувати штатив (()) (с) стор. 14).                                                                                                    |  |
| WB<br>Настройка балансу<br>білого дозволяє<br>отримати оптимальні<br>кольори зображення<br>відповідно до умов<br>освітлення під час<br>зйомки.                                            | <ul> <li>[AUTO]: Баланс білого настроюється автоматично.</li> <li>РУЧНАЯ: Настройка балансу білого вручну, залежно від джерела світла.</li> <li>1) Поставте перед об'єктивом відеокамери аркуш білого паперу так, щоб він повністю заповнив екран.</li> <li>2) Натисніть та притримайте джойстик, доки індикатор с спершу розпочне, а тоді перестане блимати.</li> <li>СОЛНЦЕ: При зйомці під відкритим небом у сонячний день.</li> <li>ОБЛАКА: При зйомці в умовах освітлення лампою відеокамери або лампами подібного типу.</li> </ul> |  |
| ЭФФЕКТ<br>Дозволяє виконувати<br>відеозйомку або<br>фотозйомку з<br>використанням<br>спеціальних ефектів.                                                                                 | <ul> <li>ВЫКЛ]: Без використання ефектів.</li> <li>▲ СЕПИЯ: Зображення отримують коричньовий відтінок, як на старовинних фотографіях.</li> <li>В/W ОДИН ТОН: Зйомка чорно-білих відеозаписів, подібно до старих кінофільмів.</li> <li>₩ КЛАСС. ФИЛЬМ*: Даний ефект дозволяє пропускати кадри, створюючи атмосферу старого кінофільму.</li> <li>СТРОБ*: Кінофільм немов створений із серії послідовних знімків.</li> <li>* Недоступний в режимі ◘.</li> </ul>                                                                             |  |
| ТЕЛЕ МАКРО<br>Даний ефект дозволяє<br>виконувати зйомку об'єкта<br>з віддалі прибилизно 40<br>см.                                                                                         | [ВЫКЛ]: Дана функція вимкнена.<br>Ф ВКЛ: Дана функція увімкнена.                                                                                                    |  |

# Відтворення записів

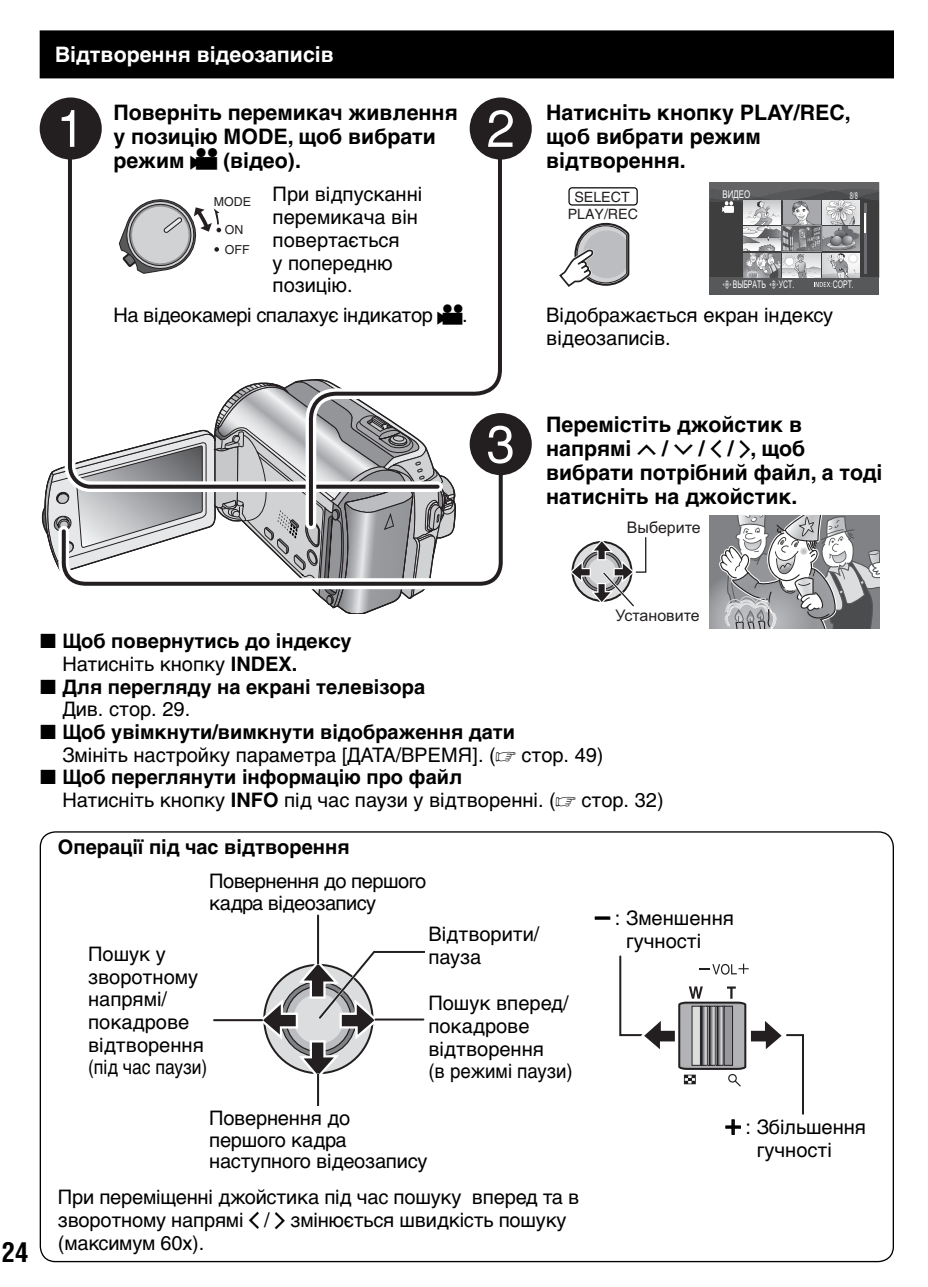

# Відтворення знімків

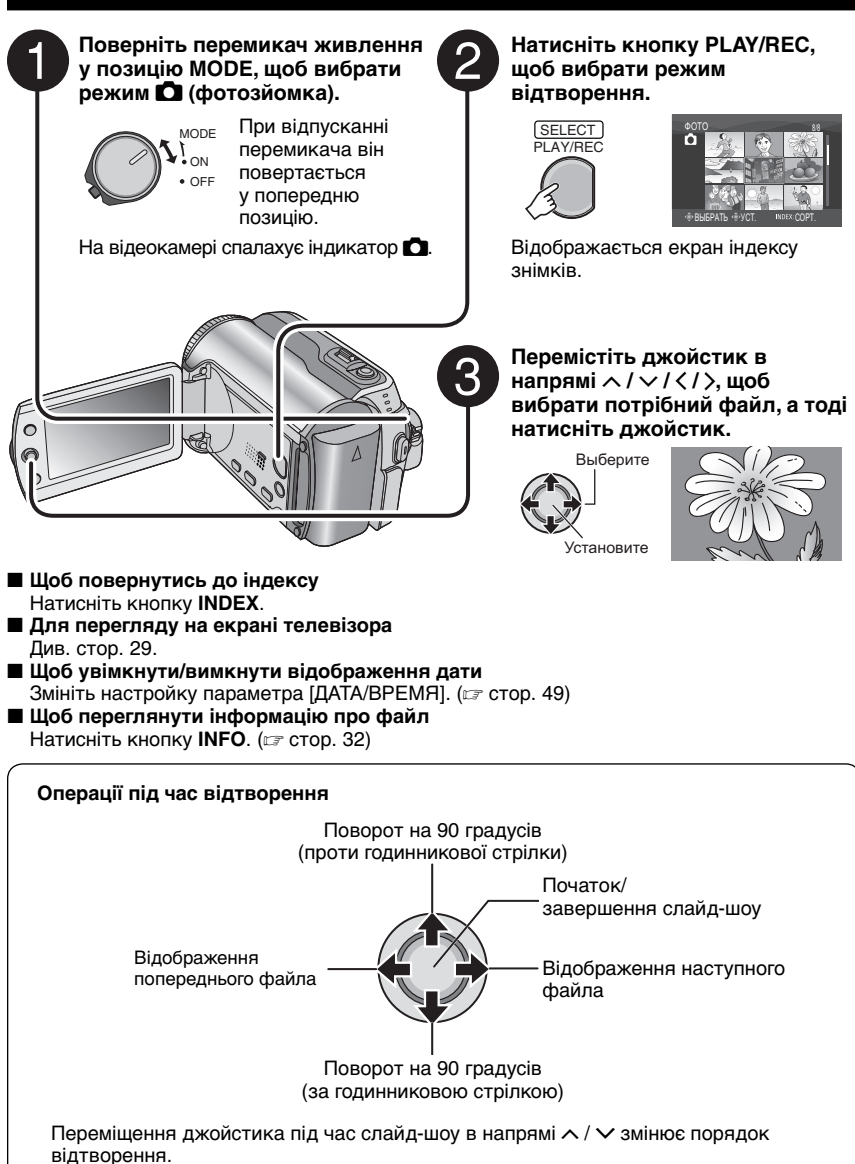

УКРАЇНСЬКА

# Відтворення записів (Продовження)

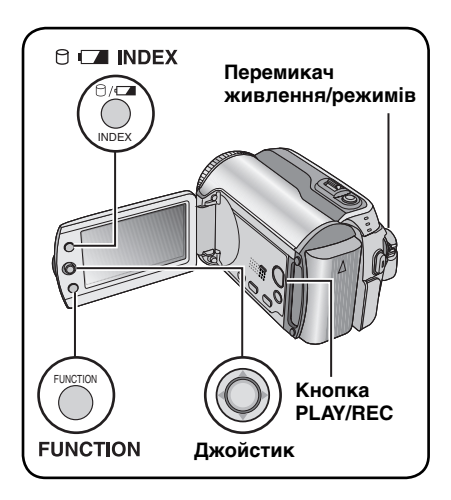

# Функція пошуку файлів

Ви можете перейти з екрана індексу до екрана індексу дати або екрана подій, щоб спростити пошук файлів.

Екран подій можна використовувати в режимі 🕌. Однак він не може використовуватись в режимі 🗖.

# Екран індексу дати

Ви можете здійснювати пошук файла за датою зйомки.

### Підготовка:

- •Перемістіть перемикач живлення/ режимів у позицію **MODE** та виберіть режим **На** або **С**.
- •Натисніть кнопку **PLAY/REC**, щоб вибрати режим відтворення.

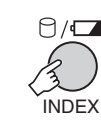

1

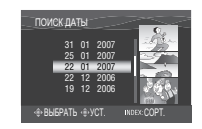

# 2 Виберіть дату зйомки.

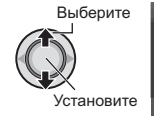

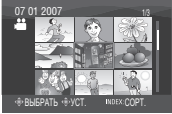

3 Виберіть файл, який потрібно відтворити.

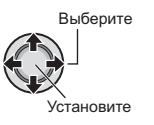

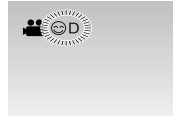

■ Щоб повернутись до індексу Натисніть кнопку INDEX.

#### Екран подій – тільки в режимі **Ш**

Ви можете знайти потрібний файл за подією, відповідно до якої він був класифікований під час зйомки. (Г стор. 19) Після завершення пошуку за подією ви можете виконати пошук за датою, щоб звузити коло пошуку.

#### Підготовка:

- Натисніть кнопку PLAY/REC, щоб вибрати режим відтворення.

# Натисніть двічі.

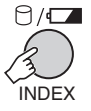

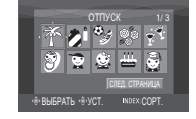

# 2 Виберіть подію.

Для переходу до наступної сторінки виберіть параметр [СЛЕД. СТРАНИЦА].

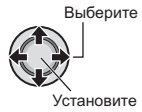

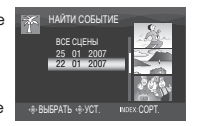

# 3 Виберіть дату зйомки.

Для відображення всіх файлів виберіть параметр [ВСЕ СЦЕНЫ].

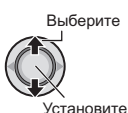

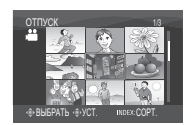

# 4 Виберіть файл, який потрібно відтворити.

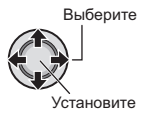

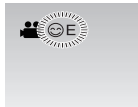

- Щоб повернутись до індексу Натисніть кнопку INDEX.
- Щоб змінити класифікацію файла відповідно до події Див. стор. 32.

# Відтворення демонстраційних файлів – тільки в режимі 💒

На вашій відеокамері можуть бути записані відеозаписи, що використовувались для демонстрації в магазині під час придбання відеокамери. Ці відеозаписи зберігаються в папці [EXTMOV] і виможете відтворити їх, виконавши такі операції:

# Підготовка:

- •Перемістіть перемикач живлення/ режимів у позицію **МОDE** та виберіть режим **2**.
- •Натисніть кнопку **PLAY/REC**, щоб вибрати режим відтворення.

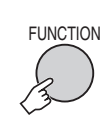

1

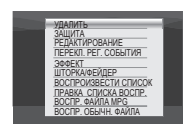

2 Виберіть параметр [ВОСПР. ФАЙЛА MPG].

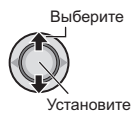

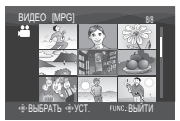

3 Виберіть файл, який потрібно відтворити.

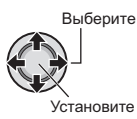

- Щоб вийти з екрана Натисніть кнопку FUNCTION.
- Щоб повернутись у нормальний режим відтворення файлів Виберіть параметр [ВОСПР. ОБЫЧН. ФАЙЛА] у кроці 2.

# Відтворення записів (Продовження)

# Відтворення зі спеціальними ефектами

### Ефекти стирання або затемнення

Ви можете додавати ефекти на початку та вкінці відеозаписів. Ці ефекти недоступні для використання з фотознімками.

#### Ефекти відтворення

Ви можете додавати ефекти, які змінюють колірні тони зображень.

## Підготовка:

- Перемістіть перемикач живлення/режимів у позицію MODE та виберіть режим на або о.
- •Натисніть кнопку **PLAY/REC**, щоб вибрати режим відтворення.

### Наприклад: Встановіть параметр [ЭФФЕКТ] на [СЕПИЯ].

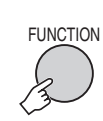

1

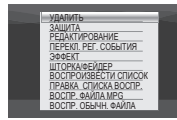

# 2 Виберіть [ШТОРКА/ФЕЙДЕР] (тільки в режимі аво [ЭФФЕКТ].

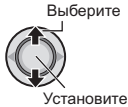

| 34 | DØEKT        |   |
|----|--------------|---|
| 20 | выкл         | - |
|    | СЕПИЯ        |   |
| ĿΝ | ОДИН ТОН     |   |
| *  | КЛАСС. ФИЛЬМ |   |
| 1  | CTPO5        |   |

# 3 Виберіть потрібний ефект.

Детальнішу інформацію щодо кожного ефекту можна знайти в правій колонці.

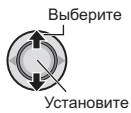

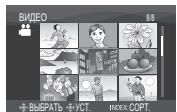

4 Виберіть файл, який потрібно відтворити.

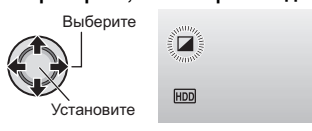

#### Щоб вийти з екрана Натисніть кнопку FUNCTION.

🔳 Щоб вимкнути ефект

Виберіть параметр [ВЫКЛ] у кроці 3.

# Настройки ефектів ШТОРКА/ФЕЙДЕР •М ФЕЙДЕР-БЕЛОЕ:

- Плавний перехід до білого екрана.
- ВК ФЕЙДЕР-ЧЕРНОЕ: Плавне затемнення до чорного екрана. • БЖ ФЕЙДЕР-Ч.Б:

Плавний перехід від чорного або білого екрана до кольорового екрана або навпаки.

# • ШТОРКА-УГОЛ:

Стирання до чорного екрана з верхнього правого до нижнього лівого кута або перехід до зображення назад у протилежному напрямі.

# • ШТОРКА-ОЌНО:

Зображення з'являється з центру чорного екрана та розходиться до кутів, або ховається у протилежному напрямі.

# • ШТОРКА-СЛАЙД:

Зображення виводиться справа наліво або зникає в протилежному напрямі.

# • ШТОРКА-ДВЕРЬ:

Зображення виводиться при поступовому розкриванні правої та лівої половинки чорного екрана або ховається при закриванні цих половинок.

# • ШТОРКА-СНИЗУ:

Зображення відкривається знизу чорного екрана вгору або ховається в протилежному напрямі.

# • Т ШТОРКА-ЗАТВОР:

Зображення виводиться з центру чорного екрана одночасно вгору та вниз або ховається в протилежних напрямах.

# Настройки ЭФФЕКТ

# • 🖌 СЕПИЯ:

Зображення отримує коричньовий відтінок, як у старовинних фотографій.

### •B/W **ОДИН ТОН**:

Зйомка чорно-білих відеозаписів, подібно до старих кінофільмів.

### ●₩ КЛАСС. ФИЛЬМ\*:

Завдяки ефекту пропуску кадрів можна створювати відеозаписи з атмосферою старих кінофльмів.

# • 🖳 СТРОБ\*:

Кінофільм немов створений із серії послідовних знімків.

\* Недоступний в режимі 🗖.

# Перегляд зображень на екрані телевізора

## Підготовка:

- •Перевірте, чи для параметра [АНАЛОГОВЫЙ ВХОД] вибрано значення [ВЫКЛ]. (Заводське налаштування = [ВЫКЛ]) (шт стор. 49)
- •Вимкніть усі пристрої.

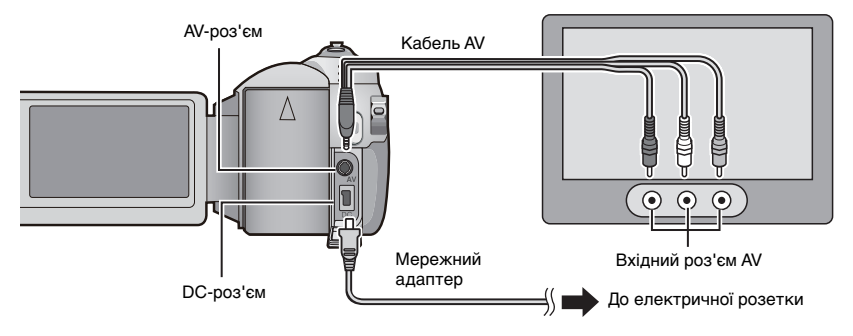

#### ПРИМІТКИ:

- Ви можете також підключити кабелі до роз'ємів блока Everio. Кабель S-Video (продається додатково) дозволяє отримати вищу якість відтворення відеозаписів.
   (шт стор. 6) Перед підключенням інших пристроїв до блока Everio, наприклад, пристрою для запису DVD, спершу вимкніть їх.
- Дана відеокамера призначена для використання з кольоровими телевізійними сигналами РАL-типу. Вона не може використовуватись із телевізорами інших стандартів.
- Увімкніть відеокамеру та телевізор.
- 2 Переключіть телевізор у режим VIDEO.
- 3 (Тільки при підключенні відеокамери до відеомагнітофона/DVD-рекордера) Увімкніть відеомагнітофон/DVD-рекордер та переключіть відеомагнітофон/ DVD-рекордер у режим входу AUX.
- 4 Розпочніть відтворення на відеокамері. (🖙 стор. 24, 25)
- Якщо форматне співвідношення зображення відображається неправильно, як показано справа Змініть настройку параметра [ВЫБОР ТИПА ТВ]. (шт стор. 49)
- Щоб відобразити вміст екрана відеокамери на екрані телевізора Встановіть параметр [ПОКАЗАТЬ НА ТВ] на [ВКЛ]. (шя стор. 49)

16:9

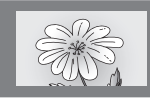

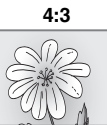

# Робота з файлами

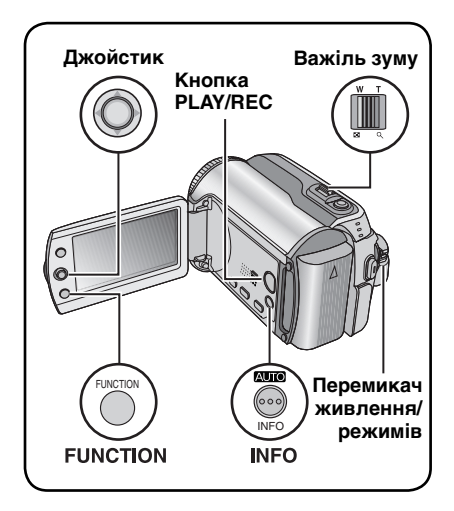

# **ΥΒΑΓΑ!**

Не виймайте носій запису та не виконуйте жодні операції (наприклад, не вимикайте живлення) під час здійснення доступу до файлів. Рекомендуємо також використовувати доданий мережний адаптер, оскільки розряджання акумулятора під час запису на носій може призвести до пошкодження даних на ньому. У випадку пошкодження даних на носії, відформатуйте його. (стор. 50)

# Стирання/Захист файлів

- Захишені файли недоступні для стирання. Пред тим, як їх стерти, зніміть із них захист.
- •Після стирання файлів їх неможливо відновити. Перевірте файли перед стиранням.
- •Для встановлення захисту файлів на SD-карті скористайтесь перемикачем захисту на карті. Для захисту всіх файлів перемістіть перемикач в позицію "LOCK".

Перемикач захисту від запису/стирання

# Підготовка:

- Перемістіть перемикач живлення/ режимів у позицію МОДЕ та виберіть режим 📲 або 🗖.
- Натисніть кнопку PLAY/REC, щоб вибрати режим відтворення.

### Наприклад: Операція стирання [УДАЛИТЬ].

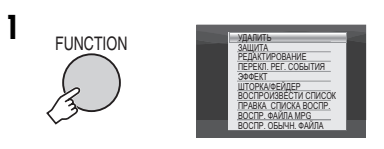

# 2 Виберіть [УДАЛИТЬ] або [ЗАЩИТА].

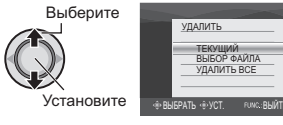

## Стирання/захист файла, що відображається у даний час

Після виконання кроків 1-2

# 3 Виберіть [ТЕКУЩИЙ].

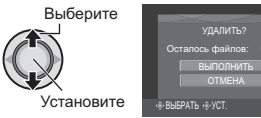

Ви можете вибрати попередній або наступний файл. перемішуючи джойстик в напрямі < / >.

# 4 Виберіть [ВЫПОЛНИТЬ].

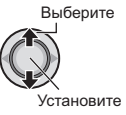

#### Шоб вийти з екрана Натисніть кнопку FUNCTION.

Вибір та стирання/захист файлів

Після виконання кроків 1-2 (стор. 30)

# 3 Виберіть [ВЫБОР ФАЙЛА].

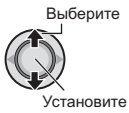

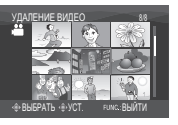

# 4 Виберіть потрібний файл.

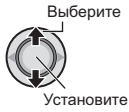

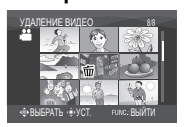

- На файлі з'являється значок б або оп. Щоб вибрати інші файли, повторіть цей крок.
- При переміщенні важеля зуму в напрямі Т відображається екран попереднього перегляду. При переміщенні важеля зуму в напрямі W знову виводиться екран індекса.

5

FUNCTION

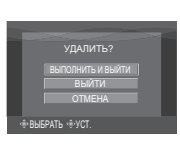

6 Виберіть [ВЫПОЛНИТЬ И ВЫЙТИ] (при виконанні функції [УДАЛИТЬ]) або [ВЫЙТИ] (при виконанні функції [ЗАЩИТА]).

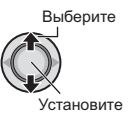

Щоб вийти з екрана Натисніть кнопку FUNCTION.

# Стирання/захист усіх файлів

Після виконання кроків 1-2 (ст стор. 30)

# **3** Виберіть [УДАЛИТЬ ВСЕ] або [ЗАЩИТ. ВСЕ].

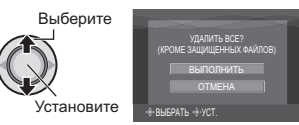

# 4 Виберіть [ВЫПОЛНИТЬ].

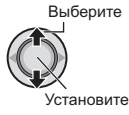

#### Щоб вийти з екрана Натисніть кнопку FUNCTION.

# Щоб зняти захисть

Виберіть захищений файл у кроці **4** ("Вибір та стирання/захист файлів" ст ліва колонка).

- Щоб зняти захист із усіх файлів 1) У кроці З виберіть [ОТМЕН. ВСЕ], а тоді натисніть на джойстик.
  - Перемістіть джойстик в напрямі / v, щоб вибрати [ВЫПОЛНИТЬ], а тоді натисніть кнопку.

# Робота з файлами (Продовження)

# Перегляд інформації про файл

## Підготовка:

- •В режимі 🛍: Зупиніть відтворення. Альтернативно, виберіть файл на екрані індекса.
- В режимі : Відтворіть фотознімок.
   Альтернативно, виберіть файл на екрані індекса.

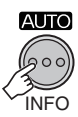

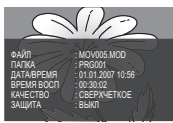

- •ФАЙЛ: Ім'я файла
- ПАПКА: Ім'я папки
- •ДАТА/ВРЕМЯ: Дата та час зйомки
- ВРЕМЯ ВОСП (для відеозаписів): Час відтворення (довжина файла)
- РАЗМЕР (для фотознімків): Розмір зображення (ст стор. 47)
- •КАЧЕСТВО:
  - Якість зображення (🖙 стор. 46, 47)
- •ЗАЩИТА:

Стан захисту файла (🖙 стор. 30)

Щоб вийти з екрана інформації про файл

Натисніть кнопку ІNFO ще раз.

Зміна класифікації відеозаписів за подіями після зйомки – тільки в режимі 💒

### Підготовка:

- Перемістіть перемикач живлення/ режимів у позицію MODE та виберіть режим .
- Натисніть кнопку PLAY/REC, щоб вибрати режим відтворення.

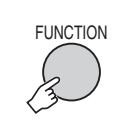

1

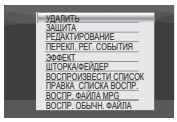

# 2 Виберіть [ПЕРЕКЛ. РЕГ. СОБЫТИЯ].

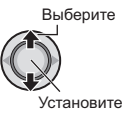

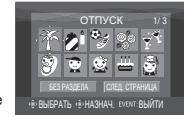

- 3 Виберіть нову подію для класифікації файла.
  - Для переходу до наступної сторінки виберіть параметр [СЛЕД. СТРАНИЦА].
  - Для переходу до наступної сторінки виберіть параметр [БЕЗ РАЗДЕЛА].

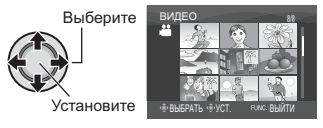

4 Виберіть файл, який потрібно класифікувати відповідно до події.

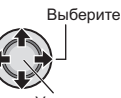

Установите

- На файлі з'являється значок ✓. Щоб вибрати інші файли, повторіть цей крок.
- При переміщенні важеля зуму в напрямі Т відображається екран попереднього перегляду. При переміщенні важеля зуму в напрямі W знову виводиться екран індекса.

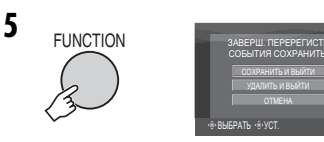

# 6 Виберіть [СОХРАНИТЬ И ВЫЙТИ].

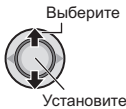

Щоб вийти з екрана Натисніть кнопку FUNCTION.

# Часткове стирання (РЕДАКТИРОВАНИЕ) – тільки в режимі 💏

Ви можете розділити вибраний відеозапис на дві частини та зберегти будь-яку частину як окремий відеозапис.

### Підготовка:

1

- Перемістіть перемикач живлення/ режимів у позицію MODE та виберіть режим .
- Натисніть кнопку PLAY/REC, щоб вибрати режим відтворення.

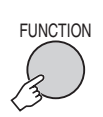

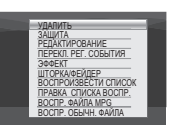

# 2 Виберіть [РЕДАКТИРОВАНИЕ].

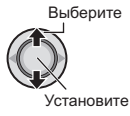

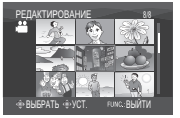

# 3 Виберіть потрібний файл.

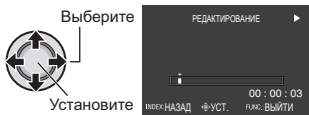

Розпочинається відтворення.

# 4 Виберіть точку розділення відеозапису.

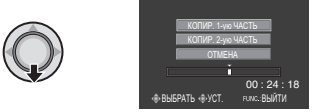

5 Виберіть файл, який потрібно скопіювати.

### •[КОПИР. 1-ую ЧАСТЬ]:

Копіювання частини відеозапису, що знаходиться перед точкою розділення.

•[КОПИР. 2-ую ЧАСТЬ]:

Копіювання частини відеозапису, що знаходиться після точки розділення.

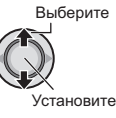

Після завершення копіювання скопійований файл додається до індекса.

### Щоб вийти з екрана Натисніть кнопку FUNCTION.

#### ПРИМІТКИ

При відтворенні скопійованого файла відображається дата зйомки первинного файла. Між цим дата копіювання відображається на екрані інформації про файл. (шт стор. 32)

# Списки відтворення – тільки в режимі 🛥

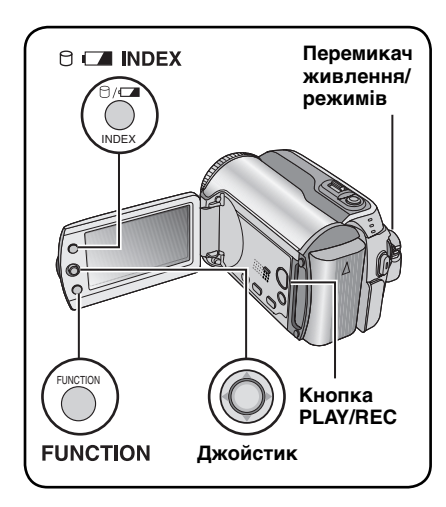

Це список, у якому ви можете сортувати відеозаписи у потрібному порядку.

# Підготовка:

- •Перемістіть перемикач живлення/ режимів у позицію **МОDE** та виберіть режим **М**.
- Натисніть кнопку PLAY/REC, щоб вибрати режим відтворення.

# Створення списків відтворення

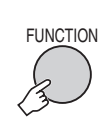

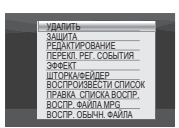

2 Виберіть [ПРАВКА СПИСКА ВОСПР.].

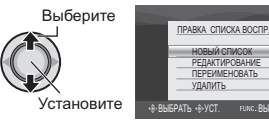

3 Виберіть [НОВЫЙ СПИСОК].

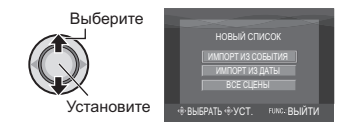

### 4 Виберіть пункт меню та перегляньте файли.

Выберите

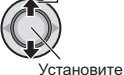

# •[ИМПОРТ ИЗ СОБЫТИЯ]:

Пошук файлів за подією та відображення відповідних файлів за датою зйомки.

Перемістіть джойстик в напрямі ^ / ` / 〈 / 〉, щоб вибрати подію, а тоді натиснть на джойстик.

 [ИМПОРТ ИЗ ДАТЫ]:
 Відображення всіх файлів, що зберігаються на носії, за датою зйомки

# •[ВСЕ СЦЕНЫ]:

Відображення усіх файлів по одному.

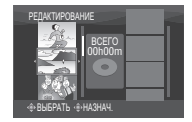

5 Виберіть файл для додавання до списку відтворення.

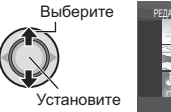

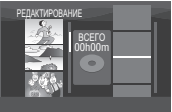

Для попереднього перегляду сюжетів перемістіть джойстик в напрямі л / у, щоб вибрати файл, а тоді натисніть кнопку **INDEX**. При відображенні індекса окремих сюжетів перемістіть джойстик в напрямі л / у / </>, щоб вибрати файл, а тоді натисніть на джойстик.

Щоб повернутись до попередньго екрана, натисніть кнопку **INDEX**.

# 6 Виберіть точку вставляння.

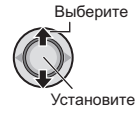

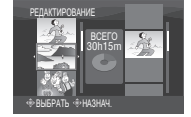

- •Щоб додати інші файли, повторіть кроки **5** та **6**.
- Щоб стерти відеозаписи, класифіковані відповідно до події, перемістіть джойстик в напрямі 
   , ч, щоб вибрати класифікований файл, а тоді натисніть на джойстик.

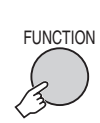

7

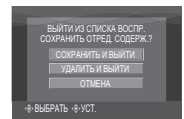

# 8 Виберіть [СОХРАНИТЬ И ВЫЙТИ].

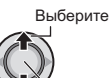

Установите

Щоб вийти з екрана Натисніть кнопку FUNCTION.

### ПРИМІТКИ

- Можна створити максимум 99 списків відтворення.
- Кожен список відтворення може складатись із максимум 99 відеозаписів.
- Якщо стерти оригінал файла, тоді відповідний файл стирається також і зі списку відтворення.

# Відтворення списків відтворення

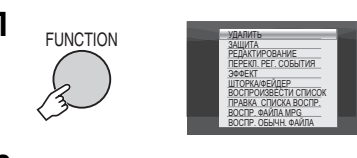

2 Виберіть [ВОСПРОИЗВЕСТИ СПИСОК].

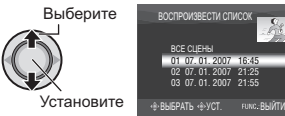

3 Виберіть список відтворення, який потрібно відтворити.

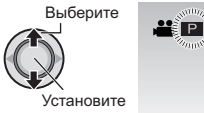

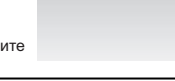

- Щоб вийти з екрана Натисніть кнопку FUNCTION.
- Щоб зупинити відтворення Натисніть на джойстик.
- Щоб повернутись у нормальний режим відтворення файлів Виберіть параметр [ВОСПР. ОБЫЧН. ФАЙЛА] у кроці 2.
- Щоб розпочати відтворення з потрібного сюжету
  - У кроці 2 натисніть кнопку INDEX. (Відображається екран індексу списків відтворення.)
  - Перемістіть джойстик в напрямі
     ∧ / √ / ζ / >, щоб вибрати потрібний сюжет, а тоді натисніть на джойстик.

При дубляжі списків відтворення за допомогою відеомагнітофона/DVDрекордера (стор. 44) Розпочніть відтворення списків

відтворення, виконавши наступні операції: 1) Після виконання кроку **1-2** 

- Після виконання кроку 1-2 перемістіть джойстик в напрямі >.
- Перемістіть джойстик в напрямі ~ / ~, щоб вибрати [НАЧАЛО ВОСПРОИЗВ.], а тоді натисніть джойстик. (У першому та останньому сюжетах упродовж п'яти секунд відображається чорний екран.)

# Сприски відтворення – тільки в режимі 📽 (Продовження)

### Інші операції зі списками відтворення

У створених списках відтворення доступні також операції редагування та стирання файлів.

#### Підготовка:

Після виконання кроків 1-2. (Г стор. 34)

Додавання/стирання файлів у списку відтворення

- 3 Перемістіть джойстик в напрямі , щоб вибрати [РЕДАКТИРОВАНИЕ], а тоді натисніть на джойстик.
- 4 Перемістіть джойстик в напрямі 
  /,щоб вибрати список відтворення, а тоді натисніть на джойстик.

Для додавання або стирання файлів виконайте кроки від **5** до **8** у розділі "Створення списків відтворення". (шя стор. 34)

#### Зміна імен списків відтворення

Іменем списку відтворення за умовчанням є дата та час його створення.

- 3 Перемістіть джойстик в напрямі 
  , щоб вибрати [ПЕРЕИМЕНОВАТЬ], а тоді натисніть на джойстик.
- 4 Перемістіть джойстик в напрямі ∧ / ∨, щоб вибрати потрібний список відтворення, а тоді натисніть на джойстик.
- 5 Перемістіть джойстик в напрямі 
  1
  1
  1
  1
  1
  1
  1
  1
  1
  1
  1
  1
  1
  1
  1
  1
  1
  1
  1
  1
  1
  1
  1
  1
  1
  1
  1
  1
  1
  1
  1
  1
  1
  1
  1
  1
  1
  1
  1
  1
  1
  1
  1
  1
  1
  1
  1
  1
  1
  1
  1
  1
  1
  1
  1
  1
  1
  1
  1
  1
  1
  1
  1
  1
  1
  1
  1
  1
  1
  1
  1
  1
  1
  1
  1
  1
  1
  1
  1
  1
  1
  1
  1
  1
  1
  1
  1
  1
  1
  1
  1
  1
  1
  1
  1
  1
  1
  1
  1
  1
  1
  1
  1
  1
  1
  1
  1
  1
  1
  1
  1
  1
  1
  1
  1
  1
  1
  1
  1
  1
  1
  1
  1
  1
  1
  1
  1
  1
  1
  1
  1
  1
  1
  1
  1
  1
  1
  1
  1
  1
  1
  1
  1
  1
  1
  1
  1
  1
  1
  1
  1
  1
  1
  1
  1
  1
  1
  1
  1
  1
  1
  1
  1
  1
  1
  1
  1
  1
  1
  1
  1
  1
  1
  1
  1
  1
  1
  1
  1
  1
  1
  1
  1
  1
  1
  1
  1
  1
  1
  1
  1
  1
  1
  1
  1
  1
  1
  1
  1
  1
  1
  1
  1
  1
  1
  1
  1
  1
  1
  1
  1
  1
  1
  1
  1
  1
  1
  1
  1
  1
  1
  1
  1</
  - Повторіть цю процедуру, щоб ввести повне ім'я.
  - Ви можете змінювати тип символів (великі літери, малі літери або знаки), вибираючи [A/a/@].
  - Щоб виправити літеру, виберіть [←] або [→] та натисніть на джойстик, щоб перемітити курсор до потрібної літери, а тоді виберіть [CLEAR], і натисніть на джойстик.
- 6 Переміщуйте джойстик в напрямі ∧/∨/</>, щоб вибрати [⊷], а тоді натисніть на джойстик.

#### Стирання списків відтворення

При стиранні списків відтворення оригінали файлів не стираються.

- 3 Перемістіть джойстик в напрямі ∧ / ∨, щоб вибрати [УДАЛИТЬ], а тоді натисніть на джойстик.
- 5 Натисніть на джойстик.
- 6 джойстик в напрямі ∧ / ∨, щоб вибрати [ВЫПОЛНИТЬ], а тоді натисніть кнопку.

# Настройки друку – тільки в режимі Ф

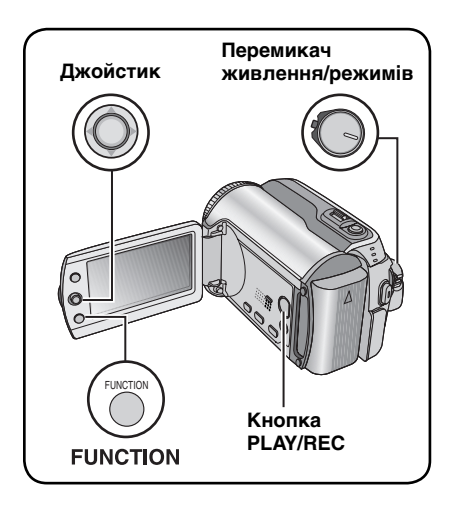

# Настройки друку DPOF

Дана відеокамера підтримує стандарт DPOF (Digital Print Order Format). Ви можете безпосередньо на відеокамері позначати зображення для друку та встановлювати кількість відбитків. Дана функція дуже зручна при друці на DPOFсумісному принтері або при здаванні носія для здійснення друку у фотоательє.

# Підготовка:

- Перемістіть перемикач живлення/ режимів у позицію MODE та виберіть режим D.
- •Натисніть кнопку **PLAY/REC**, щоб вибрати режим відтворення.

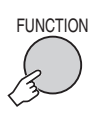

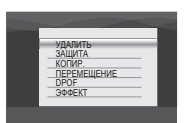

# 2 Виберіть [DPOF].

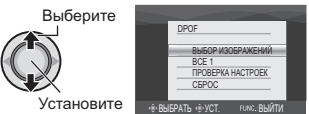

# Настройка окремих файлів

Після виконання кроків 1-2

# 3 Виберіть [ВЫБОР ИЗОБРАЖЕНИЙ].

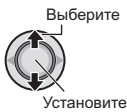

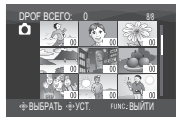

# 4 Виберіть потрібний файл.

Выберите

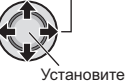

При переміщенні важеля зуму в напрямі **Т** відображається екран попереднього перегляду фотознімка.

5 Виберіть число відбитків. (макс. 15 відбитків)

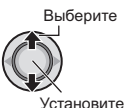

Щоб виконати настройки друку для інших зображень, повторіть кроки **4** та **5**. (Ви можете виконувати настройки 999 файлів.)

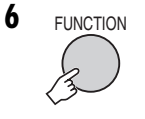

#### Щоб вийти з екрана Натисніть кнопку FUNCTION.

- Щоб скасувати вибір Встановіть число відбитків на "00" в кроці 5.
- Щоб підтвердити настройки DPOF У кроці 3 перемістіть джойстик в напрямі ~ / ~, щоб вибрати [ПРОВЕРКА НАСТРОЕК], а тоді натисніть на джойстик.
  - Якщо необхідно, змініть число відбитків для потрібного файла, виконавши кроки 4 та 5.

# Щоб скасувати настройки DPOF

- У кроці З перемістіть джойстик в напрямі / /, щоб вибрати [СБРОС], а тоді натисніть на джойстик.
- Перемістіть джойстик в напрямі л / , щоб вибрати [ВЫПОЛНИТЬ], а тоді натисніть кнопку.

37

# Настройки друку – тільки в режимі са (Продовження)

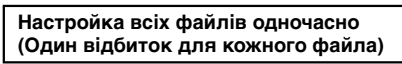

Після виконання кроків 1-2 (П стор. 37)

# **3** Виберіть [ВСЕ 1].

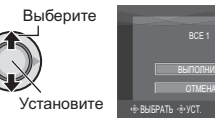

# 4 Виберіть [ВЫПОЛНИТЬ].

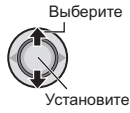

### Щоб вийти з екрана Натисніть кнопку FUNCTION.

Щоб підтвердити настройки DPOF У кроці З перемістіть джойстик в напрямі ~ / ~, щоб вибрати [ПРОВЕРКА НАСТРОЕК], а тоді натисніть на джойстик.

 Якщо необхідно, змініть число відбитків для потрібного файла, виконавши кроки 4 та 5. (Г стор. 37)

### Щоб скасувати настройки DPOF

- У кроці З перемістіть джойстик в напрямі ∧ / ∨, щоб вибрати [СБРОС], а тоді натисніть на джойстик.
- Перемістіть джойстик в напрямі , щоб вибрати [ВЫПОЛНИТЬ], а тоді натисніть кнопку.

# Безпосередній друк на PictBridge-сумісному принтері

Якщо ваш принтер підтримує стандарт PictBridge, тоді ви можете друкувати фотознімки безпосередньо з відеокамери, підключивши її до принтера за допомогою USB-кабелю. Можна також скористатись настройками друку DPOF. (பு crop. 37)

### Підготовка:

Виставте перемикач живлення/режимів на OFF.

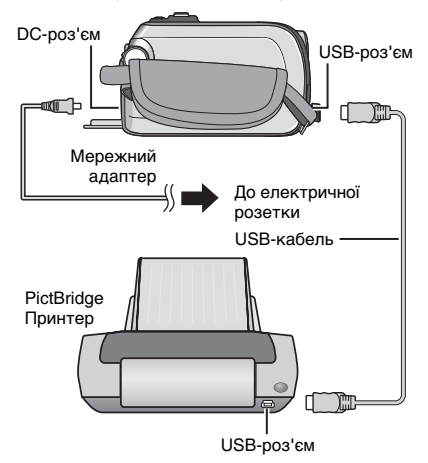

Ви можете також підключити кабелі до роз'ємів блока Everio.

# Встановіть перемикач живлення/ режимів на ON.

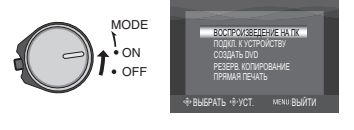

# 2 Виберіть [ПРЯМАЯ ПЕЧАТЬ].

Выберите

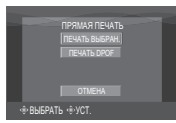

Друк вибраного зображення

Після виконання кроків 1-2 (ст стор. 38)

# 3 Виберіть (ПЕЧАТЬ ВЫБРАН.).

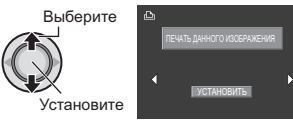

# 4 Виберіть потрібне зображення.

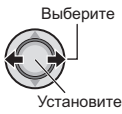

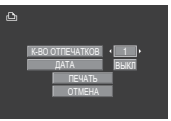

5 Переміщуйте джойстик в напрямі ∧ / ∨, щоб вибрати меню, та в напрямі </>
, щоб вибрати настройки.

# •[K-BO OTΠEЧATKOB]:

Число відбитків можна встановити від 1 до 99.

# •[ДАТА]:

Увімкніть або вимкніть друк дати та часу.

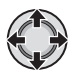

# 6 Виберіть (ПЕЧАТЬ).

Выберите

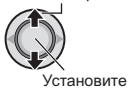

## Щоб зупинити друк, коли він вже розпочався

- 1) Натисніть на джойстик.
- 2) Перемістіть джойстик в напрямі л / щоб вибрати [ВЫПОЛНИТЬ], а тоді натисніть кнопку.

## Друк із використанням настройок DPOF

Якщо принтер підтримує стандарт DPOF, тоді ви можете скористатись настройкаи DPOF. (стор. 37)

# Після виконання кроків 1-2 (стор. 38)

# **3** Виберіть (ПЕЧАТЬ DPOF).

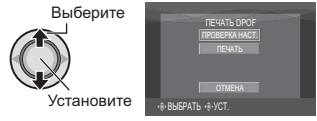

# 4 Виберіть [ПЕЧАТЬ].

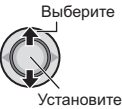

- Щоб зупинити друк, коли він вже розпочався
  - Натисніть на джойстик.
  - Перемістіть джойстик в напрямі ✓, щоб вибрати [ВЫПОЛНИТЬ], а тоді натисніть кнопку.
- Щоб підтвердити настройки DPOF У кроці 4 перемістіть джойстик в напрямі ∧ / ∨, щоб вибрати [ПРОВЕРКА НАСТ.], а тоді натисніть на джойстик. Шоб повернутись до попереднього екрана, натисніть FUNCTION.

# ПРИМІТКИ

- Якщо принтер не був розпізнаний, відключіть USB-кабель та підключіть його SHOBV.
- Під час використання функції безпосереднього друку повернення до попереднього екрана недоступне. Якщо ви бажаєте заново виконати операцію, відключіть USB-кабель, вимкніть відеокамеру, а тоді виконайте операцію з самого початку.

# Копіювання файлів

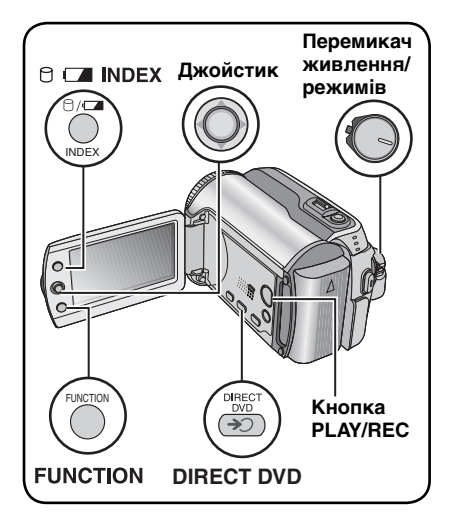

#### Типи пристроїв для підключення та копіювання

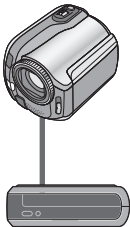

### Відеокамера

Ви можете копіювати фотознімки з жосткого диска на SD-карту і навпаки у самій відеокамері. (🖙 стор. 45)

#### Пристрій для запису DVD (CU-VD10/CU-VD20)

Ви можете копіювати файли відеозаписів/ фотознімків із даної відеокамери на диски DVD. (П права колонка)

#### Відеомагнітофон/DVDрекордер

Ви можете дублювати файли відеозаписів із даної відеокамери на диски DVD. (🖙 стор. 44)

Відеомагнітофон/DVDпрогравач

Відео матеріал з відеомагнітофона/DVDпрогравача можна копіювати на жорсткий диск камери. (стор. 44) Копіювання файлів із відеокамери на диски DVD (Функція створення дисків DVD)

#### Диски, що підтримуються: 12 см DVD-R. DVD-RW

- •Стосовно дисків DVD-R, ви можете використовувати тільки нові диски DVD-R. Стосовно дисків DVD-RW, ви можете використовувати також вживані диски DVD-RW. однак перед записом їх потрібно буде відформатувати. При форматуванні диска з нього стирається весь його вміст.
- Двошарові диски не підтримуються.

# Стосовно фіналізації після копіювання

Диск автоматично фіналізується і може відтворюватись на інших пристроях. Після фіналізації диск стає придатним тільки для відтворення, тобто ви не зможете записувати на нього інші файли.

### Підготовка:

Виставте перемикач живлення/режимів на OFF.

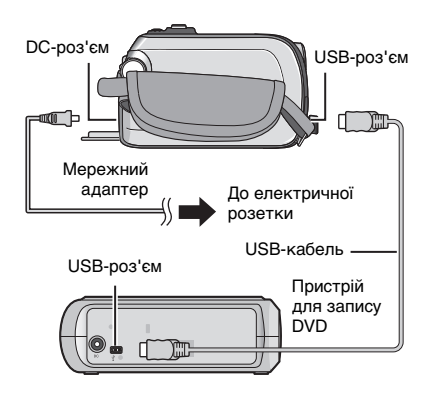

# ПРИМІТКИ

Ви можете також підключити кабелі до роз'ємів блока Everio.

# Копіювання тільки нових відеозаписів

Автоматично вибираються та копіюються тільки файли, які ще не копіювались на диски DVD.

# Виставте перемикач живлення/ режимів на ON.

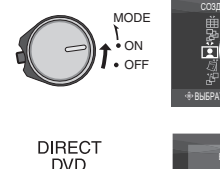

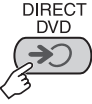

2

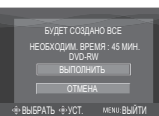

TH M3 CHER

СПИСКА ВОСПИ

# 3 Виберіть [ВЫПОЛНИТЬ].

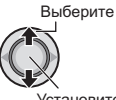

Установите

- Розпочинаєтсья створення диска DVD. Після відображення повідомлення [ГОТОВО] натисніть на джойстик, щоб завершити операцію копіювання.
- Після відображення повідомлення [ГОТОВО. СМЕНИТЕ ДИСК] замініть диск. Розпочнеться створення другого диска DVD.
- •Щоб скасувати операцію створення диска DVD, виберіть [OTMEHA].

# Щоб вийти з екрана

Натисніть кнопку **MENU**, переміщуйте джойстик в напрямі Джойстик в напрямі [ВЫПОЛНИТЬ], а тоді натисніть на джойстик.

# Вибір та копіювання відеозаписів

Після виконання кроку 1 (сл ліва колонка)

2 Виберіть пункт меню та відкрийте список створення DVD для копіювання файлів.

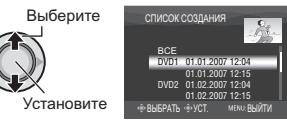

# •[ВЫБРАТЬ ИЗ СОБЫТИЯ]:

Пошук файлів за подією та відображення відповідних файлів за датою зйомки. Перемістіть джойстик в напрямі 

 у, щоб вибрати подію, а тоді натиснть на джойстик.

•[ВЫБРАТЬ ИЗ ДАТЫ]:

Відображення файлів за датою їх запису. Перемістіть джойстик в напрямі , щоб вибрати дату запису, а тоді натисніть на джойстик.

•[ВЫБР ИЗ СПИСКА ВОСПР]:

Реєстрація створеного списку відтворення. (слор. 34) Списки відтворення відображаються за порядком їх вибирання.

відооражаються за порядком іх виоирання.

- Перемістіть джойстик в напрямі //, щоб вибрати потрібний список, а тоді натисніть на джойстик. Щоб вибрати інші списки, повторіть цю процедуру.
   Перемістіть джойстик двічі в напрямі >.
- •[СОЗДАТЬ КОПИЮ]:

Створення копії попередньо записаного диска DVD. Відображається дата останнього створення. (До 20 файлів) Перемістіть джойстик в напрямі л / у, щоб вибрати дату, а тоді натисніть на джойстик.

•[ВЫБРАТЬ ИЗ СЦЕН]:

Реєстрація окремих файлів. Файли відображаються за порядком їх вибирання.

 Перемістіть джойстик в напрямі / / , щоб вибрати потрібний файл, а тоді натисніть на джойстик. Щоб вибрати інші файли, повторіть цю процедуру.
 Перемістіть джойстик двічі в напрямі >.

# •[ВСЕ СЦЕНЫ]:

Відображення усіх файлів по одному.

Перед переходом до наступної процедури обов'язково прочитайте розділ "Номер диска" (ப стор. 42).

Продовження на наступній сторінці

# Копіювання файлів (Продовження)

# 3 Виберіть потрібний номер диска.

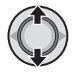

- Якщо вибрати [ВСЕ], тоді будуть створені усі диски, що знаходяться у списку.
- Для попереднього перегляду сюжетів переміщуйте джойстик в напрямі / , щоб вибрати файл, а тоді натисніть кнопку INDEX. При відображенні індекса окремих сюжетів перемістіть джойстик в напрямі / / / / /, щоб вибрати файл, а тоді натисніть на джойстик.

Щоб повернутись до попередньго екрана, натисніть кнопку **INDEX**.

• Позначаються вже створені диски.

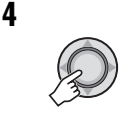

| БУДЕТ СОЗДАНО ВСЕ                    |  |
|--------------------------------------|--|
| HEOEXODUM. BPEMR : 45 MUH.<br>DVD-RW |  |
| ОТМЕНА                               |  |
|                                      |  |
| •ВЫБРАТЬ •В.УСТ. МЕМU: ВЫЙТИ         |  |

# 5 Виберіть [ВЫПОЛНИТЬ].

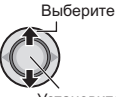

Установите

- Розпочинаєтсья створення диска DVD. Після відображення повідомлення [ГОТОВО] натисніть на джойстик, щоб завершити операцію копіювання.
- Після відображення повідомлення [ГОТОВО. СМЕНИТЕ ДИСК] замініть диск.
   Розпочнеться створення другого диска DVD.
- •Щоб скасувати операцію створення диска DVD, виберіть [OTMEHA].

# Щоб вийти з екрана

Натисніть кнопку **MENU**, переміщуйте джойстик в напрямі  $\wedge / \sim$ , щоб вибрати [ВЫПОЛНИТЬ], а тоді натисніть на джойстик.

### Щоб перевірити, що диск DVD був створений без помилок

У кроці 2 (ст стор. 41), переміщуйте джойстик в напрямі / /, щоб вибрати [ВОСПР DVD ДЛЯ ПРОВЕР], а тоді натисніть на джойстик. Щоб повернутись до попереднього екрана, натисніть кнопку **INDEX**.

### Номер диска

Номер диска показує число дисків DVD, які ви можете створити. Період дубляжу для кожного диска призначається автоматично з розрахунку, що виконуватиметься дубляж усіх файлів зі списку, починаючи з першого. Цей період дубляжу неможливо змінити. Наприклад: "DVD1" запис 2 файлів, "01.01.2007" та "15.01.2007".

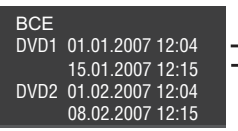

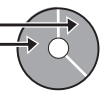

#### Заголовки та розділи створеного диска DVD

Кожна дата запису стає заголовком на створеному диску DVD та кожний сюжет, зроблений в один і той же день стає розділом у заголовку.

#### 10.01.2007: запис файла 1 та 2. Файл 2 Файл 1 11.01.2007: запис файла 3 та 4. Файл З Файл 4 Створення диска DVD Заголовок 2 1 Файл 1 Файл 2 Файл З Файл 4 1 2 3 4 Розділ

#### Меню для відтворення дисків

При відтворенні створеного диска DVD на DVD-плеєрі або інших пристроях відображається наступне меню.

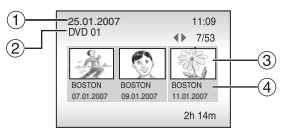

- Заголовок диска: Створення дати на диску
- 2 Номер DVD (стор. 42)
- ③ Піктограма заголовка: Перший кадр заголовка
- ④ Назва заголовка: Дата запису/Ім'я списку записів

# Копіювання файлів (Продовження)

Використання відеомагнітофона/DVDрекордера для дубляжу файлів із відеокамери

## Підготовка:

- Перевірте, чи для параметра [АНАЛОГОВЫЙ ВХОД) вибрано значення [ВЫКЛ]. (Заводське налаштування = [ВЫКЛ]) (шт стор. 49)
- •Вимкніть усі пристрої.

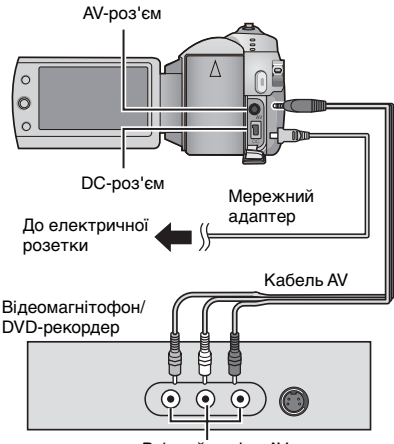

Вхідний роз'єм AV

Ви можете також підключити кабелі до роз'ємів блока Еverio. Кабель S-Video або кабель DV (продаються додатково) дозволяють отримати вищу якість дубляжу відеозаписів. (Езт стор. 6) Перед підключенням інших пристроїв до блока Everio, наприклад, пристрою для запису DVD, спершу вимкніть їх.

I Переключіть відеомагнітофор/ DVD-рекордер в режим входу AUX.

# 2 Розпочніть відтворення на відеокамері.

- •Для відтворення відеозаписів (сля стор. 24)
- Для відтворення списків відтворення ("При дубляжі списків відтворення за допомогою відеомагнітофона/DVD-рекордера" = стор. 35)
- 3 У точці, в якій ви бажаєте розпочати дубляж, розпочніть запис на відеомагнітофоні/DVD-рекордері.

Див. посібник користувача відеомагнітофона/DVD-рекордера.

#### Щоб зупинити дубляж Зупиніть запис на відеомагнітофоні/DVD-

рекордері, а тоді натисніть кнопку REC ще раз.

# ПРИМІТКИ

Для запису з файлом тільки інформації про дату серед іншої індикаці на дисплеї встановіть [ДИСПЛЕЙ] на [ВЫКЛ], [ПОКАЗАТЬ НА ТВ] на [ВКЛ] та [ДАТА/ВРЕМЯ] на [ВКЛ] або [АВТО]. (П стор. 49)

# Використання камери для копіюванні файлів з відеомагнітофона/DVD-програвача

## Підготовка:

- •Встановіть пункт [АНАЛОГОВЫЙ ВХОД] у положення [ВКЛ]. (Г стор. 49)
- Вимкніть усі пристрої. AV-роз'єм

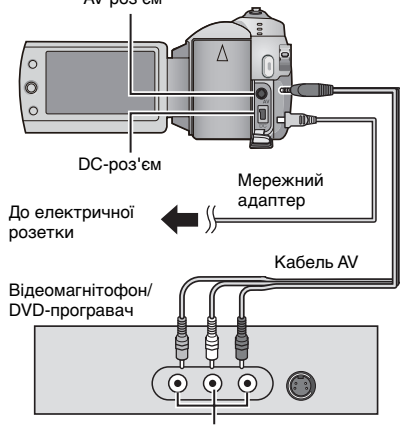

Аудіо-відео вихід

Кабелі можна також під'єднати за допомогою роз'ємів доку Everio. Кабель S-Video (не додається) дозволяє копіювати навіть з іще вицою якістю. (ше стор. 6) Коли інші пристрої, як наприклад пристрій запису на диски DVD, під'єднано до доку Everio, вимкніть живлення усіх пристроїв.

- Почніть відтворення на відеомагнітофоні/DVD-програвачеві.
- 2 Натисніть кнопку запису REC у той момент, з якого слід почати запис.

# Щоб зупинити запис

Натисніть кнопку **REC** ще раз.

# ПРИМІТКИ

 Якщо з'явиться повідомлення "ЗАХИСТ ВІД КОПІЮВАННЯ", це означає, що файл захищено і його не можна записати.  Якщо відео, яке слід записати, містить зображення формату 16:9 та 4:3, запис буде зупинено, коли зміниться формат екрана. Щоб записати такий відео матеріал, слід виконувати функцію запису під час кожної зміни формату.

## Копіювання/переміщення файлів знімків

Ви можете копіювати або переміщувати файли фотознімків із жорсткого диска на SD-карту і навпаки на екрані відеокамери.

#### Підготовка:

- •Перемістіть перемикач живлення/режимів у позицію **MODE** та виберіть режим **О**.
- •Натисніть кнопку **PLAY/REC**, щоб вибрати режим відтворення.
- •Упевністья, що SD-карта вставлена в гніздо SD-карти.
- Упевніться, що на носії є достатньо вільного місця для копювання/переміщення файлів.

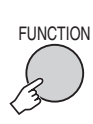

1

|             | _ |
|-------------|---|
| УДАЛИТЬ     | _ |
| ЗАШИТА      |   |
| копир       | - |
| ПЕРЕМЕШЕНИЕ | - |
| DPOF        | - |
| 300EKT      | - |
| 0000        | - |

# Виберіть [КОПИР.] або [ПЕРЕМЕЩЕНИЕ]. • [КОПИР.]:

При копіюванні файлів на інший носій їх оригінали залишаються на первинному носії.

### •[ПЕРЕМЕЩЕНИЕ]:

При переміщенні файлів на інший носій вони стираються на первинному носії (окрім файлів із атрибутом тільки для читання).

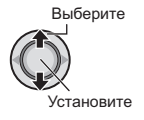

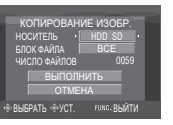

З Визначте напрям копіювання/ переміщення. (HDD → SD або SD → HDD)

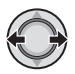

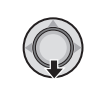

4

5 Визначте файли для копіювання/ переміщення ([ВСЕ] або [ФАЙЛ]).

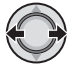

# •[ФАЙЛ]:

Виберіть, якщо ви бажаєте перемістити вибрані файли.

- Переміщуйте джойстик в напрямі ~ / ~ / < / >, щоб вибрати потрібний файл, а тоді натисніть на джойстик.
  - На файлі з'являється значок
     У. Щоб вибрати інші файли, повторіть цей крок.
- 2) Натисніть FUNCTION.

#### •[BCE]:

Виберіть, якщо ви бажаєте перемістити всі файли, що містяться на носії.

# 6 Виберіть [ВЫПОЛНИТЬ].

Выберите

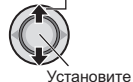

Розпочинається переміщення файла. При появі повідомлення [КОПИРОВАНИЕ/ПЕРЕМЕЩЕНИЕ ЗАВЕРШЕНО] натисніть на джойстик.

#### Щоб вийти з екрана

Натисніть кнопку **MENU**, переміщуйте джойстик в напрямі (У., щоб вибрати [ВЫПОЛНИТЬ], а тоді натисніть на джойстик.

# Щоб зупинити переміщення файла

- 1) Натисніть на джойстик.
- Виберіть [ВЫПОЛНИТЬ] та натисніть на джойстик.

# Зміна настройок меню

# Наприклад: Встановіть параметр [ДЕМОРЕЖИМ] на [OFF].

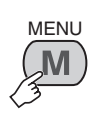

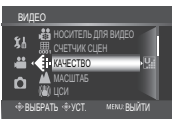

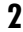

1

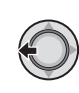

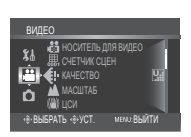

- 3 Виберіть потрібне меню з першого пункту меню.
  - [ВИДЕО]:
  - Відображення меню для режиму **Ш**. • [ФОТО]:

Відображення меню для режиму 🗅.

- [ОСНОВНЫЕ НАСТРОЙКИ]: Відображення меню, спільних для режимів 💾 та 🗅.
- [НОСИТЕЛЬ]:
   Відображення меню, що стосуються носіїв (жорсткого диску та SD-карти).

Выберите

Установите

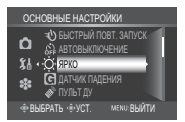

# 4 Виберіть потрібне меню з другого пункту меню.

Детальнішу інформацію щодо кожного меню можна знайти нижче.

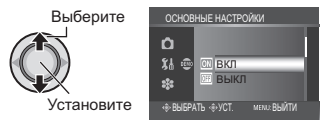

5 Виберіть потрібне меню з третього пункту меню.

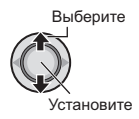

- Щоб повернутись до попереднього екрана Перемістіть джойстик в напрямі <.</p>
- Щоб вийти з екрана Натисніть кнопку MENU.

| Меню  |                                                                          | Настройки: [ ] = За умовчанням                                                                                                    |
|-------|--------------------------------------------------------------------------|----------------------------------------------------------------------------------------------------|
| Ĭ     | КАЧЕСТВО<br>Дозволяє встановлювати<br>якість зображення<br>відеозаписів. | СВЕРХЧЕТКОЕ / [ВЫСОКОЕ] / НОРМАЛЬНОЕ /<br>ЭКОНОМИЧНЫЙ                                                                                                    |
| видео | МАСШТАБ<br>Дозволяє встановлювати<br>максимальну кратність зуму.         | 32X / [64X] / 800X<br>ПРИМІТКИ<br>При встановленні найменшого значення<br>використовується оптичний зум. При встановленні<br>найбільшого значення використовується цифровий зум. |

| Меню         |                                                                                                    | Настройки: [ ] = За умовчанням                                                                                                    |
|--------------|----------------------------------------------------------------------------------------------------|----------------------------------------------------------------------------------------------------|
| <b>ВИДЕО</b> | ( <b>Ш) ЦСИ</b><br>Компенсація струшення<br>відеокамери.                                                                                | <ul> <li>ВЫКЛ: Дана функція вимкнена.</li> <li>[ВКЛ]: Дана функція увімкнена.</li> <li>ПРИМІТКИ:</li> <li>Дана функція може бути неефекивною при сильному тремтінні рук або залежно від умов зйомки.</li> <li>Вимкніть даний режим при зйомці з використанням штатива.</li> </ul>                                                                                                    |
|              | 👿 ЗАПИСЬ ФОРМАТА 16:9<br>Відеозйомка з форматним<br>співвідношенням 16:9.                                                               | <ul> <li>ВЫКЛ: Відеозйомка з форматним співвідношенням<br/>4:3.</li> <li>[ВКЛ]: Відеозйомка з форматним співвідношенням<br/>16:9. На РК-моніторі спалахує індикатор 16:9.</li> <li>ПРИМІТКИ:</li> <li>При встановленні режиму ECONOMY відеозйомка<br/>з форматним співвідношенням 16:9 недоступна<br/>(індикатор 16:9 світиться синім кольором).</li> <li>При записі на диски DVD не рекомендується змішувати<br/>відеозаписи із форматним співвідношенням 16:9 та 4:3.</li> <li>При зйомці відеозаписів у форматі 16:9 їх форматне<br/>співвідношення може бути неправильним при перегляді<br/>на вашому телевізорі. У такому випадку змініть<br/>настройку функції [ВЫБОР ТИПАТВ]. (стр. 49)</li> </ul> |
|              | Мастично робить об'єкт<br>айомки яскравішим при зйомці<br>у темних місцях. Однак при<br>цьому усі інші колірні тони<br>стають сірішими. | <b>ВЫКЛ</b> : Дана функція вимкнена.<br>[ <b>ВКЛ]</b> : Дана функція увімкнена.                                                                                                    |
|              | <b>≋ ВЕТЕР</b><br>Зменшення шуму вітру.                                                                                                 | <b>[ВЫКЛ]</b> : Дана функція вимкнена.<br><b>ВКЛ</b> : Дана функція увімкнена.                                                                                                    |
|              | НОСИТЕЛЬ ДЛЯ ВИДЕО<br>Дозволяє визначати носії для<br>запису відео.                                                                     | [HDD] / SD                                                                                                    |
|              | Щ СЧЕТЧИК СЦЕН<br>Дозволяє увімкнути або<br>вимкнути відображення<br>лічильника відеозаписів.                                           | [ВЫКЛ]: Дана функція вимкнена.<br>ВКЛ: Дана функція увімкнена.                                                                                                    |
| Φ ΦΟΤΟ       | <b>€: КАЧЕСТВО</b><br>Дозволяє встановлювати<br>якість фотознімків.                                                                     | [ВЫСОКОЕ] / СТАДАРТНОЕ                                                                                                    |
|              | РАЗМ ИЗОБР<br>Дозволяє вибирати розмір<br>фотознімків.                                                                                  | [1152 x 864] / 640 x 480                                                                                                    |

# Зміна настройок меню (Продовження)

|                | Меню                                                                                                    | Настройки: [ ] = За умовчанням                                                                                                    |
|----------------|----------------------------------------------------------------------------------------------------|----------------------------------------------------------------------------------------------------|
| 🙆 ΦΟΤΟ         | ФС УВЕЛ. УСИЛ<br>Автоматично робить об'єкт зйомки<br>яскравішим при зйомці у темних<br>місцях. Однак при цьому усі інші<br>колірні тони стають сірішими.                                                            | <b>ВЫКЛ</b> : Дана функція вимкнена.<br>[ <b>ВКЛ</b> ]: Дана функція увімкнена.                                                                                                    |
|                | НЕПРЕРЫВНАЯ СЪЕМКА<br>Виконуеться безперервна<br>фотозйомка доти, доки<br>утримуеться натисненою<br>кнопка SNAPSHOT.                                                                                                | [ВЫКЛ]: Дана функція вимкнена.<br>ВКЛ: Дана функція увімкнена.<br>ПРИМІТКИ<br>• Інтервал між зйомкою фотознімків становить<br>приблизно 0,3 секунди.<br>• Функція безперервної фотозйомки може не<br>працювати, залежно від носія.<br>• Швидкість безперервної фотозйомки зменшується<br>при частому її використанні.                                                                                                    |
|                | • АВТОСПУСК<br>Розпочинає зйомку<br>через встановлений час<br>після натискання кнопки<br>SNAPSHOT.                                                                                                    | [ВЫКЛ] / 2 СЕК / 10 СЕК                                                                                                    |
|                | В НОСИТЕЛЬ ДЛЯ ФОТО<br>Дозволяє визначати носії для<br>запису фотознімків.                                                                                                    | [HDD] / SD                                                                                                    |
| <b>Х</b> ⊾осно | ЯРКО<br>Дозволяє настроювати<br>яскравість РК-монітора.                                                                                                    | Настройте яскравість РК-монітора, переміщуючи<br>джойстик в напрямі , а тоді натисніть на джойстик.                                                                                                    |
|                | С ДАТЧИК ПАДЕНИЯ<br>Оберігає жорсткий диск<br>відеокамери від пошкодження<br>завдяки автоматичному<br>вимиканню відеокамери при<br>опусканні її додолу.                                                             | ВЫКЛ: Дана функція вимкнена.<br>[ВКЛ]: Дана функція увімкнена.<br>Щоб увімкнути відеокамеру після спрацювання<br>даної функції, поверніть перемикач живлення/<br>режимів у положення OFF та знову у положення ON.<br>Увага!<br>Вимкнення даної функції збільшує можливість<br>пошкодження вбудованого жорсткого диска при<br>випадковому опусканні відеокамери.                                                                        |
| зные н         | ПУЛЬТ ДУ<br>Вмикає та вимикає дистанційне<br>управління відеокамерою.                                                                                                    | ВЫКЛ: Відеокамера не отримує сигнали від пульта ДУ.<br>[ВКЛ]: Увімкнення дистанційного управління відеокамерою.                                                                                                    |
| ІАСТРОЙКИ      | <ul> <li>ДЕМОРЕЖИМ<br/>Демонструє спеціальні функції<br/>відеокамери у таких випадках:</li> <li>При закриванні екрана меню.</li> <li>При відсутності операцій<br/>упродовж 3 хвилин в режимі<br/>зйомки.</li> </ul> | <ul> <li>ВЫКЛ: Дана функція вимкнена.</li> <li>[ВКЛ]: Дана функція увімкнена.</li> <li>[ВКЛ]: Дана функція увімкнена.</li> <li>ПРИМІТКИ</li> <li>Демонстраційний режим працює тільки коли до відеокамери підключений шнур DC і не працює при живленні відеокамери від акумулятора.</li> <li>Якщо у відеокамері знаходиться SD-карта, тоді демонстраційний режим не вмикається, навіть якщо цей режим встановлений на [ВКЛ].</li> </ul> |
|                | <ul> <li>э) ЗВУК ВЫПОЛН. ФУНКЦИЙ<br/>Дозволяє увімкнути або<br/>вимкнути звуки операцій.</li> </ul>                                                                                                    | ВЫКЛ: Вимикає звуки операцій.<br>[МЕЛОДИЯ]: При виконанні операцій подається<br>звуковий сигнал.                                                                                                    |
|  | Меню                                                                                                    | Настройки: [ ] = За умовчанням                                                                                                    |
|--|----------------------------------------------------------------------------------------------------|----------------------------------------------------------------------------------------------------|
|  | ВЫБОР ТИПА ТВ<br>Дозволяє вибрати тип телевізора<br>при перегляді відеозаписів,<br>зроблених на даній відеокамері,<br>на екрані вашого телевізора.                                                           | 4:3 / [16:9]                                                                                                    |
|  | • <b>ДИСПЛЕЙ</b><br>Дозволяє увімкнути або вимкнути<br>відображення на РК-моніторі.                                                                                                    | ВЫКЛ: Вимкнення відображення на РК-моніторі.<br>[ВКЛ]: Увімкнення відображення на РК-моніторі.                                                                                                    |
|  | АНАЛОГОВИЙ ВХІД<br>Перемикає між вхідним та<br>вихідним аудіо-відео сигналом/<br>сигналом S-Video камери.                                                                                                    | [ВЫКЛ]: Дозволяє вибрати вихідний сигнал.<br>ВКЛ: Дозволяє вибрати вхідний сигнал. На РК<br>екрані засвічується індикатор 🚬.                                                                                                    |
|  | • ПОКАЗАТЬ НА ТВ<br>Використовується для<br>відображення екрана<br>відеокамери на екрані<br>телевізора.                                                                                                    | [ВЫКЛ]: Вимкнення відображення на екрані телевізора.<br>ВКЛ: Відображення на екрані телевізора.<br>ПРИМІТКИ<br>Дана настройка доступна тільки якщо відеокамера<br>підключена до телевізоар за допомогою кабелів AV/S-<br>Video. При підключенні за допомогою кабелю DV екран<br>відеокамери не буде відображатись на екрані телевізора.                                            |
|  | А LANGUAGE<br>Дозволяє вибрати потрібну<br>мову дисплея. (ст стор. 13)                                                                                                    | [РУССКИЙ] / POLSKI / ČEŠTINA / TÜRKÇE /<br>ENGLISH / FRANÇAIS / DEUTSCH / ESPAÑOL /<br>ITALIANO / NEDERLANDS / PORTUGUÊS                                                                                                    |
|  | Э РЕГ. ЧАСОВ<br>Дозволяє настроїти час. (ст стор. 13)                                                                                                    | ДАТА / ВРЕМЯ                                                                                                    |
|  | ФОРМАТ ОТОБРАЖ. ДАТЫ<br>Дозволяє встановити формат<br>відображення дати та часу.                                                                                                    | ФОРМАТ ДАТЫ:<br>year.month.day / month.day.year / [day.month.year]<br>BPEMЯ:<br>[24h] / 12h                                                                                                    |
|  | ДАТА/ВРЕМЯ<br>Дозволяє увімкнути або<br>вимкнути відображення<br>поточного часу на РК-моніторі<br>відеокамери.                                                                                               | <ul> <li>ВЫКЛ: Дата/час не відображаються на екрані.</li> <li>[ABTO]: Дата/час з'являються приблизно на 5 секунд у таких випадках: <ul> <li>При повертанні перемикача живлення/режимів із положення OFF в положення ON</li> <li>Коли розпочинається відтворення</li> <li>При зміні дати під час відтворення</li> </ul> </li> <li>ВКЛ: Дата/час відображаються постійно.</li> </ul> |
|  | Скидання усіх настройок<br>відеокамери до значень за<br>умовчанням.                                                                                                    | ВЫПОЛНИТЬ: Виконання даної функції.<br>[ОТМЕНА]: Повернення до екрана меню без<br>скидання настройок.                                                                                                    |
|  | Выстрый повт. Запуск<br>Дозволяє швидко<br>перезавантажити відеокамеру,<br>тобто вимкнути та увімкнути її<br>знову, просто закривши та знову<br>відкривши її РК-монітор. ("Операції<br>з живленням" стор. 8) | ВЫКЛ: Дана функція вимкнена.<br>[ВКЛ]: Вмикає дану функцію. При закриванні РК-<br>монітора спалахує індикатор № або Ф.<br>примітки<br>Дана функція недоступна під час зарядження.                                                                                                    |

УКРАЇНСЬКА

# Зміна настройок меню (Продовження)

|                               | Меню                                                                                                    | Настройки: [ ] = За умовчанням                                                                                                    |
|-------------------------------|----------------------------------------------------------------------------------------------------|----------------------------------------------------------------------------------------------------|
| <b>Х</b> № ОСНОВНЫЕ НАСТРОЙКИ | АВТОВЫКЛЮЧЕНИЕ<br>Якщо увімкнена відеокамера<br>не використовується<br>упродовж 5 хвилин, тоді вона<br>автоматично вимикається<br>для збереження заряду<br>акумулятора.                                                                                                    | ВЫКЛ: Дана функція вимкнена.<br>[ВКЛ]: Дана функція увімкнена.<br>Щоб увімкнути відеокамеру, яка живиться<br>від акумулятора знову, поверніть перемикач<br>живлення/режимів у положення OFF, а тоді у<br>положення ON. При використанні мережного<br>адаптера виконайте будь-яку операцію, наприклад,<br>натисніть кнопку зуму. |
| 🍄 НОСИТЕЛЬ                    | • ОЧИСТКА HDD<br>Швидкість запису на жорсткий<br>диск зменшується з часом при<br>періодичному використанні<br>функції запису. Щоб<br>відновити швидкість запису<br>рекомендується регулярно<br>виконувати очищення<br>жосткого диска.                                                     | Підключіть мережний адаптер.<br>ВЫПОЛНИТЬ: Виконання даної функції. Після<br>завершення виберіть [OK].<br>[OTMEHA]: Скасовує дану функцію.<br>ПРИМІТКИ<br>Залежно від стану жорсткого диска, процес його<br>очищення може тривати декілька хвилин.                                                                              |
|                               | • ФОРМАТИРОВАНИЕ НДД<br>Забезпечує оптимальну<br>швидкість запису та доступу<br>до даних на жорсткому диску.                                                                                                    | ВЫПОЛНИТЬ: Виконання даної функції. Після<br>завершення виберіть [OK].<br>[OTMEHA]: Скасовує дану функцію.<br>ПРИМІТКИ<br>• Пам'ятайте, що всі файли та дані, включаючи захищені<br>файли, будуть стерті в процесі форматування.<br>• Не форматуйте носії відеокамери на вашому ПК.                                             |
|                               | УДАЛ. ДАННЫХ С НDD<br>Дана функція ускладнює<br>відновлення вже стертих<br>даних на жорсткому диску.<br>Рекомендується використовувати її<br>з метою запобігання нелегальному<br>відновленню даних на носіях<br>відеокамери (за допомогою наявного<br>на ринку програмного забезпечення). | Підключіть мережний адаптер.<br>ВЫПОЛНИТЬ: Виконання даної функції. Після<br>завершення виберіть [OK].<br>[OTMEHA]: Скасовує дану функцію.                                                                                                    |
|                               | • <b>ФОРМАТИР. SD-КАРТЫ</b><br>Перед початком використання<br>обов'язково відформатуйте<br>нову SD-карту на даній<br>відеокамері.<br>Це забезпечить оптимальну<br>швидкість запису на доступу<br>до даних на SD-карті.                                                                    | ВЫПОЛНИТЬ: Виконання даної функції. Після<br>завершення виберіть [OK].<br>[OTMEHA]: Скасовує дану функцію.<br>ПРИМІТКИ<br>• Пам'ятайте, що всі файли та дані, включаючи захищені<br>файли, будуть стерті в процесі форматування.<br>• Не форматуйте носії відеокамери на вашому ПК.                                             |
|                               | СБРОС № ВИДЕО СБРОС № ФОТО При скиданні номера файла<br>(імені) створюється нова папка. Усі наступні нові файли будуть<br>зберігатись у новій папці. Це дозволяє відокремлювати нові<br>файли від попередньо записаних<br>файлів.                                                         | ВЫПОЛНИТЬ: Виконання даної функції. Після<br>завершення виберіть [OK].<br>[OTMEHA]: Скасовує дану функцію.                                                                                                    |

## Усунення несправностей

Дана відеокамера обладнана мікрокомп'ютером. Зовнішні шуми та радіоперешкоди (від телевізора, радіо тощо) можуть перешкоджати нормальній роботі відеокамери.

## Перелік наступних ефектів не є несправностями.

- Відеокамера нагрівається при тривалому використанні.
- Акумулятор нагрівається під час зарядження.
- Під час відтворення відеозапису зображення та звучання на мить перериваються у місцях з'єднання сюжетів.

- При виникненні проблеми спершу спробуйте вирішити її, прочитавши нижченаведені інструкції.
- Якщо проблема не вирішується, тоді перезапустіть відеокамеру. (стижче)
- Якщо проблема не зникла, зверніться до найближчого дилера компанії JVC.

### Щоб перезапустити відеокамеру

- Поверніть перемикач живлення/режимів в положення OFF, відключіть джерело живлення (акумулятор або мережний адаптер), а тоді знову підключіть його.
- Виконайте функцію [СБРОС] з меню.
   (стор. 49)

| Несправність |                                                                                                    | Дія                                                                                                    |               |  |  |
|--------------|----------------------------------------------------------------------------------------------------|----------------------------------------------------------------------------------------------------|---------------|--|--|
|              | Не подається<br>живлення.                                                                                                    | <ul> <li>Надійно підключіть мережний адаптер.</li> <li>Відключіть акумулятор та надійно підключіть його знову.</li> <li>Замініть розряджений акумулятор повністю зарядженим.</li> </ul>                                                                                                    | 12<br>12<br>- |  |  |
|              | На екрані не<br>відображається<br>жодна інформація.                                                                                                    | <ul> <li>Экщо увімкнена відеокамера не використовується<br/>упродовж 5 хвилин, тоді вона автоматично вимикається<br/>для збереження заряду акумулятора. Щоб увімкнути<br/>відеокамеру, яка живиться від акумулятора знову, поверніть<br/>перемикач живлення/режимів у положення OFF, а тоді<br/>у положення ON. При використанні мережного адаптера<br/>виконайте будь-яку операцію, наприклад, натисніть кнопку зуму.</li> <li>Настройте яскравість РК-монітора.</li> </ul> |               |  |  |
| Ж            | Випадково<br>вимкнулось<br>живлення.                                                                                                    | <ul> <li>Перейдіть у місце, захищене від вібрації та надлишкового шуму.</li> <li>Спрацювала функція стеження за опусканням відеокамери.<br/>Поверніть перемикач живлення/режимів у положення OFF,<br/>а тоді знову в положення ON. Щоб вимкнути цю функцію,<br/>встановіть [ДАТЧИК ПАДЕНИЯ] на [ВЫКЛ].</li> </ul>                                                                                                    |               |  |  |
| (ивлення     | Залишок заряду<br>акумулятора, що<br>відображається на<br>екрані, не відповідає<br>дійсному часу роботи<br>від акумулятора.                                 | <ul> <li>Повністю зарядіть та розрядіть акумулятор. Якщо<br/>проблема залишилась, тоді це означає, що ресурс<br/>акумулятора вичерпаний і його слід замінити.<br/>Придбайте новий акумулятор.</li> </ul>                                                                                                    | 12            |  |  |
|              | Живлення відеокамери<br>не вмикається або час<br>роботи відеокамери<br>від акумулятора надто<br>короткий навіть після<br>повного заряджання<br>акумулятора. | <ul> <li>Використовуйте відеокамеру у відповідних<br/>температурних умовах.</li> <li>Ресурс акумулятора вичерпаний і його слід замінити.<br/>Придбайте новий акумулятор.</li> </ul>                                                                                                    | 56<br>-       |  |  |
|              | Індикатор<br>доступу/зарядження<br>не спалахує на<br>відеокамері під час<br>зарядження.                                                                     | <ul> <li>Зарядження може не відбуватись у місцях із надто<br/>високою/низькою температурою. З метою захисту<br/>акумулятора рекомендується заряджати його в<br/>місцях із температурою від 10°С до 35°С.</li> <li>Індикатор гасне після повного зарядження<br/>акумулятора. Перевірте залишок заряду акумулятора.</li> </ul>                                                                                                    |               |  |  |

УКРАЇНСЬК*А* 

# Усунення несправностей (Продовження)

|           | Несправність                                                                                 | Дія                                                                                                    | L7                           |  |
|-----------|----------------------------------------------------------------------------------------------|----------------------------------------------------------------------------------------------------|------------------------------|--|
|           | Зображення на РК-моніторі<br>відображаються темними<br>або висвітленими.                     | <ul> <li>Настройте яскравість та кут РК-монітора.</li> <li>При вичерпанні ресурсу РК-монітора зображення на<br/>ньому темніють. Зверніться до вашого найближчого<br/>дилера компанії JVC.</li> </ul>                                                                                                    | 48<br>_                      |  |
| Відображе | На РК-моніторі<br>відображаються<br>яскраві кольорові<br>точки.                              |                                                                                                    | _                            |  |
| внне      | При перегляді зображень<br>по телевізору їх форматне<br>співвідношення досить<br>незвичайне. | <ul> <li>Змініть настройки функції [ВЫБОР ТИПА ТВ] таким<br/>чином, щоб вони відповідали розміру екрана<br/>підключеного телевізора.</li> </ul>                                                                                                    | 49                           |  |
|           | Не виконується<br>зйомка.                                                                    | <ul> <li>носій для запису заповнений. Зітріть непотрібні файли або замініть SD-карту.</li> <li>виберіть правильно носій для запису.</li> </ul>                                                                                                    |                              |  |
|           | На записаних<br>зображеннях видимі<br>вертикальні лінії.                                     | <ul> <li>Такий ефект з'являється при зйомці об'єкта,<br/>освітленого яскравим світлом. Це не є ознакою<br/>несправності відеокамери.</li> </ul>                                                                                                    |                              |  |
|           | РК-монітор на мить стає<br>червоним або чорним.                                              | <ul> <li>Такий ефект трапляється при зйомці під прямим сонячним<br/>промінням. Це не є ознакою несправності відеокамери.</li> </ul>                                                                                                    |                              |  |
|           | Під час зйомки не<br>відображається дата/час.                                                | • Встановіть параметр [ДАТА/ВРЕМЯ] на [ВКЛ].                                                                                                    | 49                           |  |
| з         | Під час відеозйомки<br>блимає індикатор<br>●REC.                                             | <ul> <li>Відеокамера нагрілась до високої температури. При<br/>подальшому нагріванні відеокамери відеозапис може<br/>призупинитись, щоб зберегти носій для запису. У<br/>такому випадку вимкніть живлення та дочекайтесь,<br/>доки відеокамера охолоне.</li> </ul>                                                                                                    | -                            |  |
| йоми      | На РК-моніторі<br>блимає індикація.                                                          | <ul> <li>Одночасно були вибрані функції, наприклад, АЕ, ефекти,<br/>DIS тощо, які не можуть використовуватись разом.</li> </ul>                                                                                                    | -                            |  |
| a         | Не працює цифровий<br>зум.                                                                   | <ul> <li>Змініть настройку функції [МАСШТАБ].</li> <li>Цифровий зум недоступний в режимі фотозйомки.</li> </ul>                                                                                                    |                              |  |
|           | Фокус не настроюється<br>автоматично.                                                        | <ul> <li>Встановіть фокус в автоматичний режим.</li> <li>Очистіть об'єктив та виконайте фокусування знову.</li> </ul>                                                                                                    | 22<br>55                     |  |
|           | Зображення має<br>дивний колір.                                                              | <ul> <li>Зачекайте, доки колір стане природним. Відеокамера<br/>автоматично виконує настройку балансу білого,<br/>однак для цього потрібен час.</li> <li>Спробуйте настроїти баланс білого вручну.</li> <li>Не рекомендується встановлювати настройку<br/>"Nightscope" або довгу витримку затвора у<br/>яскравоосвітлених місцях.</li> <li>Якщо записане зображення надто темне, спробуйте<br/>виконати компенсацію контрового освітлення або<br/>настройку яскравості.</li> <li>Якщо записане зображення надто яскраве,<br/>спробуйте настроїти яскравість</li> </ul> | -<br>23<br>-<br>21, 22<br>22 |  |

| Несправність |                                                                                                    | Дія                                                                                                    |              |  |  |
|--------------|----------------------------------------------------------------------------------------------------|----------------------------------------------------------------------------------------------------|--------------|--|--|
| ЭйС          | Настройка балансу<br>білого недоступна.                                                                | <ul> <li>Не вибирайте режим сепії (СЕПИЯ) або однотонний режим<br/>(ОДИН ТОН), не настроївши спершу баланс білого.</li> </ul>                                                                                                    | 23           |  |  |
| омка         | Швидкість<br>безперервної<br>зйомки повільна.                                                          | <ul> <li>Швидкість безперервної зйомки сповільнюється при<br/>частому її виконанні, при використанні певних носіїв<br/>та за певних умов зйомки.</li> </ul>                                                                                         |              |  |  |
|              | Не виконується<br>відтворення.                                                                         | <ul> <li>Виберіть правильно носій для запису.</li> <li>Для перегляду зображень по телевізору встановіть<br/>режим входу або канал на відтворення відеозаписів.</li> </ul>                                                                           | 47, 48<br>29 |  |  |
| Відт         | Ефект чорно-білого<br>затемнення не<br>працює.                                                         | Не вибирайте режим сепії (СЕПИЯ) або однотонний<br>режим (ОДИН ТОН), не настроївши спершу баланс<br>білого.                                                                                                    |              |  |  |
| гворення     | Під час відтворення<br>чути сторонній шум.                                                             | <ul> <li>Це може бути звук роботи жорсткого диска,<br/>записаний внаслідок швидкого переміщення<br/>відеокамери під час зйомки. Не переміщуйте та не<br/>струшуйте різко відеокамеру під час зйомки.</li> </ul>                                     | -            |  |  |
| ш            | Під час відеозйомки<br>блимає індикатор ▶.                                                             | <ul> <li>Відеокамера нагрілась до високої температури. При подальшому нагріванні відеокамери відтворення може призупинитись, щоб зберегти носій для запису. У такому випадку вимкніть живлення та дочекайтесь, доки відеокамера охолоне.</li> </ul> |              |  |  |
|              | Неможливо стерти<br>файли.                                                                             | • Зніміть із файлів захист та зітріть їх.                                                                                                    |              |  |  |
|              | При друці<br>зображення на<br>принтері внизу<br>екрана з'являється<br>чорна смужка.                    | <ul> <li>Це не є несправністю. Цього можна уникнути,<br/>виконуючи зйомку з увімкненою функцією DIS.</li> </ul>                                                                                                    | 47           |  |  |
| ші несправі  | Після вимкнення<br>живлення або зміни<br>режиму процес<br>обробки даних дуже<br>сповільнюється.        | <ul> <li>На носії зберігається велика кількість фотознімків<br/>(більше 1000). Скопіюйте збережені файли на ПК та<br/>зітріть їх із носія.</li> </ul>                                                                                               | 30           |  |  |
| ності        | 3 відеокамери<br>неможливо вийняти<br>SD-карту.                                                        | • Натисніть декілька разів на SD-карту.                                                                                                    | 15           |  |  |
|              | На РК-моніторі<br>відображається<br>екран СОЗДАТЬ<br>DVD і неможливо<br>виконати будь-яку<br>операцію. | <ul> <li>Ви намагались виконати операцію при підключеному<br/>та увімкненому пристрої для запису DVD. Вимкніть<br/>пристрій для запису DVD, а тоді вимкніть та знову<br/>увімкніть живлення відеокамери.</li> </ul>                                 |              |  |  |

УКРАЇНСЬКА

# Індикація з застереженням

| Індикація                                                                                    | Що означає/дія                                                                                                    | IT       |
|----------------------------------------------------------------------------------------------|----------------------------------------------------------------------------------------------------|----------|
| (Індикатор<br>акумулятора)                                                                   | <ul> <li>Відображення залишку заряду акумулятора.</li> <li></li></ul>                                                                                                    | _        |
| УСТАНОВ. ДАТУ/<br>ВРЕМЯ!                                                                     | <ul> <li>Відображається, коли не виставлена дата/час.</li> <li>Перезарядний літієвий акумулятор вбудованого у<br/>відеокамеру годинника розрядився, тоді попередньо<br/>встановлені дата/час були скасовані.</li> <li>Підключіть відеокамеру за допомогою мережного адаптера<br/>до електричної розетки хоча б на 24 години, щоб зарядити<br/>літієвий акумулятор. Після цього встановіть дату/час.</li> </ul> | 13<br>12 |
| КРЫШКА ОБЪЕКТИВА                                                                             | <ul> <li>Відображається упродовж 5 секунд, якщо відеокамера<br/>була увімкнена в режимі зйомки з закритим об'єктивом<br/>або у суцільній темноті.</li> </ul>                                                                                                    | -        |
| ОШИБКА ЖЕСТКОГО<br>ДИСКА!<br>ОШИБКА КАРТЫ<br>ПАМЯТИ!                                         | <ul> <li>Вийміть та вставте карту знову. Якщо помилка не<br/>зникла, тоді замініть карту на іншу, яка гарантовано<br/>повинна працювати.</li> <li>Виконайте чищення, щоб відновити ємність носія.</li> </ul>                                                                                                    | 15<br>50 |
| ПРОВ. ПОЛОЖ.<br>ПЕРЕКЛ. ЗАЩИТЫ<br>ЗАПИСИ КАРТЫ                                               | <ul> <li>З'являється при спробі запису, коли перемикач захисту<br/>SD-карти від запису/стирання встановлений у позицію<br/>"LOCK".</li> </ul>                                                                                                    | 30       |
| ФАЙЛ УПР. ВИДЕО<br>ПОВРЕЖДЕН<br>ДЛЯ ЗАПИСИ/<br>ВОСПР. ВИДЕО<br>НУЖНО ВОССТ.<br>ВОССТАНОВИТЬ? | <ul> <li>Пошкоджений операційний файл відеозапису. Для<br/>запису та відтворення відеозаписів потрібно відновити<br/>цей файл. Перемістіть джойстик в напрямі ~ / ~,<br/>щоб вибрати [ДА], а тоді натисніть на джойстик для<br/>відновлення операційного файла відеозапису.</li> </ul>                                                                                                    | _        |
| НЕВОЗМОЖНО СЧИТАТЬ<br>ИНФОРМАЦИЮ СОБЫТИЯ                                                     | <ul> <li>З'являється, коли відеокамера не може зчитати<br/>інформацію про подію.</li> </ul>                                                                                                    | 1        |
|                                                                                              | <ul> <li>Носій має незадовільні технічні характеристики.<br/>Виконайте функцію Cleanup.</li> <li>Повільна швидкість носія або носій пошкоджений.<br/>Використовуйте SD-карту, яка гарантовано повинна<br/>працювати.</li> </ul>                                                                                                    | 50<br>15 |
| ОШИБКА ЗАПИСИ                                                                                | <ul> <li>Носій піддавався вібрації або ударам. Оберігайте носій<br/>від вібрації та ударів.</li> <li>З'являється при заповненні носія та неможливості<br/>внаслідок цього подальшого запису. Зітріть непотрібні<br/>файли або замініть SD-карту.</li> </ul>                                                                                                    | -<br>30  |
| НЕСОВМЕСТИМОЕ<br>УСТРОЙСТВО USB                                                              | <ul> <li>Відображається при підключенні до відеокамери<br/>несумісного USB-пристрою.</li> <li>Відображається при вимиканні підключеного до<br/>відеокамери DVD-пристрою. Якщо ви бажаєте<br/>використовувати пристрій для запису DVD, тоді<br/>увімкніть його живлення.</li> </ul>                                                                                                    | -        |

| Індикація                                              | Що означає/дія                                                                                                    | L7      |
|--------------------------------------------------------|----------------------------------------------------------------------------------------------------|---------|
| ПРИ ЗАПИСИ НА<br>КАРТУ ПАМЯТИ МОГУТ<br>ВОЗНИКНУТЬ СБОИ | <ul> <li>Запис даних на носій здійснюється з помилками.<br/>Спробуйте повторити запис.</li> <li>У іншому випадку почистіть носій.</li> </ul>   | -<br>50 |
| СРАБОТАЛ ДАТЧИК<br>ПАДЕНИЯ И ПИТАНИЕ<br>БЫЛО ВЫКЛЮЧЕНО | <ul> <li>Щоб увімкнути відеокамеру знову поверніть перемикач<br/>живлення/режимів в положення OFF, а тоді знову в<br/>положення ON.</li> </ul> | i       |

## Чищення

Перед початком чищення вимкніть відеокамеру та відключіть від неї акумулятор та мережний адаптер.

#### Чищення корпуса

Злегка протріть монітор м'якою ганчіркою. Якщо відеокамера забруднена сильно, тоді змочіть ганчірку у мильній воді та викрутіть її перед протиранням. Після вологого протирання витріть відеокамеру сухою ганчіркою.

#### Чищення РК-монітора

Злегка протріть монітор м'якою ганчіркою. Будьте обережні, щоб не пошкодити його.

### Чищення об'єктива

Протріть об'єктив легенько папером для чищення об'єктива.

#### ПРИМІТКИ:

- Не використовуйте для чищення такі речовини як бензин чи спирт.
- Якщо об'єктив залишити забрудненим, на ньому може утворитись плісінь.
- Перед використанням для чищення спеціальних засобів або хімічно оброблених ганчірок ознайомтесь із застереженнями щодо їх використання.

## Технічні характеристики

## Відеокамера

Загальні відомості Живлення 11 В– (при використанні мережного адаптера) 7.2 В- (при використанні акумулятора) Енергоспоживання Прибл. 3,2 (3,4)\* Вт \*При використанні підсвічення Габарити (Ш х В х Д) 66 MM x 71 MM x 110 MM Вага Прибл. 330 г (з ременем) Прибл. 375 г (з акумулятором та ременем) Робоча температура Від 0°С до 40°С Робоча вологість Від 35% до 80% Температура зберігання Від -20°С до 50°С Матриця 1/6" (1 070 000 пікселів) ПЗЗ Об'єктив Відеозйомка: F 1.8 – 4.5. f = 2.5 мм – 80 мм. оптичний трансфокатор 32:1 Фотозйомка: F 1,9 – 4,5, f = 2,9 мм – 80 мм, оптичний трансфокатор 27:1 Діаметр фільтра Ø30.5 мм РК-монітор 2,7" по діагоналі, РК-панель із активною ТFT-матрицею Динамік Монофонічний Підсвічення В межах 1,5 м (рекомендована відстань зйомки) Мова російська/чеська/польська/турецька/ англійська/французька/німецька/іспанська/ італійська/голландська/португальска

Для відео/аудіо Формат SD-VIDEO Формат зйомки/відтворення Відеозйомка: MPEG-2 Аудіо: Dolby Digital (2 канали) Формат сигналу Стандартний PAL Режим зйомки (відео) СВЕРХЧЕТКОЕ: 720 х 576 пікселів. 8,5 Мбит/с (VBR) ВЫСОКОЕ: 720 x 576 пікселів, 5,5 Мбит/с (VBR) НОРМАЛЬНОЕ: 720 х 576 пікселів. 4,2 Мбит/с (VBR) ЭКОНОМИЧНЫЙ: 352 х 288 пікселів, 1,5 Мбит/с (VBR) Режим зйомки (аудіо) СВЕРХЧЕТКОЕ: 48 кГц, 384 кбіт/с ВЫСОКОЕ: 48 кГц. 384 кбіт/с НОРМАЛЬНОЕ: 48 кГц, 256 кбіт/с ЭКОНОМИЧНЫЙ: 48 кГц, 128 кбіт/с Для фотознімків

Формат JPEG Розмір зображення 2 режими (1152 x 864 / 640 x 480) Якість зображення 2 режими (ВЫСОКОЕ/СТАДАРТНОЕ)

### Для роз'ємів

**DV вихід** 4-піновий (I.LINK/IEEE1394-сумісний) **Bxi**д/**вихід S-Video** Вхід: Y: 0,8 B (p-p) - 1,2 B (p-p), 75 Ω C: 0,2 B (p-p) - 0,4 B (p-p), 75 Ω Вихід: Y: 1,0 B (p-p), 75 Ω C: 0,3 B (p-p), 75 Ω **Аудіо-відео вхід/Вихід** Відео вхід: 0,8 B (p-p) – 1,2 B (p-p), 75 Ω Відео вихід: 1,0 B (p-p), 75 Ω Аудіо вхід: 300 мВ (середньоквад.), 50 kΩ

Аудіо вихід: 300 мВ (середньоквад.), 1 kΩ USB

Міні USB тип A та тип B, сумісний із USB 2.0

## Мережний адаптер

Вимоги до живлення Змінний струм - від 110 В до 240 В∿, 50 Гц/60 Гц Вихід Постіний струм - 11 В-\_\_\_\_, 1 А

## Пульт ДУ

#### Живлення Постійний струм - 3 В Ресурс акумулятора Прибл. 1 рік (залежно від частоти використання) Робоча відстань В межах 5 м Робоча температура Від 0°С до 40°С

#### Габарити (Ш х В х Д)

42 мм х 14,5 мм х 91 мм Вага Прибл. 30 г (з батарейкою)

Конструкція та технічні характеристики можуть бути змінені без попереднього повідомлення.

### Приблизний час зйомки (хвилин) (для відео)

|        | Носій записів | Жорсткий |        |        | SD-к   | арта |      |      |
|--------|---------------|----------|--------|--------|--------|------|------|------|
| Якість |               | диск     | 128 ME | 256 ME | 512 MB | 1 ГБ | 2 ГБ | 4 ГБ |
| С      | ВЕРХЧЕТКОЕ    | 570      | 1      | 3      | 7      | 14   | 29   | 57   |
|        | ВЫСОКОЕ       | 850      | 2      | 5      | 10     | 22   | 43   | 85   |
| Н      | ОРМАЛЬНОЕ     | 1130     | 3      | 7      | 14     | 29   | 57   | 113  |
| Эк     | ЮНОМИЧНЫЙ     | 3000     | 9      | 19     | 38     | 77   | 152  | 298  |

### Приблизна кількість фотознімків, що можна записати (для фотозйомки)

| Носій записів           | Жорсткий<br>диск | рсткий SD-карта |        |        |      |      |      |
|-------------------------|------------------|-----------------|--------|--------|------|------|------|
| зображення/Якість       |                  | 128 MG          | 256 ME | 512 MB | 1 ГБ | 2 ГБ | 4 ГБ |
| 1152 х 864 / ВЫСОКОЕ    | 9999             | 270             | 535    | 1065   | 2150 | 4095 | 8045 |
| 1152 х 864 / СТАДАРТНОЕ | 9999             | 410             | 820    | 1625   | 3285 | 6145 | 9999 |
| 640 x 480 / ВЫСОКОЕ     | 9999             | 780             | 1560   | 3090   | 6245 | 9999 | 9999 |
| 640 x 480 / СТАДАРТНОЕ  | 9999             | 1115            | 2225   | 4420   | 8920 | 9999 | 9999 |

## Застереження

## Акумулятор

Доданий акумулятор є літіє-іонним. Перед використанням доданого або додаткового акумулятора ознайомтесь спершу з наступними

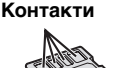

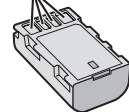

- застереженнями:
- Щоб уникнути небезпеки
- ... не кидайте у вогонь.
- ... не замикайте контакти між собою. Зберігайте подалі від металевих предметів. Під час транспортування упевніться, шо на акумуляторі встановлена кришка акумулятора. Якшо кришка акумулятора загубилась, тоді транспортуйте акумулятор у пластиковому пакеті.
- ... не модифікуйте та не розбирайте.
- ... не нагрівайте до температури, вищої 60°С, оскільки це може призвести до перегріву. вибуху або займання акумулятора.
- використовуйте тільки рекомендовані зарядні пристрої.
- Шоб запобігти пошкодження та продовжити терміну служби
- ... оберігайте від випадкових ударів.
- ... заряджайте при температурі навколишнього середовища від 10°С до 35°С. Даний акумулятор є хімічного типу низькі температури сповільнюють хімічні реакції, а підвищення температури може призвести до неповного зарядження.
- зберігайте в прохолодному, сухому місці. Тривале перебування в умовах високої температури призведе до збільшення природного розрядження акумулятора та скорочення його служби.
- ... у випадку тривалого зберігання акумулятора повністю заряджайте, а тоді повністю розряджайте акумулятор кожних 6 місяців.
- ... якщо акумулятор не використовується, вийміть його з зарядного пристрою або відеокамери, оскільки деякі пристрої споживають енергію навіть у вимкненому стані

## Носій записів

- Дотримуйтесь нижченаведених рекомендацій, щоб запобігти пошкодження вашого носія для записів.
  - Не згинайте та не кидайте носій для запису, не натискайте на нього, не піддавайте ударам та вібрації.
  - Оберігайте носій від потрапляння на нього води.
  - Не використовуйте, не замінюйте та не зберігайте носій для записів в місцях, відкритих для впливу статичного заряду або електричних перешкод.
  - Не вимикайте живлення відеокамери та не відключайте акумулятор або мережний адаптер під час зйомки, відтворення або під час будь-якого іншого доступу до носія для запису.
  - Не розташовуйте носій для запису поблизу об'єктів із сильним магнітним полем або об'єктів, що випромінюють сильні електромагнітні хвилі.
  - Не зберігайте носій для запису в місцях із підвищеною температурою або високою вологістю.
  - Оберігайте носій від торкання до металевих предметів.
- При форматуванні або стиранні даних на відеокамері змінюється тільки інформація адміністративного файла. Дані з жорсткого диска не стираються повністю. Якщо ви бажаєте повністю знишити усі дані. рекомендуємо вам використати для цього доступне на ринку спеціальне програмне забезпечення або фізично знишити вашу відеокамеру молотком тощо.

## РК-монітор

- Щоб запобігти пошкодження РКмонітора НЕ
- ... піддавайте його сильним струсам та ударам.
- ... встановлюйте відеокамеру РК-монітором донизу.
- Для продовження терміну служби
- ... не витирайте його грубою ганчіркою.

### Основний апарат

- З метою дотримання безпеки НЕ
- ... відкривайте корпус відеокамери. ... розбирайте та не модифікуйте даний
- апарат. ... допускайте потрапляння в пристрій
- легкозаймистих речовин, води або металевих предметів.
- виймайте акумулятор та не відключайте подачу живлення при увімкненому живленні відеокамери.
- ... залишайте акумулятор підключеним до відеокамери, коли вона не використовується.
- ... ставте на апарат джерела відкритого полум'я, наприклад, запалені свічки тощо.
- ... допускайте потрапляння на апарат крапель або бризок.
- Не використовуйте відеокамеру
- ... у місцях із високою вологістю або великим вмістом пилу.
- ... у місцях, відкритих для впливу сажі або пари, наприклад, біля кухонної плити.
- ... у місцях із сильними струсами або вібрацією.
- ... біля телевізора.
- поблизу пристроїв, що генерують сильне електричне поле (динаміки, передаючі антени тощо).
- ... у місцях із надто високою (більш ніж 40°С) або надто низькою (нижче 0°С) температурою.
- ... у місцях із низьким атмосферним тиском (більш ніж 3000 м над рівнем моря).
- НЕ залишайте даний апарат
- ... у місцях із температурою вище 50°С.
- ... у місцях із надто низькою (нижче 35%) або надто високою (вище 80%) відносною вологістю.
- ... під прямим сонячним промінням.
- ... у закритому автомобілі влітку.
- ... біля нагрівачів.
- ... на підвищених місцях, наприклад, на телевізорі. Встановлення відеокамери на підвищених місцях із підключеним кабелем може призвести до пошкодження відеокамери, якщо хтось зачепиться за її кабель і відеокамера впаде на підлогу.

#### Для захисту апарата НЕ

- ... допускайте потрапляння на нього вологи.
- ... кидайте апарат та не вдаряйте ним об тверді предмети.
- ... піддавайте апарат ударам або сильній вібрації під час транспортування.
- ... направляйте об'єктив упродовж тривалого часу на надто яскраво освітлені об'єкти.
- ... допускайте потрапляння в об'єктив прямого сонячного проміння.
- ... розмахуйте відеокамерою при використанні ручного ремінця.
- ... розмахуйте м'яким чохлом відеокамери, коли відеокамера розташована в чохлі.

### Як використовувати компакт-диск

- Оберігайте компакт-диск від забруднення та подряпин дзеркальної поверхні (сторона без етикетки). Не пишіть нічого на обох сторонах диска та не торкайтесь до них гострими предметами. У випадку забруднення компакт-диска легенько протріть його м'якою тканиною від центра до країв.
- Не використовуйте для чищення звичайні очищувачі для компакт-дисків та аерозолі.
- Не згинайте компакт-диск та не торкайтесь до його дзеркальної поверхні.
- Не зберігайте ваш компакт-диск у запорошених, надто теплих або вологих приміщеннях. Не допускайте потрапляння на нього прямого сонячного проміння.

Шановний покупець! [Європейський Союз]

Даний апарат відповідає чинним директивам та стандартам Європейського Союзу стосовно електромагнітної сумісності та електричної безпеки.

Свропейським представником компанії Victor Company of Japan Limited є: JVC Technology Centre Europe GmbH Postfach 10 05 52 61145 Фрайбург Німеччина

## Індекс термінів

| Α | Автоматичне вимкнення живлення<br>АвтоспускАвтоспуск                                                                                                    | 2, 14,               | 50<br>48<br>58<br>49             |
|---|----------------------------------------------------------------------------------------------------|----------------------|----------------------------------|
| Б | Баланс білого<br>Безперервна зйомка<br>Безпосередній друк<br>Блок Everio                                                                                                  |                      | 23<br>48<br>38<br>6              |
| В | Відео<br>Відеомагнітофон<br>Відображення на екрані<br>Відображення на екрані телевізора<br>Вітровий екран<br>Вибір типу телевізора<br>Витримка затвора                    | 16,                  | 24<br>49<br>49<br>47<br>49<br>23 |
| Г | Гучність динаміка                                                                                                    |                      | 24                               |
| Д | Дата/час<br>Демонстраційний режим                                                                                                    |                      | 49<br>48                         |
| E | Екран індексу дати<br>Екран подій<br>Ефект<br>Ефект<br>Ефекти стирання або затемнення                                                                                     | 23,                  | 26<br>26<br>28<br>28             |
| ж | Жорсткий диск                                                                                                    |                      | 58                               |
| 3 | Захист файлів<br>Звуки операцій<br>Зміна розміру зображення                                                                                                    | 18,                  | 30<br>48<br>46                   |
| I | Індикатор опускання відеокамери<br>Індикатор освітлення<br>Інформація про файл                                                                                            |                      | 48<br>21<br>32                   |
| К | Класифікація подій<br>Компенсація контрового освітлення<br>Копіювання (Переміщення) фотознімкі<br>Копіювання файлів відеозаписів<br>Кріплення штатива<br>Кришка об'єктива | 19,<br>в<br>41,      | 32<br>21<br>45<br>44<br>14<br>14 |
| Л | Лічильник відеозаписів                                                                                                    |                      | 47                               |
| Μ | Магнітний фільтр<br>Мережний адаптер                                                                                                    |                      | 7<br>12                          |
| Η | Настройка годинника<br>Настройка мови<br>Настройка яскравості<br>Настройка яскравості (РК-монітор)<br>Настройки меню<br>Носій записів                                     | 13,<br>13,<br>7, 48, | 49<br>49<br>22<br>48<br>46<br>58 |

| 0 | Операції з живленням<br>Очищення жорсткого диска                                                                                                    | 8<br>50                                |
|---|----------------------------------------------------------------------------------------------------|----------------------------------------|
| п | Підсвічення                                                                                                    | 18<br>48<br>25<br>38<br>40<br>20<br>48 |
| Ρ | РК-монітор                                                                                                    | 58<br>47<br>47<br>20                   |
| с | Сброс<br>Скидання настройок відеокамери<br>Скидання номера файла<br>Слайд-шоу<br>Списки відтворення<br>Стиль відображення дати<br>Стирання списків відтворення<br>Стирання файлів 30, | 49<br>51<br>25<br>34<br>49<br>36<br>50 |
| т | Телевізор<br>Телемакро<br>Точкове вимірювання експозиції                                                                                                    | 29<br>23<br>21                         |
| Φ | Фокусування<br>Форматування носіїв<br>Фотознімок                                                                                                    | 22<br>50<br>25                         |
| Ц | Цифровий стабілізатор зображення (DIS)                                                                                                    | 47                                     |
| ч | Часткове стирання                                                                                                    | 33                                     |
| ш | Швидкий перезапуск                                                                                                    | 49                                     |
| Я | Якість зображення 46,                                                                                                    | 47                                     |
| D | DPOF<br>DVD-програвач<br>DVD-рекордер                                                                                                    | 37<br>44<br>44                         |
| Ρ | PictBridge                                                                                                    | 38                                     |
| s | SD-карта                                                                                                    | 15                                     |

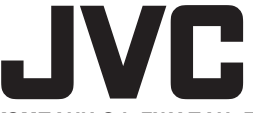

## ВИКТОР КОМПАНИ ОФ ДЖАПАН, ЛИМИТЕД

12,3чомэ, Морийя-чо, Канагава-ку, Йокохама, Канагава 221-8528, Япония

ER 0407FOH-AL-VM